FDDIXPress<sup>TM</sup> Administration Guide

Document Number 007-0813-050

#### CONTRIBUTORS

Written by Carlin Otto Illustrated by Carlin Otto Edited by Christina Cary Production by Julia Lin Engineering contributions by Paul Reilly, Vernon Schryver, and Jong Kim Usability contributions by Richard Wright Special acknowledgement to Wendy Ferguson, whose FDDI documentation provided inspiration and a starting point.

© Copyright 1992-1994, Silicon Graphics, Inc.— All Rights Reserved This document contains proprietary and confidential information of Silicon Graphics, Inc. The contents of this document may not be disclosed to third parties, copied, or duplicated in any form, in whole or in part, without the prior written permission of Silicon Graphics, Inc.

#### RESTRICTED RIGHTS LEGEND

Use, duplication, or disclosure of the technical data contained in this document by the Government is subject to restrictions as set forth in subdivision (c) (1) (ii) of the Rights in Technical Data and Computer Software clause at DFARS 52.227-7013 and/or in similar or successor clauses in the FAR, or in the DOD or NASA FAR Supplement. Unpublished rights reserved under the Copyright Laws of the United States. Contractor/manufacturer is Silicon Graphics, Inc., 2011 N. Shoreline Blvd., Mountain View, CA 94039-7311.

Silicon Graphics, the Silicon Graphics logo, and IRIS are registered trademarks and IRIX, FDDIXPress, Indigo, Indy, CHALLENGE, Onyx, IRIS Insight, and FDDIVisualyzer are trademarks of Silicon Graphics, Inc. UNIX is a registered trademark in the United States and other countries, licensed exclusively through X/Open Company, Ltd. ST is a registered trademark of AT&T.

FDDIXPress<sup>™</sup> Administration Guide Document Number 007-0813-050

# Contents

Introduction xiii Audience xiv Style Conventions xiv Product Support xv

#### 1. What Is FDDI? 1

FDDI Features 1 The FDDI Standard 2 Physical Layer Medium Dependent Protocol (PMD) 5 Physical Layer Protocol (PHY) 5 Media Access Control Protocol (MAC) 6 Station Management Protocol (SMT) 6 The FDDI Ring 7 FDDI Devices 9 Dual-attachment Station (DAS) 9 Single-attachment Station (SAS) 10 Concentrators 10 Optical Bypass Switch 11 How Does FDDI Work? 12 An Operational Ring 12 Fixing a Broken Ring 12 How the Optical Bypass Switch Works 14 Transmitting and Receiving on the Ring 15 Multiprotocol Networking with FDDI 15

2.

Additional Resources 17 Information on the IRIX Operating System 17 Information on Networking 17 Information on FDDI Station and Ring Management 17 ANSI and ISO Documents for FDDI 18 Configuring FDDIXPress Software 19 The FDDIXPress Package 19 Installing FDDIXPress 19 Number Assignment to Interfaces 20 Overview 20 Number Assignment for Indigo<sup>2</sup> 21 Number Assignment for CHALLENGE and Onyx 21 Default Configurations 24 Quick and Easy Configuration Instructions 26 FDDI as the Primary Interface and Ethernet as Secondary 26 FDDI as the Secondary Interface and Ethernet as Primary 28 FDDI as the Only Network Interface 30 Complete and Complex Configuration Information 31 Prepare for Configuration 32 Verify or Correct Your Station's Network Connection Names and IP Addresses 34 Configure the Station's Network Interfaces 37 Build Configuration Changes into the System 46 Install the FDDI Board 46 Configure the Environment for User-friendliness and Safety (Optional) 47 Configure the FDDIXPress Driver (Optional) 53 Verifying the FDDI Connection 53

| 3. | Monitoring and Maintaining Your FDDI Station and Ring    | 59 |  |  |  |
|----|----------------------------------------------------------|----|--|--|--|
|    | The Station Management Commands 60                       |    |  |  |  |
|    | Verifying the Connection to a Station 61                 |    |  |  |  |
|    | Listing the Stations on the Ring 62                      |    |  |  |  |
|    | Displaying SMT Information for a Remote Station 64       |    |  |  |  |
|    | Display the SMT Version 64                               |    |  |  |  |
|    | Display a Station's Configuration Information 64         |    |  |  |  |
|    | Recognizing Faults on the FDDI Ring 66                   |    |  |  |  |
|    | Monitoring a Station's FDDI Status 68                    |    |  |  |  |
|    | Display Kernel and SMT Daemon Statistics 71              |    |  |  |  |
|    | Display SMT Information (MIB) 73                         |    |  |  |  |
|    | Displaying and Configuring Network Interface Information | 75 |  |  |  |
|    | Display the Configuration 75                             |    |  |  |  |
|    | Change the Configuration 76                              |    |  |  |  |
|    | Verifying a Station's PCM Functionality 79               |    |  |  |  |
|    | Removing a Station from the FDDI Ring 80                 |    |  |  |  |
|    | Temporarily Disable Any Station's FDDI Interface 81      |    |  |  |  |
|    | Remove a Device Attached to a Concentrator 81            |    |  |  |  |
|    | Remove a DAS with Optical Bypass Switch 83               |    |  |  |  |
|    | Remove a DAS without Optical Bypass Switch 85            |    |  |  |  |
|    | Removing FDDIXPress 87                                   |    |  |  |  |
|    |                                                          |    |  |  |  |

4.

| Problems 89                                                                         |  |  |  |  |
|-------------------------------------------------------------------------------------|--|--|--|--|
| General Advice 89                                                                   |  |  |  |  |
| Checking Physical Connections 90                                                    |  |  |  |  |
| Recognition of Board by Software 90                                                 |  |  |  |  |
| Check Cables and Connectors 93                                                      |  |  |  |  |
| Cable Lengths 97                                                                    |  |  |  |  |
| Status Indicators and Symptoms 97                                                   |  |  |  |  |
| Link-level Errors 97                                                                |  |  |  |  |
| Token Count Not Incrementing 98                                                     |  |  |  |  |
| Too Many Claims or Beacons 98                                                       |  |  |  |  |
| Ring Is Wrapped 99                                                                  |  |  |  |  |
| High Rate of Packet Loss 100                                                        |  |  |  |  |
| Cannot Communicate with Other Stations 101                                          |  |  |  |  |
| Current Neighbor's Address Is Zero 104                                              |  |  |  |  |
| Ring Is Not Wrapped and Token Count Increments but <i>smtping</i> Does Not Work 104 |  |  |  |  |
| System Does Not Load Miniroot or Boot from the Network 105                          |  |  |  |  |
|                                                                                     |  |  |  |  |

# 5. Error Messages 107 Overview 107 SMT Error Messages 109 XPI Driver Error Messages 161 IPG Driver Error Messages 168

# A. The smtstat -s Reports 173

MAC Status Report 175 Port Status Report 181 Ring Management Status Report 189 Configuration Information Report 193 Neighbor Information Report 197 SMT Information Report 200

## B. Configuring the SMT Daemon and FDDIXPress Driver 205

Configuring the SMT Daemon 205 Station Section 207 Board Sections 214 MAC Parameters 216 PHY Parameters 221 Configuring the FDDIXPress Driver 227

# C. Reference (Man) Pages 229

Glossary 231

**Index** 253

# Figures

| Figure 1-1  | FDDI as Related to the OSI Model 3                            |
|-------------|---------------------------------------------------------------|
| Figure 1-2  | FDDI Components of FDDIXPress and an FDDI Board               |
| Figure 1-3  | Simple Token Ring 7                                           |
| Figure 1-4  | A Basic FDDI Ring 8                                           |
| Figure 1-5  | Connection of DAS Ports to Primary and Secondary<br>Rings 10  |
| Figure 1-6  | An FDDI Ring with Concentrators 11                            |
| Figure 1-7  | Wrapping the Ring 13                                          |
| Figure 1-8  | Connection of DAS Ports at Points Where Ring Is<br>Wrapped 13 |
| Figure 1-9  | A Fragmented Ring 14                                          |
| Figure 1-10 | FDDI with an Ethernet Network 16                              |
| Figure 2-1  | Opening a Shell Window 26                                     |
| Figure 2-2  | Opening a Shell Window 28                                     |
| Figure 2-3  | Opening a Shell Window 30                                     |
| Figure 2-4  | Opening a Shell Window 35                                     |
| Figure 2-5  | Displaying Available Interfaces With <i>netstat -in</i> 38    |
| Figure 2-6  | Screen Display for /usr/etc/netstat -ia Command 49            |
| Figure 2-7  | Displaying Broadcast Address 50                               |
| Figure 2-8  | Opening a Shell Window 53                                     |
| Figure 2-9  | An Example of the <i>hinv</i> Display 54                      |
| Figure 3-1  | smtping Display 62                                            |
| Figure 3-2  | smtring Display 63                                            |
| Figure 3-3  | Ring Created from <i>smtring</i> Display 63                   |
| Figure 3-4  | <i>smtinfo -c</i> Display 65                                  |
| Figure 3-5  | Fault Isolation and Ring Wrap 66                              |
| Figure 3-6  | A Fragmented Ring 67                                          |
| Figure 3-7  | smtstat Display 68                                            |

5

#### Figures

| Figure 3-8    | <i>smtstat -s</i> Display: General Report Format 74                  |  |  |
|---------------|----------------------------------------------------------------------|--|--|
| Figure 3-9    | smtconfig Display 75                                                 |  |  |
| Figure 4-1    | Cable-to-cable Connections 94                                        |  |  |
| Figure 4-2    | Correct Cable Connections 95                                         |  |  |
| Figure 4-3    | MIC 96                                                               |  |  |
| Figure 5-1    | Error Message Format in /var/adm/SYSLOG File 108                     |  |  |
| Figure 5-2    | Information Not Included in Alphabetized List of XPI<br>Messages 161 |  |  |
| Figure A-1    | MAC Status Report 175                                                |  |  |
| Figure A-2    | Port Status Report (for a Dual Ring DAS) 181                         |  |  |
| Figure A-3    | Ring Management Status Report 189                                    |  |  |
| Figure A-4    | Configuration Information Report 193                                 |  |  |
| Figure A-5    | Neighbor Information Report 197                                      |  |  |
| Figure A-6    | SMT Information Report 200                                           |  |  |
| Figure B-1    | Outline of <i>smtd.conf</i> File 206                                 |  |  |
| Figure B-2    | smtd.conf: Station Section 207                                       |  |  |
| Figure B-3    | Station ID 210                                                       |  |  |
| Figure B-4    | smtd.conf. Board Sections 215                                        |  |  |
| Figure B-5    | smtd.conf. MAC Parameters 217                                        |  |  |
| Figure B-6    | smtd.conf. PHY Parameters 222                                        |  |  |
| Figure Glos-1 | Canonical Order 232                                                  |  |  |
| Figure Glos-2 | FDDI Order 237                                                       |  |  |
| Figure Glos-3 | FDDI Frame 238                                                       |  |  |
| Figure Glos-4 | FDDI Token 250                                                       |  |  |
| Figure Glos-5 | Tree 251                                                             |  |  |
| Figure Glos-6 | Wrap 252                                                             |  |  |

# Tables

| Table 1-1  | FDDI versus Ethernet and Token Ring 1                                           |
|------------|---------------------------------------------------------------------------------|
| Table 2-1  | Number Assignment for FDDIXPress Network<br>Interfaces 20                       |
| Table 2-2  | Number Assignments for Network Interfaces on<br>CHALLENGE and Onyx Platforms 22 |
| Table 2-3  | Default Network Interface Configuration 24                                      |
| Table 2-4  | Default Network Interface Parameters 25                                         |
| Table 2-5  | Additional Network Information 31                                               |
| Table 3-1  | FDDIXPress (SMT) Commands 61                                                    |
| Table 3-2  | Information Displayed by <i>smtinfo -c</i> 65                                   |
| Table 3-3  | smtstat Report Fields 70                                                        |
| Table 3-4  | smtstat -v Kernel Statistics 71                                                 |
| Table 5-1  | Reason Codes Used in Error Messages 132                                         |
| Table A-1  | Example of an <i>smtstat</i> Report Field 174                                   |
| Table A-2  | MAC Status, Left Column 176                                                     |
| Table A-3  | MAC Status, Right Column 178                                                    |
| Table A-4  | Port Status, Left Column 182                                                    |
| Table A-5  | Port Status, Right Column 185                                                   |
| Table A-6  | Port Status, Bottom Section 186                                                 |
| Table A-7  | Ring Management Status, Left Column 190                                         |
| Table A-8  | Ring Management Status, Right Column 191                                        |
| Table A-9  | Ring Management Status, Bottom Section 192                                      |
| Table A-10 | Configuration Information, Top Section 194                                      |
| Table A-11 | Configuration Information, Bottom Left Column 195                               |
| Table A-12 | Configuration Information, Bottom Right Column 196                              |
| Table A-13 | Neighbor Information, Top Section 198                                           |
| Table A-14 | Neighbor Information, Bottom Section 199                                        |
| Table A-15 | SMT Information Status, Left Column 201                                         |

#### Tables

| Table A-16   | SMT Information Status, Right Column 203                 |
|--------------|----------------------------------------------------------|
| Table B-1    | <i>smtd.conf</i> : Station Parameter Defaults 208        |
| Table B-2    | smtd.conf: MAC Parameter Defaults 218                    |
| Table B-3    | smtd.conf: PHY Parameter Defaults 223                    |
| Table C-1    | FDDIXPress Man Pages 229                                 |
| Table Glos-1 | Maximum Networks and Hosts Possible for IP Addresses 241 |
| Table Glos-2 | Internet Address Ranges 241                              |

# Introduction

Welcome to the world of fast communications. FDDIXPress<sup>TM</sup> connects Silicon Graphics<sup>®</sup> computers to FDDI networks.

This *FDDIXPress Administration Guide* is your guide to configuring, testing, and monitoring your FDDI network connection. The document has been written so that you, the FDDIXPress customer, can perform all the basic FDDI station and ring administration tasks, whether you are a newcomer to IRIX<sup>™</sup> and networking, or a seasoned IRIX network administrator.

**Note:** The *IRIX* Advanced Site and Server Administration Guide (an on-line document that is viewable with IRIS InSight<sup>TM</sup>) is a very useful adjunct to this guide.

This guide describes the administrative user interface to a Silicon Graphics' computer's FDDI connection; the guide can be used with any Silicon Graphics' FDDI board and driver.

This guide tells you how to:

- configure your FDDI station (Chapter 2)
- verify that the FDDI connection is working (Chapter 2)
- monitor and maintain your station's FDDI connection (Chapter 3)
- monitor and maintain your FDDI ring (Chapter 3)
- resolve problems (Chapter 4) and (Chapter 5)

In addition, this guide contains a chapter describing how FDDI works and a glossary defining FDDI terms.

| Audience          |                                                                                                    |                                                                                                    |
|-------------------|----------------------------------------------------------------------------------------------------|----------------------------------------------------------------------------------------------------|
|                   | This guide has been written for the person who keeps the FDDI network<br>connection on a station working. This person might be an experienced<br>network administrator or a novice. The format in this guide is task-oriented<br>and assumes no prior knowledge of FDDI or network administration. This<br>guide provides all the information you need to maintain a single<br>FDDIXPress station's connection to the FDDI ring. |                                                                                                    |
|                   | <b>Note:</b> This guide is not an in-depth network administration guide; it does not provide information for planning, managing, and maintaining an FDDI network. The product <i>FDDIVisualyzer</i> <sup>TM</sup> is designed for this purpose.                                                                                                    |                                                                                                    |
| Style Conventions |                                                                                                    |                                                                                                    |
|                   | This guide uses the following stylistic conventions:                                                                                                    |                                                                                                    |
|                   | screen displa                                                                                                    | ay                                                                                                    |
|                   |                                                                                                    | Indicates system output, such as responses to commands<br>that you see on the screen.<br>Code samples, screen displays, and file contents also appear<br>in this font.       |
|                   | user input                                                                                                    |                                                                                                    |
|                   |                                                                                                    | Indicates what you must enter at a command line, such as commands, options, and arguments to commands.                                                                       |
|                   | variable                                                                                                    |                                                                                                    |
|                   |                                                                                                    | Indicates generic, place-holding variable names. The second example illustrates a user input variable, indicating that you must replace the entry with text that you select. |
|                   | <xx></xx>                                                                                                    |                                                                                                    |
|                   |                                                                                                    | Indicates keys on the keyboard that you press; for example, press <enter> means press only the key labeled Enter.</enter>                                                    |
|                   | command                                                                                                    |                                                                                                    |
|                   | 01                                                                                                    | Designates command and utility names.                                                                                                    |
|                   | піе пате                                                                                                    | Indicates file names and file name suffixes.                                                                                                    |

Encloses optional command arguments.

Denotes omitted material or indicates that the preceding optional items may appear more than once in succession.

## **Product Support**

[]

•••

Silicon Graphics, Inc., provides a comprehensive product support and maintenance program for its products. If you are in North America and would like support for your Silicon Graphics-supported products, contact the Technical Assistance Center at 1-800-800-4SGI. If you are outside North America, contact the Silicon Graphics subsidiary or authorized distributor in your country.

Chapter 1

# What Is FDDI?

This chapter describes the basic concepts of the FDDI protocol. After reading this chapter, you will know how FDDI works and be familiar with the most common FDDI terms.

## **FDDI Features**

Fiber Distributed Data Interface (FDDI) is a local area network (LAN) communications protocol that is based on a basic token ring architecture. It is fast, reliable, and manageable. It is emerging as the standard alternative to slower protocols like Ethernet and 802.5 Token Ring. Table 1-1 compares FDDI with Ethernet (the built-in communications medium offered on Silicon Graphics workstations and servers) and Token Ring 802.5.

| Feature                                | FDDI             | Ethernet        | Token Ring<br>802.5  |
|----------------------------------------|------------------|-----------------|----------------------|
| Maximum physical<br>transmission speed | 100 Mbits/sec    | 10 Mbits/sec    | 4 or 16<br>Mbits/sec |
| Maximum packet size                    | 4500 bytes       | 1518 bytes      | 4500 bytes for 4     |
|                                        |                  |                 | 18,000 for 16        |
| Typical maximum length of              | 100 kilometers   | <2.5 kilometers | <42 kilometers       |
| LAN cable                              | (200 km wrapped) |                 |                      |
| Typical max. length<br>between nodes   | 2 kilometers     | 500 meters      | 300 meters           |
| Maximum number of nodes per LAN        | 500              | 1024            | 255                  |

#### The FDDI Standard

FDDI is an international standard. It has been approved and accepted by the two major standards committees: American National Standards Institute (ANSI) and International Standards Organization (ISO).

The FDDI components of FDDIXPress and the accompanying FDDI board conform to the ANSI and ISO FDDI standards. The specific FDDI components (and the ANSI and ISO standards on which they are based) are listed below:

- physical layer medium dependent sublayer (PMD) ANSI X3.166-1990 and ISO 9314-3:1990
- physical layer protocol sublayer (PHY) ANSI X3.148-1988 and ISO 9314-1:1989
- media access control sublayer (MAC) ANSI X3.139-1987 and ISO 9314-2:1989
- station management module (SMT) ANSI X3T9.5/84-49, Revision 6.2, May 18, 1990

Figure 1-1 shows how the FDDI components correspond to ISO's seven-layer Open Systems Interconnection (OSI) reference model.

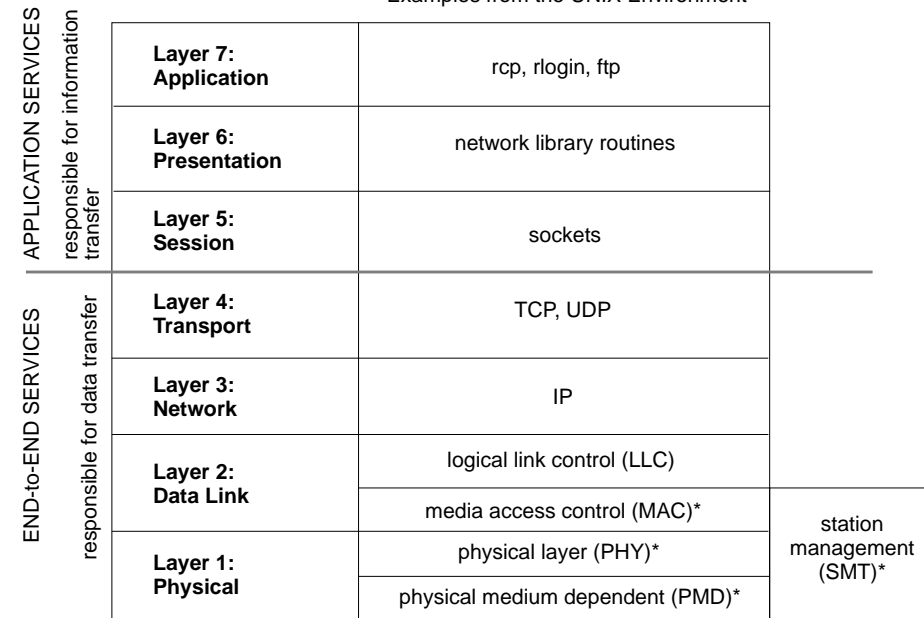

Examples from the UNIX Environment

Figure 1-1 FDDI as Related to the OSI Model<sup>1</sup>

The OSI model defines a hierarchical structure for organizing the different functions (services) of telecommunications systems. In theory, each layer is completely independent, so changes to one layer have no effect on other layers. Standard interfaces are defined for communication between the adjacent layers. As Figure 1-1 shows, the FDDI standard occupies the two lowest layers—the entire physical layer and a portion of the data link layer—just as Ethernet and Token Ring do.

The physical layer defines the electrical, mechanical, and logical characteristics for transmitting bits across the physical medium. Examples of physical media include twisted pair, coaxial, and fiber optic cable. Dual ring FDDI specifies fiber optic cable as the physical medium.

<sup>&</sup>lt;sup>1</sup> Items marked with an asterisk are FDDI components.

The data link layer specifies the way a node (for example, the FDDIXPress board) accesses the underlying physical medium and how it formats data for transmission. FDDI specifies formatting data into frames, using a special set of symbols and following a special set of rules. The MAC sublayer within the data link layer specifies the physical address (MAC address) used for uniquely identifying FDDI nodes.

Functionally, FDDI is similar to the 802.5 Token Ring and Ethernet standards, as summarized below:

- Like Ethernet and 802.5 Token Ring, FDDI uses the interface to the logical link control (LLC) sublayer of the data link layer, so switching from Ethernet to FDDI does not affect the higher layers. Layer 3 and 4 software (for example, TCP-UDP/IP) works over FDDI just as it does over Ethernet or Token Ring.
- Like Ethernet and 802.5 Token Ring, FDDI uses frames to deliver data between stations.
- Like 802.5 Token Ring (but unlike Ethernet), FDDI prevents collisions on its physical medium (cable) by passing a token; at any specific instant, only the station with the token may transmit onto the ring.

The subsections that follow describe each of the FDDI components. Figure 1-2 illustrates one possible configuration of these FDDI components.

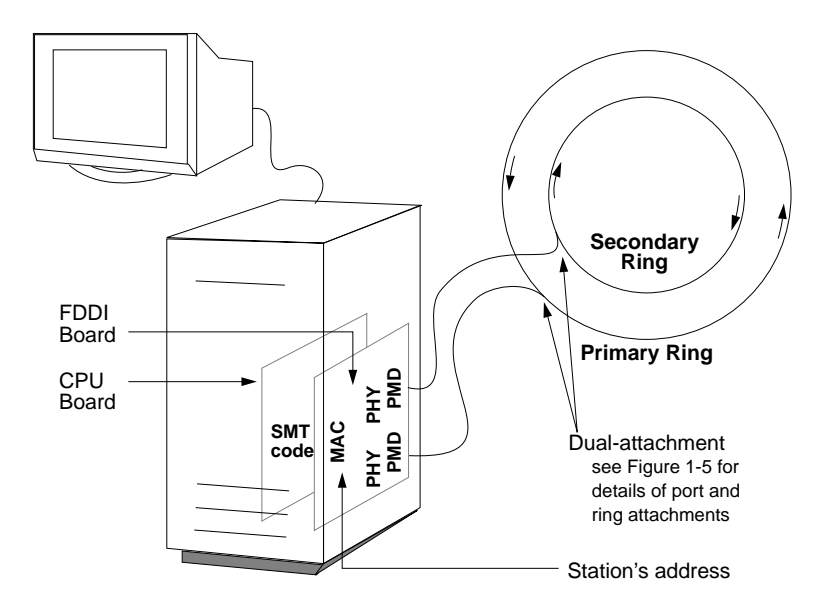

Figure 1-2 FDDI Components of FDDIXPress and an FDDI Board

#### Physical Layer Medium Dependent Protocol (PMD)

The PMD defines the lowest FDDI protocol; it occupies the lower sublayer of the physical layer. PMD specifies the requirements for the cable (for example, fiber optic), the transmitter and receiver, the media interface connectors (MIC), and the optional optical bypass switch. PMD functionality is contained within a chip on the FDDI board.

## **Physical Layer Protocol (PHY)**

The PHY defines the upper sublayer of the physical layer. It establishes the connection between the PMD and MAC. In addition, the PHY provides encoding and decoding of data and control symbols. The PHY synchronizes incoming and outgoing code-bit clocks. This functionality is contained inside a chip on the FDDI board.

#### Media Access Control Protocol (MAC)

The MAC schedules and performs data transfer on the FDDI cable. The MAC is the FDDI component that contains the FDDI connection's identity, commonly referred to as a MAC address.

When a MAC begins to receive a block of information (a frame) from the FDDI cable, it checks the destination address field of the frame to see if the address is one of its own addresses. If the address matches one of its own addresses, the MAC simultaneously repeats the frame onto the physical medium and copies the frame into its local memory.

While repeating the frame, the MAC modifies the frame's status to indicate that the frame has been seen and received. The modified frame continues along the ring until it reaches the original transmitting station, which interprets the modified frame as an acknowledgment. This functionality is handled by a chip on the FDDI board.

#### Station Management Protocol (SMT)

The SMT monitors and controls all FDDI activity on its station. SMT manages processes in the various FDDI layers (PMD, PHY, and MAC) at the station level and ensures the correct operation of the station on the ring. (See the next section for a description of the FDDI ring.) SMT's responsibilities include overseeing station insertion and removal from the ring, initializing the station to conform with the current ring status, and identifying, isolating, and recovering from faults on the ring.

An FDDIXPress station's SMT functionality is distributed. Some of it is contained within a software module that includes the SMT daemon (*smtd*) and a special database file called the management information base (MIB); some functionality is located within chips on the FDDI board.

The MIB resides in the local memory on each FDDI station. This database maintains statistical and operational information used to manage the ring.

Control within an FDDI ring is distributed among the SMT entities of all the stations on that ring; control is not handled by a master station. SMT entities communicate with each other to manage the administration of addressing, allocation of network bandwidth, and configuration and control of the ring.

Some of these SMT parameters are site-configurable. For FDDIXPress, the SMT configuration file is */usr/etc/fddi/smtd.conf*.

For more information about the SMT daemon, see the *smtd*(1M) man page. For information about configuring the SMT daemon, refer to Appendix B.

#### The FDDI Ring

An FDDI ring is a length of cable laid out in a closed loop. Current standards require that the ring cable be fiber optic cable. An optical signal (light) passes through the cable (around the ring) and returns to its point of origin. Whenever a station is connected to the ring, it is physically inserted into the ring so that the optical signal passes through the station (illustrated in Figure 1-3). Stations on the ring are referred to as upstream or downstream in relation to each other. The downstream neighbor station is the first station to see a transmitting station's transmission. In Figure 1-3, station A is station C's downstream neighbor and station B's upstream neighbor.

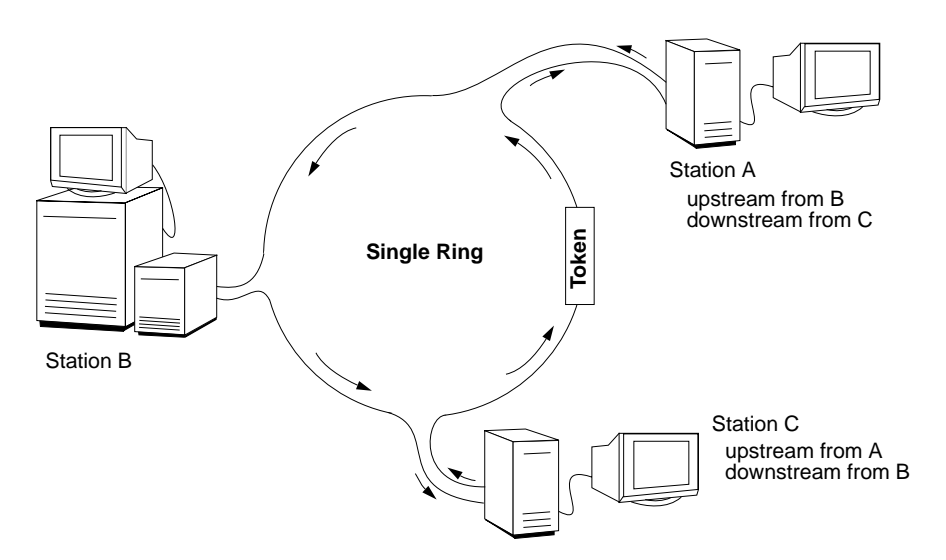

Figure 1-3 Simple Token Ring

The FDDI dual ring (or trunk ring) has two separate loops (rings). One ring is called the primary ring and the other is the secondary ring, as illustrated in Figure 1-4. Most sites use the secondary ring as a backup ring. The light signal within each loop of a dual ring travels in the opposite direction from the signal in the other ring; in FDDI jargon this is referred to as counter-rotating. Because the signal travels in different directions, upstream and downstream neighbors are opposite on each ring. In Figure 1-5, where station 2 is station 1's downstream neighbor on the primary ring, station 2 is the upstream neighbor on the secondary ring.

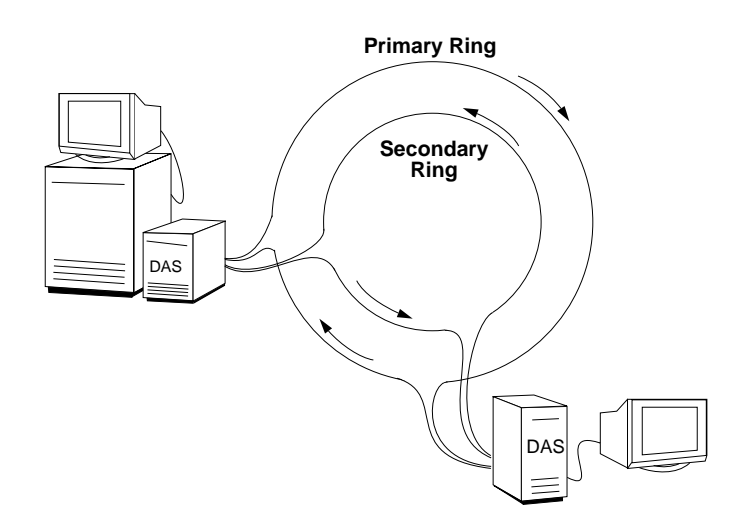

Figure 1-4 A Basic FDDI Ring

The cabling for FDDI is available in a number of forms. Multimode (62.5 micron) fiber optic cable was the first transmission medium (cable) defined for FDDI. Recently, the use of single-mode (50 micron) fiber optic cable was approved. Copper cable has also been approved, for use only between concentrators and stations.

### **FDDI Devices**

In addition to the FDDI components, the FDDI standard defines the types of devices that can be connected to the ring. These devices include (but are not limited to) the following:

- stations
  - DAS: dual-attachment stations (usually attached directly to FDDI dual ring)
  - SAS: single-attachment stations (attached to the FDDI ring through a concentrator)
- concentrators
  - DAC: dual-attachment concentrators (usually attached directly to the FDDI dual ring)
  - SAC: single-attachment concentrators (attached to the FDDI ring through another concentrator)
- optical bypass switch

#### **Dual-attachment Station (DAS)**

A DAS has two ports (A and B). A DAS can be connected to the dual ring or to a concentrator.

When connected to the dual ring, each port connects to both the primary ring and the secondary ring (as shown in Figure 1-5). This dual connection is known in FDDI jargon as "connecting to the dual ring." The station's SMT ensures that the station can continue to transmit and receive data even when the primary ring experiences a break. (A break in the ring occurs when the signal cannot make a complete trip around the ring; this can be caused by a station failing or by a faulty cable.)

When connected to a concentrator, the two ports can each be connected to one of the concentrator's M ports. A DAS station can behave as a single-attachment station (SAS) if configured to do so, in which case only one of its ports is connected to the concentrator and the other port is not used. **Note:** As illustrated in Figure 1-5, for DAS connections to the dual ring, port A must always be connected to port B of the downstream station, while port B connects to port A of the upstream station.

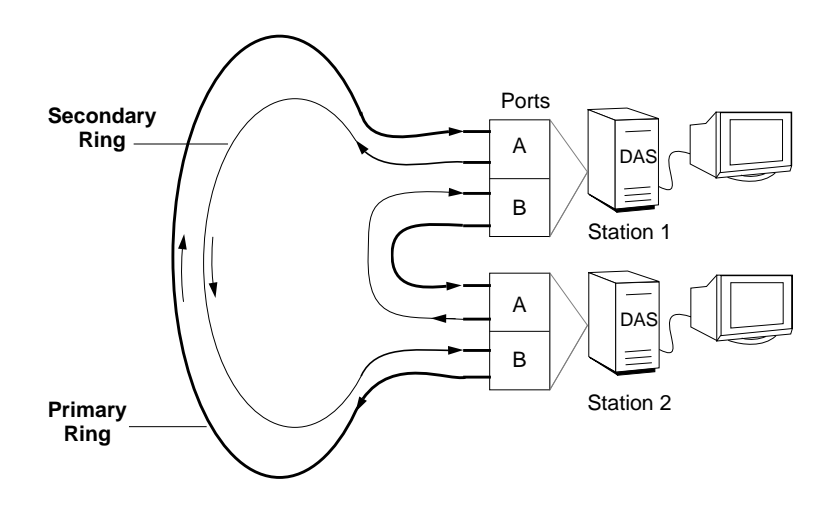

Figure 1-5 Connection of DAS Ports to Primary and Secondary Rings

#### Single-attachment Station (SAS)

An SAS has a single slave (S) port that attaches to the ring through a master (M) port on a concentrator. The concentrator routes the signal from the functioning ring through every SAS connected to that concentrator.

#### Concentrators

A concentrator allows many single-attachment FDDI devices to obtain their connection to the FDDI ring through one device—the concentrator. Concentrators have one or more master ports (M), each of which accepts a connection from one single-attachment device.

The FDDI standard defines two types of concentrators: dual-attachment and single-attachment. A dual-attachment concentrator (DAC) has two ports (A and B), each of which connects to both the primary and secondary rings, just

like the DAS. A single-attachment concentrator (SAC) connects to an FDDI ring through another concentrator, in the same manner as an SAS. Figure 1-6 illustrates the use of concentrators on an FDDI ring.

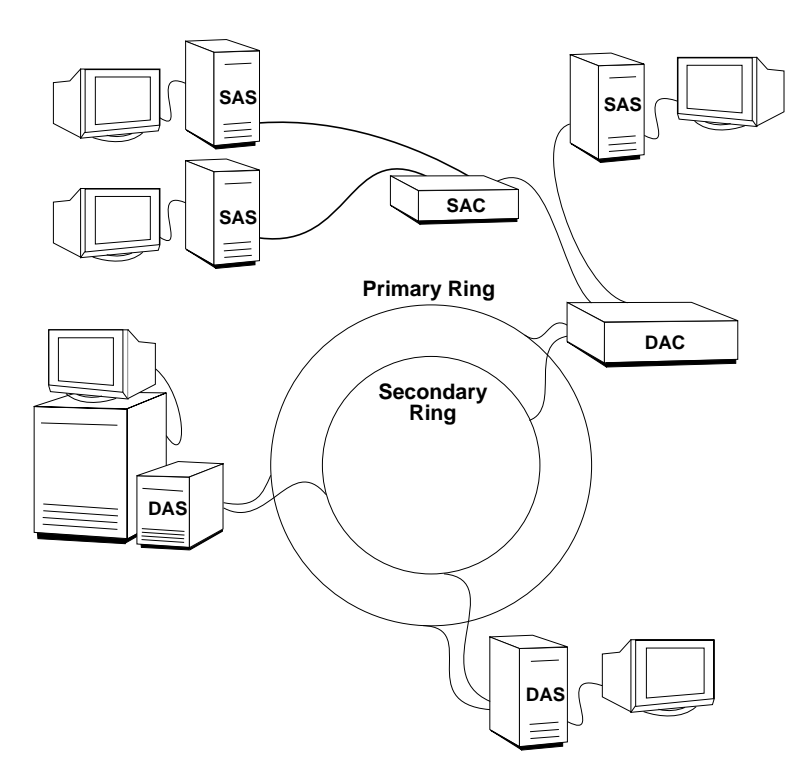

Figure 1-6 An FDDI Ring with Concentrators

## **Optical Bypass Switch**

An optical bypass switch (OBS) is an optional device that can be attached between a dual ring and a DAS or DAC. The OBS allows a dual-attachment device to become dysfunctional without wrapping the ring.

#### How Does FDDI Work?

The FDDI local area network consists of two or more stations or nodes connected serially by fiber optic cables to form a closed loop, the ring. Each FDDI local area network has two rings: a primary ring and a secondary ring. Figure 1-6 and Figure 1-10 show common FDDI ring configurations. The secondary ring is usually configured as a backup ring; however, it can be configured as an additional data-carrying ring for added bandwidth.

#### An Operational Ring

An optical signal (light), encoded to represent data, is beamed into the cable by a transmitting station. The signal travels through the cable and is read by each station on the ring, until it returns to the original sender. As long as the signal can make a complete trip around the loop, the ring is operational. When a break or fault occurs in the ring, the signal cannot complete the loop. Situations that break the ring include, among other things, a missing or damaged cable, a loose connection, and a dysfunctional station.

#### Fixing a Broken Ring

The optical signal travels in opposite directions in each ring. This design makes closure of a broken primary ring feasible. When the SMT module within a station notices that the primary ring is broken, it connects the secondary ring to the primary one to complete the loop. This action bypasses (cuts out) the faulty section, as illustrated in Figure 1-7. In FDDI jargon, fixing a broken primary ring in this manner is called "wrapping the ring." The original two rings are joined to form a single loop (ring). Notice that the ring must wrap in two locations to complete the loop. In this condition, transmission proceeds without interruption for all the stations on the functioning portion of the ring.

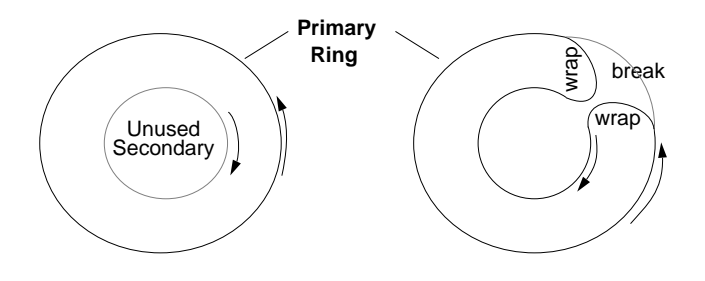

Figure 1-7 Wrapping the Ring

When a ring wraps, two stations change their internal optical signal paths. Instead of the signal passing through both port A and port B (as illustrated in Figure 1-5), it is received and transmitted through a single port (either A or B). Figure 1-8 illustrates the altered optical signal paths. The two stations that make this change are located at the ends of the functional portion of the primary ring.

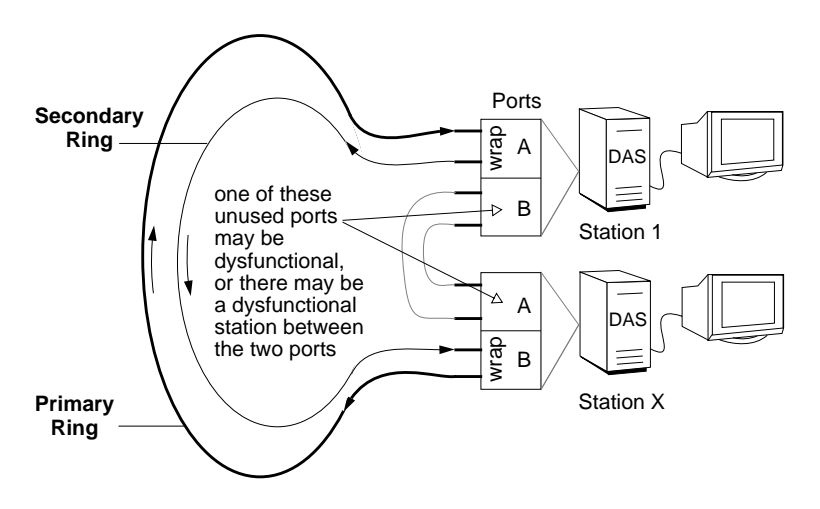

Figure 1-8 Connection of DAS Ports at Points Where Ring Is Wrapped

If more than one fault occurs on the FDDI ring, the ring may become fragmented, as shown in Figure 1-9. In this condition, communication continues among the stations within each fragment, but communication is not possible with stations located on a different fragment.

FDDI management tools such as *smtstat* and *smtring* (or the graphical product, *FDDIVisualyzer*) can be used to identify problems with the ring.

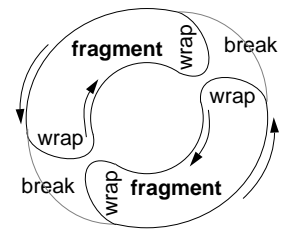

Figure 1-9 A Fragmented Ring

#### How the Optical Bypass Switch Works

FDDI defines an optional device that allows a DAS to become dysfunctional without wrapping the ring. This device is called an optical bypass switch (OBS). The optical bypass switch is connected between a station's two ports and the dual ring.

Without an optical bypass switch, when a DAS becomes dysfunctional, the signal going around the ring cannot continue past the dysfunctional station; stations downstream from this station do not receive any signal. The ring is broken, which causes an automatic wrap.

When an optical bypass switch is present in this situation, it maintains an intact loop by simply routing the signal through the switch, bypassing the dysfunctional station as if it were not attached to the ring. The SMT modules of neighboring stations will notice that they have acquired different neighbors, but they will continue to communicate without the disruption caused by a wrapped ring.

#### Transmitting and Receiving on the Ring

A station on a ring gains access to transmit information onto that ring by capturing the ring's token. Only one token is allowed on each ring. Various controls are built into FDDI to limit or specify the length of time the token can be held. Once a station captures the token, it can transmit data onto the network. When the station finishes transmitting, or its time expires, it places the token back onto the ring, thus allowing the next station the opportunity to capture it. When a station does not have anything to transmit, it does not capture the token.

Once a frame is transmitted onto the ring, it moves around the ring in the following manner. Each station reads the frame and transmits it back onto the ring. If a station makes a local copy of the frame, it indicates this action by altering various bits in the copy that it retransmits onto the ring. As frames pass around the ring, the transmitting station recognizes the return of its own data and determines if reception has been successful and error free by checking the changed bits in the frame. Each station is responsible for removing (stripping) all the data that it placed on the ring.

#### Multiprotocol Networking with FDDI

You can use FDDI as a standalone network, or you can incorporate it into an existing internetwork. When incorporating FDDI with an existing network, it is standard practice to use FDDI as the backbone and the slower networks (Ethernet or Token Ring) as subnetworks. This involves using a router (for example, an FDDI-to-Ethernet router) that is connected to both the non-FDDI network and the FDDI ring. The router allows information (packets) to flow between the two networks even though they use different protocols. Figure 1-10 shows FDDI with an Ethernet network; the ring illustrated has five dual-attachment nodes, one of which is a concentrator. A Silicon Graphics workstation or server that has two network interfaces automatically and by default performs as a router.

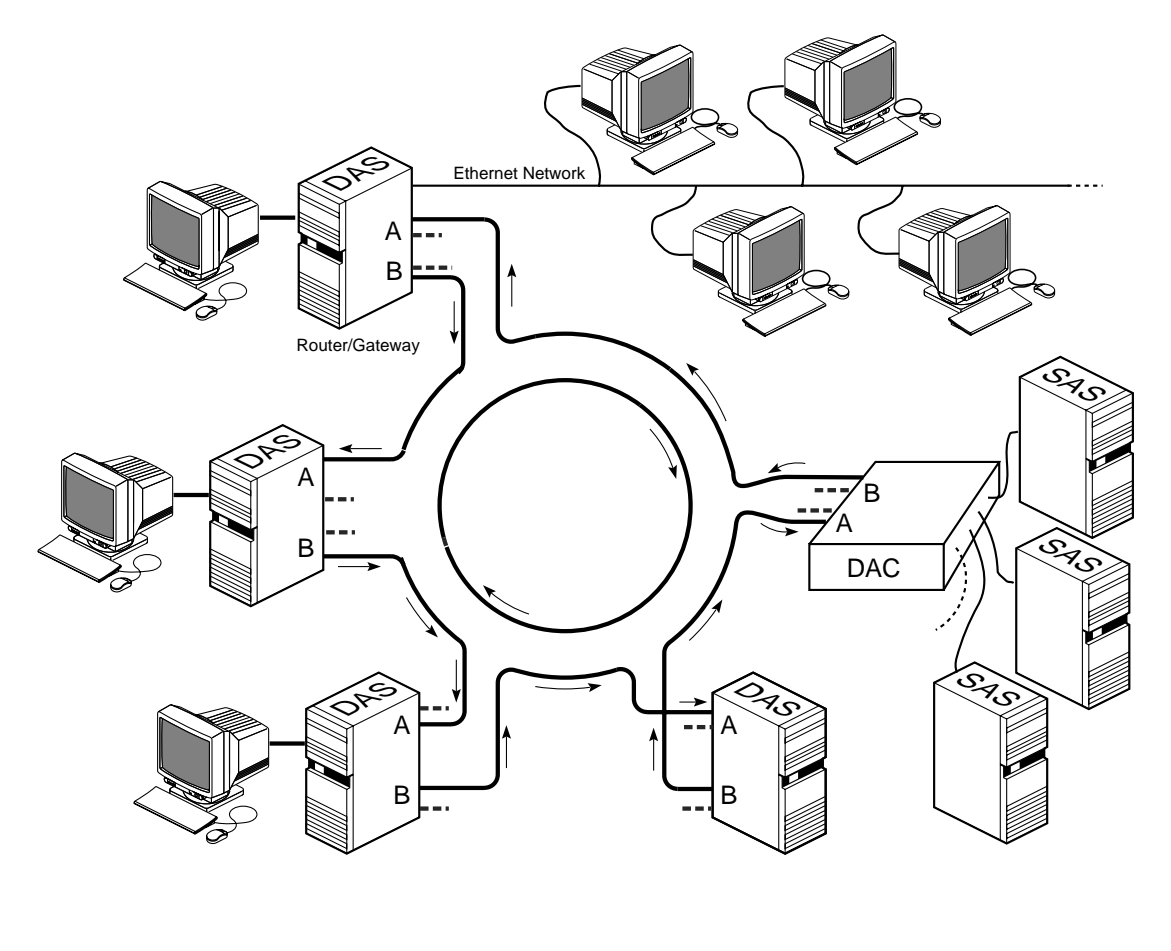

DAS = dual-attachment station SAS = single-attachment station DAC = dual-attachment concentrator --- = not in use --- = in use

Figure 1-10 FDDI with an Ethernet Network

#### **Additional Resources**

This section lists reference material for the IRIX operating system, networking, and FDDI.

#### Information on the IRIX Operating System

The following documents are available from Silicon Graphics, Inc.:

- Selected IRIX Site Administration Man Pages an item in the optional Administrator's Manual set
- *IRIX Advanced Site and Server Administration Guide* a standard document shipped with the IRIX operating system and accessible through the online viewer IRIS Insight
- *IRIS Software Installation Guide* a standard document shipped with the IRIX operating system and accessible through the online viewer IRIS Insight

#### Information on Networking

The following documents are available from Silicon Graphics, Inc.:

- *IRIX Advanced Site and Server Administration Guide* a standard document shipped with the IRIX operating system and accessible through the online viewer IRIS Insight
- *IRIX Network Administration Guide* an item in the optional Administrator's Manual set
- NFS Administration Guide
- NIS Administration Guide
- NetVisualyzer User's Guide

#### Information on FDDI Station and Ring Management

The following document is available from Silicon Graphics, Inc.:

• FDDIVisualyzer User's Guide

#### ANSI and ISO Documents for FDDI

The following documents are available from the American National Standards Institute:

• PHY:

ANSI FDDI Physical Layer (PHY) X3.148:1988; ISO 9314-1: 1989; Information Processing Systems—Fiber Distributed Data Interface (FDDI)—Part 1: Token Ring Physical Layer Protocol (PHY)

• MAC:

ANSI FDDI Media Access Control (MAC) X3.139:1987; ISO 9314-2: 1989; Information Processing Systems—Fiber Distributed Data Interface (FDDI)—Part 2: Token Ring Media Access Control (MAC)

• PMD:

ANSI FDDI Physical Medium Dependent (PMD) X3.166:1990; ISO 9314-3: 1990; Information Processing Systems—Fiber Distributed Data Interface (FDDI)—Part 3: Token Ring Physical Layer Medium Dependent (PMD)

• SMT:

ANSI FDDI Station Management (SMT) X3T9.5/revision 6.2 dated 18 May 1990. (The SMT version listed here is a draft that, at the time this document went to print, had not been approved as a standard. When you order the ANSI SMT document, a newer revision may be available. The older version is not available once it has been replaced by a new one.)

To order ANSI documents, contact:

American National Standards Institute 11 West 42nd Street New York, NY 10036 Telephone: (212) 642-4900 Fax: (212) 302-1286 Telex: 42 42 96 ANSI UI Chapter 2

# **Configuring FDDIXPress Software**

This chapter explains how to configure your new FDDI station. You can also use these instructions to reconfigure an already functioning station.

The section "Quick and Easy Configuration Instructions" provides step-by-step instructions for a basic, nonpersonalized configuration.

#### The FDDIXPress Package

FDDIXPress is a software option to accompany your Silicon Graphics computer's FDDI board. FDDIXPress software includes a driver for the FDDI board, an FDDI SMT module (including software to maintain its management information database [MIB]), and some utilities (SMT commands).

Depending on the specific release, FDDIXPress software may be shipped with the FDDI board or with your computer's operating system; the *FDDIXPress Release Notes* and the *FDDI Board's Installation Guide* or *Installation Instructions* provide details.

#### Installing FDDIXPress

The step-by-step instructions for installing FDDIXPress software are located in your *FDDIXPress Release Notes*. General instructions for installing Silicon Graphics software are included in the *IRIS Software Installation Guide* shipped with your workstation and on the *inst* man page.

After installing the software, follow the steps in this chapter to configure the new FDDI station.

# **Number Assignment to Interfaces**

This section describes how identification numbers (for example, *xpi0*, *xpi3*) are assigned to the FDDIXPress network interfaces.

#### **Overview**

Number assignment for network interfaces varies, depending on the hardware platform. Table 2-1 summarizes some of the implemented schemes.

 Table 2-1
 Number Assignment for FDDIXPress Network Interfaces

| Hardware Platform                 | FDDIXPress<br>Interface Name | Number Assignment Scheme                                                                                                    |
|-----------------------------------|------------------------------|----------------------------------------------------------------------------------------------------|
| Crimson™                          | ipg0 - ipg3                  | Network interface number matches a jumper setting on each board. Jumper setting 0 has network interface <i>ipg0</i> .                                                            |
| Indigo™                           | xpi0                         | Always <i>xpi0</i> for a single FDDI connection.                                                                                                    |
| Indigo <sup>2</sup> <sup>TM</sup> | xpi0                         | Network interface number depends on<br>the order in which FDDIXPress boards<br>are found during startup. See "Number<br>Assignment for Indigo2" below for<br>details.            |
| Indy <sup>TM</sup>                | xpi0                         | Always <i>xpi0</i> for a single FDDI connection.                                                                                                    |
| CHALLENGE™ M                      | xpi0                         | Always <i>xpi0</i> for a single FDDI connection.                                                                                                    |
| CHALLENGE L and XL                | xpi0, xpi1,<br>xpi#          | Network interface number depends on<br>the order in which FDDIXPress boards<br>are found during startup. See "Number<br>Assignment for CHALLENGE and<br>Onyx" below for details. |
| Onyx <sup>TM</sup>                | xpi0, xpi1,<br>xpi#          | Same scheme used for CHALLENGE L and XL.                                                                                                    |
# Number Assignment for Indigo<sup>2</sup>

During startup of an Indigo<sup>2</sup> workstation, the operating system searches for FDDIXPress boards starting at the topmost GIO Bus slot. The network interfaces are subsequently assigned to the FDDI connections in the order they were located: the first board is assigned *xpi0* and the second is assigned *xpi1*.

## Number Assignment for CHALLENGE and Onyx

During startup of a CHALLENGE L, CHALLENGE XL, or Onyx system, the operating system searches for FDDIXPress mezzanine boards attached to system IO4 boards in the order shown below. When it locates a board, it adds the board to its hardware inventory.

- 1. Main IO4 board, lower mezzanine position (adapter 5)
- 2. Main IO4 board, upper mezzanine position (adapter 6)
- 3. Second IO4 board, lower mezzanine position (adapter 5)
- 4. Second IO4 board, upper mezzanine position (adapter 6)
- 5. And so on

You can display the contents of the hardware inventory with the *hinv* command, as shown below. The FDDIXPress boards are listed in the order in which they were found.

```
% /sbin/hinv
...
description: slot #, adapter #, xpi#-xpi#
description: slot #, adapter #, xpi#-xpi#
...
```

The driver then uses the information summarized in Table 2-2 to assign network interface numbers to the FDDIXPress mezzanine boards in the hardware inventory. For each FDDIXPress mezzanine board, the operating system assigns two consecutive numbers.

**Note:** Numbering for FDDIXPress boards installed in VME slots is controlled by jumpers on the board.

| Order In Which Boards | Network Interfaces | Mapping IO Panel Plate Labels to |           |
|-----------------------|--------------------|----------------------------------|-----------|
| Are Found             | Serviced by        | Network Interfaces               |           |
|                       | FDDIXPress Board   | Daughter Card                    | Interface |
| First FDDIXPress      | xpi0 and xpi1      | top                              | xpi0      |
| board                 |                    | bottom                           | xpi1      |
| Second FDDIXPress     | xpi2 and xpi3      | top                              | xpi2      |
| board                 |                    | bottom                           | xpi3      |
| And so on             |                    |                                  |           |

#### Table 2-2 Number Assignments for Network Interfaces on CHALLENGE and Onyx Platforms

The network interface names and numbers cannot be changed or configured. The naming/numbering scheme is embedded in the software.

The last two columns of Table 2-2 summarize how to match the labelling on the IO panel plates to the network interfaces (that is, the connections at the daughter cards on the FDDIXPress mezzanine boards). The bottom daughter card of each installed FDDIXPress board, is assigned the first number within the assignedpair of numbers (for example, *xpi0* or *xpi2*); the top daughter card, is assigned the higher number of the pair (for example, *xpi1* or *xpi3*).

This method of assigning numbers has the following consequences that should be considered when FDDIXPress boards are added, removed, or moved:

• When additional FDDIXPress boards are installed, the network interfaces on FDDIXPress boards downstream from the new board become dysfunctional. For example, if a second FDDIXPress board is added upstream from the first FDDIXPress board, network interfaces *xpi0* and *xpi1* are assigned to the new board during the next powerup and, unless the software has been reconfigured, the IP network addresses do not match the cables that are attached to the ports.

To fix this, the cables attached to the panel plates for the original board must be moved to the panel plates for the new board. Or, alternatively, the *netif.options* file must be editted so that the lines for the interfaces on the original board reflect the new numbers (for example, if#name=xpi0 is changed to if#name=xpi2, and if#name=xpi1 is changed to if#name=xpi3).

• When FDDIXPress boards are removed, moved, or are not found by the operating system during startup, the interfaces that used to be serviced by the missing board are assigned to the next downstream FDDIXPress board, so all downstream network interfaces become dysfunctional. For example, if the first FDDIXPress board is not found during a powerup, its network interfaces (*xpi0* and *xpi1*) are assigned to the next board. This shifting of network interfaces affects all boards downstream from the missing board. The networks physically attached to the ports no longer match the assigned IP addresses.

To remedy this problem, the cables attached to the panel plates for each board can be moved to the next downstream board. Or, alternatively, the *netif.options* file can be editted so that the lines for the FDDIXPress interfaces reflect the new numbers (for example, if#name=xpi2 is changed to if#name=xpi0, and if#name=xpi3 is changed to if#name=xpi1).

# **Default Configurations**

If the only configuration task you perform is adding entries to the */etc/hosts* file, the system automatically configures all network interfaces with the default configuration described in this section. The defaults for ordering and naming network connections is summarized in Table 2-3. The default settings for operational parameters are summarized in Table 2-4.

 Table 2-3
 Default Network Interface Configuration

| Interface                        | Default Configuration                                                                     |
|----------------------------------|-------------------------------------------------------------------------------------------|
| primary interface                |                                                                                           |
| interface selected               | FDDI (for example, <i>ipg0</i> or <i>xpi0</i> )                                           |
| network connection name assigned | Same as the host name defined in the /etc/sys_id file.                                    |
| IP address                       | The IP address in <i>/etc/hosts</i> file that is associated with the station's host name. |
| secondary interface              |                                                                                           |
| interface selected               | Built-in Ethernet (for example, <i>ec0</i> or <i>et0</i> )                                |
| network connection name assigned | gate-hostname                                                                             |
| IP address                       | The IP address in <i>/etc/hosts</i> file that is associated with the name "gate-hostname" |

The default configuration for FDDI will not succeed if the */etc/hosts* file does not contain an entry with the station's host name paired with an FDDI network IP address. The name in the */etc/hosts* file must match the name displayed when the *hostname* command is invoked from a shell window, as shown below:

#### % /usr/bsd/hostname

**Note:** If the line in the */etc/hosts* file with the station's host name has an non-FDDI IP address (for example, an IP address for an Ethernet network), the configuration process will complete, but neither the FDDI nor Ethernet connection will function.

For this station to be a router/gateway, it must have two network interfaces. For example, if the station is to perform as an Ethernet-to-FDDI router, it

must have an Ethernet interface in addition to the FDDI interface. A station with two network interfaces, by default, functions as a router.

The network interfaces are configured with default operational parameter settings, as summarized in Table 2-4.

| Parameter            | Default                                                                                                    | Description                                                                                                    |
|----------------------|----------------------------------------------------------------------------------------------------|----------------------------------------------------------------------------------------------------|
| netmask              | No subnet.<br>(That is, the bits in the<br>standard network portion of<br>the Internet address are set to<br>1; the bits in the standard host<br>portion of the Internet address<br>are set to 0. For class B<br>addresses, 0xFFFF0000. For<br>class C, 0xFFFFF00.) | 32-bit value used to create two or<br>more subnetworks from a single<br>Internet address, by increasing the<br>number of bits used as the network<br>portion and decreasing the number of<br>bits used as the host portion. When<br>creating the mask, assign 1 to each<br>network bit and 0 to each host bit. |
| broadcast<br>address | For the Internet address<br>family, the host portion of the<br>IP address is set to 1s. (For<br>class B addresses, <i>x.x.</i> 255.255.<br>For class C addresses,<br><i>x.x.x.</i> 255.)                                                                            | Address used by this interface for<br>contacting all stations on the local<br>area network.                                                                                                    |
| route<br>metric      | 0                                                                                                    | Hop count value advertised by the<br>routing daemon ( <i>routed</i> ) to other<br>routers. Higher numbers make the<br>route less desireable and less likely to<br>be selected as a route. Settings range<br>from 0 (most favorable) to 16 (least<br>favorable, infinite).                                      |
| arp                  | Address Resolution Protocol<br>is enabled and used by the<br>interface.                                                                                                    | Address Resolution Protocol (ARP)<br>translates IP addresses to link-layer<br>(hardware) addresses.<br>When this parameter is disabled,<br>interface does not use ARP.                                                                                                    |
| debug                | Disabled.                                                                                                    | When debugging is enabled, a wider<br>variety of error messages are<br>displayed when errors occur.                                                                                                    |

 Table 2-4
 Default Network Interface Parameters

If the configuration described in this section fits your needs, you do not need to perform any of the configuration tasks. Skip to the section "Install the FDDI Board." Otherwise, follow the instructions in one or more of the sections in this chapter to change the configuration to suite your needs.

# **Quick and Easy Configuration Instructions**

To configure your FDDI station quickly, follow the step-by-step instructions in the appropriate example below:

- FDDI as the primary interface with Ethernet as secondary
- FDDI as the secondary interface with Ethernet as primary
- FDDI as the only network interface

# FDDI as the Primary Interface and Ethernet as Secondary

The configuration described here contains no special items, just the most basic functionality.

**Note:** If your site uses an NIS service, the changes described in this section must *also* be made to the database on the NIS server .

- 1. Open a shell window (Figure 2-1).
  - Click on the "Tools" menu item from the Toolchest, and select "Shell" from the pop-up menu.
- 2. Log on as superuser:

% /sbin/su
Password: thepassword

- 3. Determine your station's host name:
  - # /usr/bsd/hostname
- 4. Open the */etc/hosts* file:
  - # /usr/sbin/jot /etc/hosts

| System   |   |               |
|----------|---|---------------|
| Windows  |   |               |
| Tools    |   | Shell         |
| Demos    | f | Manual Pages  |
| Overview | Ε | Release Notes |
| overview |   | Clocks        |
|          |   | Calendar      |
|          |   | Calculator    |
|          |   | Note Pad      |
|          |   | Pixel View    |
|          |   |               |

Figure 2-1 Opening a Shell Window 5. Find the line containing your station's host name.

**Note:** If the file does not contain a line for your host name, follow the instructions in the section "Complete and Complex Configuration Information."

- 6. Copy the line and place the copy immediately below the original.
- 7. Return to the original line and change the address (numbers on the left) to the IP address for the FDDI network.
- 8. On the new line, change each instance of the host name to gate-*hostname*.

For example, the lines for a station with a host name of *mickey* residing in a domain of *disney.com*, would look like this:

```
x.x.x.x mickey.disney.com mickey #FDDI primary
x.x.x.x gate-mickey.disney.com gate-mickey #Ether secondary
```

where each *x* represents one, two, or three decimal digits.

- 9. Do not change the address on the new line. This is your original Ethernet IP address and will continue to be used.
- 10. Save and close the file.
- 11. You are now ready to install the FDDI board. Follow the instructions in the board's installation guide or installation instructions.

**Note:** If the board is already installed, type the following commands to build your changes into the operating system:

```
\# /etc/autoconfig Automatically rebuild the operating system (y/n)? {\bf y}
```

# /etc/reboot

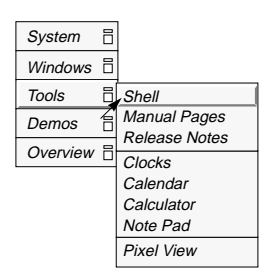

**Figure 2-2** Opening a Shell Window

# FDDI as the Secondary Interface and Ethernet as Primary

The configuration described here contains no special items, just the most basic functionality. This configuration makes it possible for a Silicon Graphics system to load the miniroot over the primary Ethernet network (or boot from the network).

- 1. Open a shell window (Figure 2-2).
  - Click on the "Tools" menu item from the Toolchest, and select "Shell" from the pop-up menu.
- 2. Log on as superuser:

```
% /sbin/su
Password: thepassword
#
```

3. Determine your station's host name:

# /usr/bsd/hostname

4. Open the */etc/hosts* file:

# /usr/sbin/jot /etc/hosts

5. Find the line containing your station's host name.

**Note:** If the file does not contain a line for your host name, follow the instructions in the section "Complete and Complex Configuration Information."

- 6. Copy the line and place the copy immediately below the original.
- 7. On this new line, change the IP address (all the numbers on the left) to the FDDI IP address.
- 8. Also on the new line, change each instance of the host name to fddi-*hostname*.

For example, the lines for a station with a host name of *mickey* residing in a domain of *disney.com*, would look like this:

x.x.x.xmickey.disney.commickey#Etherprimaryx.x.x.xfddi-mickey.disney.comfddi-mickey#FDDIsecondary

where each *x* represents one, two, or three decimal digits.

9. Save and close the file.

**Note:** If your site uses an NIS service, the changes described above must *also* be made to the database on the NIS server.

- 10. Determine the name of your primary Ethernet interface with the command shown below. Some common examples include *ec0*, *et0*, *enp0*, *ep0*.
  - # /usr/etc/netstat -i
- 11. Determine the name of your FDDI interface. This information is in the *FDDIXPress Release Notes*. Common names include *xpi0* and *ipg0*.
- 12. Open the /etc/config/netif.options file:

# /usr/sbin/jot /etc/config/netif.options

13. Find the line shown below:

: iflname=

14. Change the line as shown below. Be sure to remove the colon and leading space.

iflname=Ethernetinterfacename

15. Find the line shown below:

: if2name=

16. Change the line as shown below. Be sure to remove the colon and leading space.

if2name=FDDIinterfacename

- 17. Find the line shown below:
  - : if2addr=gate-\$HOSTNAME
- 18. Change the line as shown below. Be sure to remove the colon and leading space.

if2addr=fddi-\$HOSTNAME

- 19. Save and close the file.
- 20. You are now ready to install the FDDI board. Follow the instructions in the board's installation guide or installation instructions.

If the board is already installed, type the following commands to build your changes into the operating system:

```
# /etc/autoconfig
Automatically rebuild the operating system (y/n)? y
# /etc/reboot
```

## FDDI as the Only Network Interface

The configuration described here contains no special items, just the most basic functionality.

- 1. Open a shell window (Figure 2-3).
  - Click on the "Tools" menu item from the Toolchest, and select "Shell" from the pop-up menu.
- 2. Log on as superuser:

```
% /sbin/su
Password: thepassword
#
```

3. Determine your station's host name:

# /usr/bsd/hostname

4. Open the */etc/hosts* file:

# /usr/sbin/jot /etc/hosts

5. Find the line containing your station's host name.

**Note:** If the file does not contain a line for your host name, follow the instructions in the section "Complete and Complex Configuration Information."

6. Change the address (numbers on the left) to the IP address for the FDDI network.

For example, the line for a station with a host name of *mickey* residing in a domain of *disney.com*, would look like this:

X.X.X.X mickey.disney.com mickey #FDDI primary

where each *x* represents one to three decimal digits.

| System   |   |              |
|----------|---|--------------|
| Windows  |   |              |
| Tools    | Ē | Shell        |
| Demos    | 6 | Manual Pages |
| Overview |   | Clocks       |
|          |   | Calendar     |
|          |   | Calculator   |
|          |   | Note Pad     |
|          |   | Pixel View   |

Figure 2-3 Opening a Shell Window

7. Save and close the file.

**Note:** If your site uses an NIS service, the changes described above must *also* be made to the database on the NIS server.

8. You are now ready to install the FDDI board. Follow the instructions in the board's installation guide or installation instructions.

If the board is already installed, type the following commands to build your changes into the operating system:

```
# /etc/autoconfig
Automatically rebuild the operating system (y/n)? y
# /etc/reboot
```

# **Complete and Complex Configuration Information**

This section covers configurations and configuration issues not covered by the section "Quick and Easy Configuration Instructions." The configuration instructions in this section are more complex and complete. This section explains when and why you need to configure an FDDI station, in addition to how to do it. For other network documentation needs, refer to the appropriate document, as indicated in Table 2-5.

 Table 2-5
 Additional Network Information

| Information Required                  | Audience              | Document                                              |
|---------------------------------------|-----------------------|-------------------------------------------------------|
| General, basic network<br>information | Computer's main user  | Personal System<br>Administration Guide               |
| Setting up a new network.             | Network administrator | IRIX Advanced Site and<br>Server Administration Guide |
| Maintaining a network with            | Network administrator | NFS Administration Guide                              |
| NFS and/or an NIS server              |                       | NIS Administration Guide<br>(optional manuals)        |

**Note:** The information in the documents listed in Table 2-5 is relevant to FDDI as well as Ethernet because it pertains to OSI layers 3 and 4, independent of layers 1 and 2 that define FDDI and Ethernet. The manuals explain how to set up, configure, and manage any IRIX TCP-UDP/IP network.

Below is an overview of the procedure for installing and configuring FDDIXPress. For a new FDDI station, the tasks must be performed in the order listed. Each task is divided into detailed steps on the following pages of this section.

- 1. Prepare for configuration.
- 2. Perform the required configuration tasks:
  - Verify and, if necessary, correct or add your station's network connection names and IP addresses to the */etc/hosts* file.
  - Verify and, if necessary, modify the /etc/config/netif.options file.
  - If necessary, create or modify the /etc/config/ifconfig-#.options file.
- 3. Install the FDDI board, following the instructions in the installation guide or installation instructions. This step should include restarting the system, rebuilding the operating system, then rebooting.
- 4. Optionally, make your environment user-friendly.
- 5. Verify that the FDDI connection is functional.

## **Prepare for Configuration**

Before starting the installation, do the steps in this section to collect necessary information and perform housekeeping so the installation will go smoothly.

- If your computer has not been networked before, follow the instructions in the *Personal System Administration Guide* to set up your system as a networked workstation. These steps include assigning the system a host name, a network connection name, and an IP address, as well as turning TCP/IP (also called, network) on.
- 2. The FDDIXPress software must be installed. If it is not, do so now.
- 3. With your site's network administrator, do the following steps. (If you are the network administrator, use the *IRIX Advanced Site and Server Administration Guide* for reference, if necessary.)
  - Determine the number of networks to which your station will be connected after FDDIXPress is installed. For example, if your station is currently connected to an Ethernet network, will the

station continue to use the Ethernet connection in addition to the FDDI connection?

• If the station will have more than one network connection, decide which will be the primary network. The primary network interface should be the one where all, or most of your station's network services and/or clients reside.

**Note:** The network you select as primary experiences the heaviest usage. It is recommended that FDDI be the primary network connection. However, for systems that need to boot over the network, Ethernet must be primary.

• For each network connection, select a network connection name and IP address.

The network connection name of the primary network connection must be the same as the system's host name. You can display your system's host name by using the *hostname* command within a shell window:

% /usr/bsd/hostname

You can display the current IP address associated with the network connection name *hostname* by typing one of the following commands in a shell window:

- % /sbin/grep hostname /etc/hosts
- % /usr/bin/ypmatch hostname hosts

The names you create for non-primary network interfaces can be anything you want. To facilitate recognition, the names usually include both the host name and an indication of the protocol (for example, *fddi-mars* or *fddi2-mars*).

• Determine if any of your station's network interfaces require special configuration for any of the following items: subnetwork mask (*netmask*), broadcast address, route metric, or use of Address Resolution Protocol.

The default configuration settings for these operational parameters are listed in Table 2-4, in the section "Default Configurations." In most cases, the defaults are the desired settings. If any of these operational parameters needs special configuration, the network administrator must create an */etc/config/ifconfig-#.options* file, where the pound sign (#) matches the network interface's order in the *netif.options* file. Once these files are created, you can proceed with the configuration.

• For sites using an NIS server:

The network administrator needs to update the site's *hosts* and *ethers* databases to include the correct information about this station. The hosts database should be updated to include all the station's network connection names and IP addresses before you restart the system after installing the board. The ethers database can be updated only after the board has been installed.

4. You are ready to start configuring. Follow the instructions in the next section.

For information on how to do the above network administrator tasks, refer to the NFS Administration Guide, NIS Administration Guide, and the IRIX Advanced Site and Server Administration Guide.

# Verify or Correct Your Station's Network Connection Names and IP Addresses

Your FDDI station must have a network connection name<sup>1</sup> and IP address for each FDDI network interface. It may also need network connection names and IP addresses for other network interfaces (for example, Ethernet).

This section provides instructions for entering your network connection names and IP addresses into the local */etc/hosts* file.

**Caution:** If your site uses an NIS service, the changes described in this section must *also* be made to the NIS server's database.

<sup>&</sup>lt;sup>1</sup> The network connection name is a name entered in the */etc/hosts* file. This name is paired with an IP address. Each network interface must have one network connection name that is unique to the domain and one globally unique IP address.

| System   |     |               |
|----------|-----|---------------|
| Windows  | ⊟   |               |
| Tools    |     | Shell         |
| Demos    | Ē   | Manual Pages  |
| Overview | F   | Release Notes |
|          | -   | Clocks        |
|          |     | Calendar      |
|          |     | Calculator    |
|          |     | Note Pad      |
|          |     | Pixel View    |
| Figure 2 | 2-4 | 4             |

Opening a Shell Window

- 1. Open a shell window (Figure 2-4).
  - Click on the "Tools" menu item from the Toolchest, and select "Shell" from the pop-up menu.
- 2. Log on as superuser:

```
% /sbin/su
Password: thepassword
#
```

- 3. Use your favorite editor (for example, *jot* or *vi*) to open the */etc/hosts* file. For example, the command line below opens the */etc/hosts* file for editing:
  - # /usr/sbin/jot /etc/hosts
- 4. Locate the line containing the network connection name that you selected for your FDDI connection. If you do not find an entry for this name, search for the FDDI IP address. If you do not find either, skip to step 6. If you find the FDDI name or address, continue.

**Note:** Searching for all instances of the station's host name will usually identify all the network connection names for the system. You can display the system's host name with the */usr/bsd/hostname* command.

- 5. Verify that the IP address and the name are correct for the FDDI connection. (Make sure the IP address is not the Ethernet address.) If the name and address are correct, skip to step 7, otherwise continue.
- 6. If the line is not correct or is missing, edit the file so that there is a line containing the IP address and network connection name for the FDDI network interface.

A typical format for an entry in /etc/hosts file is as shown:

IPaddress fullnetworkconnectionname aliases

For example, a portion of an */etc/hosts* file might look like this, where the host *goofy* has two entries and *mickey* has one:

198.45.91.1 mickey.mrktg.disney.com mickey

198.45.91.5 goofy.mrktg.disney.com goofy

198.45.65.1 fddi-goofy.engr.disney.com fddi-goofy

7. If your station will be using more than one network connection, for each one (in addition to FDDI), verify that the name and IP address are the correct.

- 8. Save and close the file.
- 9. Read the following paragraph and decide if it is true or false for this configuration:

"In the */etc/hosts* file, I have assigned the FDDI IP address to the station's host name, and (if there is an Ethernet network) I have assigned the Ethernet IP address to the entry gate-*hostname*. I want FDDI to be the primary network interface. This station does not have more than two network interfaces."

- 10. Follow the instructions in the appropriate step below:
  - The statement in the previous step is true:

You do not need to perform any other configuration tasks. If the FDDI board is not installed, install it now. Otherwise, if the board is already installed, use the commands below to build your changes into the operating system:

```
% /sbin/su
Password: thepassword
# /etc/autoconfig
Automatically rebuild the operating system (y/n)? y
# /etc/reboot
```

• Any portion of the above statement is false:

You need to configure the network interface(s). Follow the instructions in the next section, "Configure the Station's Network Interfaces."

For more information about the */etc/hosts* file, see the *hosts*(4) man page and the *IRIX Advanced Site and Server Administration Guide*.

# **Configure the Station's Network Interfaces**

This section explains how to configure your station's network interface (or interfaces). If you do not perform any of the procedures in this section, the system configures the station with the default settings described in the section, "Default Configurations."

This section contains the following subsections:

- instructions for making FDDI the secondary network interface and Ethernet the primary
- instructions for changing the Ethernet's network connection name when Ethernet is configured as the secondary interface
- what to do if your system has more than one FDDI network connection
- what to do if you need to change a network interface's operational parameters
- how to disable forwarding (the transfer of packets) between a station's networks or route advertising

#### Making FDDI the Secondary Network Interface

To make FDDI the secondary network interface, edit the */etc/config/netif.options* file as explained below. This configuration makes it possible for a Silicon Graphics workstation or server to load the miniroot over the network (that is, boot from the primary Ethernet network).

- 1. Determine the names of your system's network interfaces.
  - If you are installing the FDDI board for the first time, the *FDDIXPress Release Notes* indicate the name of the FDDI network interface for your system (for example, *ipg#* or *xpi#*).
  - Other interface names can be displayed with the *netstat* command.

Open a shell window and invoke the */usr/etc/netstat -in* command to list the currently available network interfaces, as demonstrated in Figure 2-5. If an FDDI connection has been operating, its name will be listed. The names you see may be different than those shown in Figure 2-5.

```
        Name Mtu
        Network
        Address
        Ipkts
        Ierrs
        Opkts
        Oerrs
        Coll

        xpi0
        4500
        195.41.72
        195.41.72.61
        0
        0
        0
        0
        0

        ec0
        1500
        195.41.75
        195.41.75.61
        2546732
        5158
        231251
        0
        10338

        lo0
        32880
        127
        127.0.0.1
        7990697
        0
        7990697
        0
```

## an FDDI interface

#### an Ethernet interface

Figure 2-5 Displaying Available Interfaces With netstat -in

- 2. Open the */etc/config/netif.options* file with your favorite editor.
- 3. Change the following lines:

#### From:

```
: iflname=
: ifladdr=$HOSTNAME
: if2name=
: if2addr=gate-$HOSTNAME
To:
iflname=name of interface you want to be primary
: ifladdr=$HOSTNAME
if2name=FDDIinterfacename
```

if2addr=fddi-\$HOSTNAME

Do not alter the line containing : ifladdr

Note: You must remove the colons and leading spaces.

#### For example:

```
iflname=ec0
: ifladdr=$HOSTNAME
if2name=xpi0
if2addr=fddi-$HOSTNAME
```

4. If you do not want to use the network connection name shown above (fddi-*hostname*), you may replace the name with one of your own choice.

**Note:** Make sure the name or name format you enter corresponds to an entry in the */etc/hosts* file.

5. If this is your final configuration change, go to the subsection "Build Configuration Changes into the System" to finish.

#### Example 1

A workstation named *minnie* has an FDDI interface, *xpi0*, and an Ethernet interface, *ec0*. If the *netif.options* file is not altered, the default configuration will occur: *xpi0* will be assigned the IP address corresponding to *minnie*, and *ec0* will be assigned *gate-minnie's* IP address. If there is no entry in */etc/hosts* for *gate-minnie*, the secondary interface will not be configured.

For example, *minnie*'s /etc/hosts file contains:

195.41.91.3 minnie.disney.com minnie 195.41.184.2 gate-minnie.disney.com gate-minnie

The unaltered /etc/config/netif.options file contains:

- : iflname=
- : ifladdr=\$HOSTNAME
- : if2name=
- : if2addr=gate-\$HOSTNAME

The resulting configuration is the following:

- *minnie* (195.41.91.3) is configured to the primary FDDI interface.
- *gate-minnie* (195.41.184.2) is configured to the secondary Ethernet interface.

### **Example 2**

For the system described in example 1, to make the Ethernet (*ec0*) interface primary and FDDI (*xpi0*) secondary, you need to change the lines in the *netif.options* file to the following:

```
iflname=ec0
: ifladdr=$HOSTNAME
if2name=xpi0
: if2addr=gate-$HOSTNAME
```

The result is now the following:

- *minnie* (195.41.91.3) is configured to the primary Ethernet interface.
- gate-minnie (195.41.184.2) is configured to the secondary FDDI interface.

## **Example 3**

For the system described in examples 1 and 2, to cause the name "fddi-minnie" in the */etc/hosts* file to be selected for an FDDI secondary interface, the lines in the */etc/config/netif.options* file need to be altered as shown below.

To:

iflname=ec0
: ifladdr=\$HOSTNAME
if2name=xpi0
if2addr=fddi-\$HOSTNAME

And the */etc/hosts* file needs to have the following entries:

| 195.41.91.3  | minnie.disney.com      | minnie      |
|--------------|------------------------|-------------|
| 195.41.184.2 | fddi-minnie.disney.com | fddi-minnie |

## **Explanation of Network Configuration Process**

During system startup and anytime it is invoked specifically, the shell command file /*etc/init.d/network* (among a number of other tasks) configures and initializes the network interfaces and software, as detailed below. Some of the script's procedures are accomplished by calling other utilities (for example, /*usr/etc/ifconfig*) and reading configuration files.

- Determines the station's host name. This information is defined in the */etc/sys\_id* file.
- Determines the network hardware and interfaces available in the operating system. This information can be viewed with the *hinv* command.
- Determines the ordering for the network interfaces. This information is defined in the */etc/config/netif.options* file. If the *netif.options* file has not been altered, the default ordering (explained in the section "Default Configurations" and defined within the *network* script) is configured.
- Determines the network connection name for each network interface. This information is defined by the if#addr lines in the /etc/config/netif.options file. If the netif.options file has not been altered, the default names (explained in the section "Default Configurations" and defined in the network script) are used.
- Determines the IP address for each interface by looking up each network connection name in the */etc/hosts* file.
- Determines the settings for each network interface's operational parameters. This information is defined in the */etc/config/ifconfig-#.options*. If an *ifconfig-#.options* file does not exist for the interface, the default settings (described in the section "Default Configurations") are assigned.
- Configures the number of network interfaces specified by the if\_ num variable in the network script.
- Starts (enables) each successfully configured interface.

The results of the *network* script's configuration can be viewed with the */usr/etc/netstat -i* and */usr/etc/ifconfig* commands.

#### Changing the Ethernet's Name When Ethernet Is the Secondary Network Interface

Ethernet is automatically configured as the secondary network interface. It is assigned a network connection name of "gate-*hostname*." This section provides instructions for changing the name used for the Ethernet network connection.

**Note:** If a station does not have a second entry in the */etc/hosts* file, the system does not configure a second network interface.

To configure Ethernet with a different */etc/hosts* entry (for example, ether-*hostname*), follow the instructions below.

- 1. Log on as superuser and open the */etc/config/netif.options* file with your favorite editor.
- 2. Change the following line:

From:

: if2addr=gate-\$HOSTNAME

To:

if2addr=*chosenname* 

Or to something like this:

if2addr=*chosenname*-\$HOSTNAME

- 3. Save and close the file.
- 4. Use one of the commands below to verify that the name you have entered in the *netif.options* file exists in the */etc/hosts* file or hosts database. If the name does not exist, follow the instructions in the section "Verify or Correct Your Station's Network Connection Names and IP Addresses" to modify the */etc/hosts* file.

% /sbin/grep name /etc/hosts

% /usr/bin/ypmatch name hosts

where name is either your chosen name or chosenname-hostname.

5. If this is your final configuration change, go to the subsection "Build Configuration Changes into the System" to finish.

#### **Configuring More Than One FDDI Interface**

There is no default configuration for FDDI network interfaces other than the first one. If a system has two or more FDDI connections, you need to add a pair of lines to the */etc/config/netif.options* file for each additional FDDI network interface and possibly change the <code>if\_num</code> variable in the */etc/init.d/network* file.

The lines below are an example of *netif.options* entries for a system with three FDDI connections and one Ethernet. The lines for the first and second network interfaces have not been editted, so the default configuration for a primary FDDI and secondary Ethernet are automatically configured.

```
: iflname=
: ifladdr=
: if2name=
: if2addr=
if3name=xpi1
if3addr=fddi2-goofy
if4name=xpi2
if4addr=fddi3-goofy
```

**Note:** The network connection names (for example, fddi3-goofy) must exist in the */etc/hosts* file.

The line below illustrates a single line in a *network* file that has been altered so as to configure twelve network interfaces:

if\_num=12

#### **Changing the Settings For the Operational Parameters**

To change the default settings for operational parameters (summarized in Table 2-4), create or edit the */etc/config/ifconfig-#.options* file for the network interface. The pound sign (#) in the file name must match the number in the *netif.options* file that was used to configure the network connection. For example, for the *netif.options* line if3name=xpi0, you create or edit the file */etc/config-3.options*.

Below is an example of the contents of an */etc/config/ifconfig-#.options* file. This file enables the IP address resolution protocol, sets a route metric, and specifies a subnetwork mask for the associated network:

arp metric 9 netmask 0xFFFFF80

Complete instructions for configuring operational parameters are provided in the device configuration instructions in the *IRIX Advanced Site and Server Administration Guide*.

#### **Disabling Forwarding and Routing Functionality**

By default, the routing daemon (*routed*) is started and IP forwarding (in the operating system) is enabled whenever a system has two or more network interfaces. This default configuration causes the system to advertise itself as a router to other systems on the networks, maintain tables of routes it knows, and to transfer (that is, route, forward) packets between its networks whenever it encounters packets that need to be routed in order to be delivered.

If your station has two (or more) network interfaces and you do not want the system to transfer or route packets between its networks or to advertise itself as a router, do the steps below that describe the configuration you want.

#### **Disable Forwarding and Route Advertising**

The configuration in this section disables all capability to transfer data from one network to another and advertisement of all routing information. (This configuration does not disable the routing daemon's maintenance of routing tables, only its advertisement of the routing information.)

- Edit the */etc/config/routed.options* file so that it contains the characters *-hq*. This prevents the system from advertising its network connections (routes) or its presence (the host route) on any of the system's networks.
- Edit the /var/sysgen/master.d/bsd file so that the line containing int ipforwarding = 1 is changed to int ipforwarding = 0. This prevents the system from passing (transferring) any messages between its networks.
- Go to the subsection "Build Configuration Changes into the System" to finish.

## **Disable Route Advertising**

The configuration in this section allows data to be transferred (forwarded) from one network to another, but prevents the system from advertising its network connections (thus preventing the system from becoming known as a router).

- Edit the */etc/config/routed.options* file so that it contains the characters *-hq*. This causes the system to refrain from all rout advertising; it does not advertise its network connections (routes) and it does not advertise its own presence has a host (host routes) on its connected networks.
- Go to the subsection "Build Configuration Changes into the System" to finish.

## **Disable Route Advertising Except For the Primary Interface**

The configuration in this section allows data to be transferred (forwarded) from one network to another, prevents the system from advertising its network connections (thus preventing the system from becoming known as a router), but allows the system to advertise its own presence as a host on the network attached as its primary network interface.

- Edit the */etc/config/routed.options* file so that it contains the characters *-hmq*. This causes the system to advertise (on all its connected networks) its presence as a host (the host route) on its primary network, but prevents the system from advertising its network connections and other host routes.
- Go to the subsection "Build Configuration Changes into the System" to finish.

For more information, see the *routed* and *chkconfig* man pages and the comments in the */var/sysgen/master.d/bsd* file.

## **Build Configuration Changes into the System**

To build your network interface or driver configuration changes into the operating system, follow the appropriate procedure below:

- If the FDDI board has not been installed, do not rebuild the operating system now. Instead, follow the instructions in the FDDI board's installation guide or installation instructions to install the board.
- If the FDDI board is installed, rebuild the operating systerm, and reboot to start using the new operating system with the commands below:

```
% /sbin/su
Password: thepassword
# /etc/autoconfig
Automatically rebuild the operating system (y/n)? y
# /etc/reboot
```

# Install the FDDI Board

The FDDIXPress board should be installed after the FDDIXPress software has been installed and configured. The instructions for installing an FDDI board are described in the board's installation guide or installation instructions.

Below is an overview of the procedure for installing the FDDIXPress product (software and hardware). The steps must be performed in the order shown.

- 1. Install the FDDIXPress software.
- 2. Do these required configuration tasks:
  - Update your station's name(s) and IP address(es) in the /etc/hosts file. Instructions are provided in the section "Verify or Correct Your Station's Network Connection Names and IP Addresses."
  - Configure the network interface(s). Instructions are provided in the section "Configure the Station's Network Interfaces."
- 3. Install the FDDI board. Follow the instructions in the board's installation guide or installation instructions.

Installation of the board includes instructions to finalize the installation by doing the three steps below. The FDDI connection will not function if you do not finish your installation with these steps:

- Restart the system.
- Answer yes to the prompt Automatically rebuild the operating system (y/n)?
- Reboot the system.
- 4. (Optional.) When you finish installing the board, continue to the next section to make your station's environment user-friendly and safe.
- 5. Verify the FDDI connection. Instructions are provided in the section "Verifying the FDDI Connection."

# Configure the Environment for User-friendliness and Safety (Optional)

This section describes how to make your environment user-friendly and safe. All procedures in this section are optional.

Four actions are recommended:

- Set the *path* variable to include the SMT commands.
- Create backup copies of important FDDIXPress files.
- For sites without an NIS service: create an */etc/ethers* file so that names can be used with SMT commands instead of MAC addresses.
- For sites with an NIS service: create local copies of the ethers and hosts databases.

#### Setting the Path to the SMT Commands (Optional)

In order to invoke the SMT commands from any directory, the system must know where the commands reside. This section shows you how to configure your environment so that the SMT commands are always available, regardless of the directory you are currently logged into.

**Note:** If you do not configure the path, you must type the complete path to the directory where the SMT commands reside, each time you invoke an SMT command.

1. Find the path to the SMT commands by reading any of the SMT command man pages. For example, type the following line:

```
% /usr/bin/man smtring
```

In the display that appears in your shell window, the text under the heading SYNOPSIS indicates the path. Make note of the path; the path is everything up to, but not including, the command name. In the sample screen display below, */usr/etc* is the path:

```
NAME
smtring - examines the state of FDDI ring
SYNOPSIS
/usr/etc/smtring [-adn] [-i interval] . . .
```

- 2. Open your *.login* file (or *.cshrc* file) with your favorite editor. For example, type a command line like this:
  - % /usr/sbin/jot /usr/people/yourloginname/.login
- 3. Locate the line that sets the *path* variable. The line looks like this:

set path=(. ~/bin /usr/bsd /usr/sbin /usr/lib /etc)

4. At the end of the *path* variable's last line, but before the closing parenthesis, add the new path. For example, if you were editing the example *.login* (or *.cshrc*) file above, it should look like the example below:

#### Setting Up the ethers File (Optional)

The FDDIXPress SMT commands use MAC (physical) addresses to contact other FDDI stations on the ring. If you want to use the commands with names, instead of MAC addresses, your system must have access to an ethers database. (The ethers database maps physical addresses—MAC and Ethernet addresses—to network connection names.) Your station can obtain ethers database information from the site's Network Information Service (NIS) or from a local /etc/ethers file.

**Note:** If any of your station's networks uses an NIS server, this procedure must be done at the NIS server, not on the local station.

Edit the */etc/ethers* file so it lists this station's MAC address and those of all the other stations on the FDDI ring by following the instructions below:

- 1. Open a shell window and log on as superuser.
- 2. Use the /usr/etc/netstat -ia command to determine the MAC address of your station's FDDI board and the name of the FDDI interface. Be sure to find the MAC address for the FDDI board (for example, the MAC address listed under *xpi0* or *ipg0*), not the Ethernet board (for example, ec0). In a default configuration, FDDI is the first interface (with its MAC address) listed. The MAC address is the number displayed in hexadecimal format, as shown in Figure 2-6.

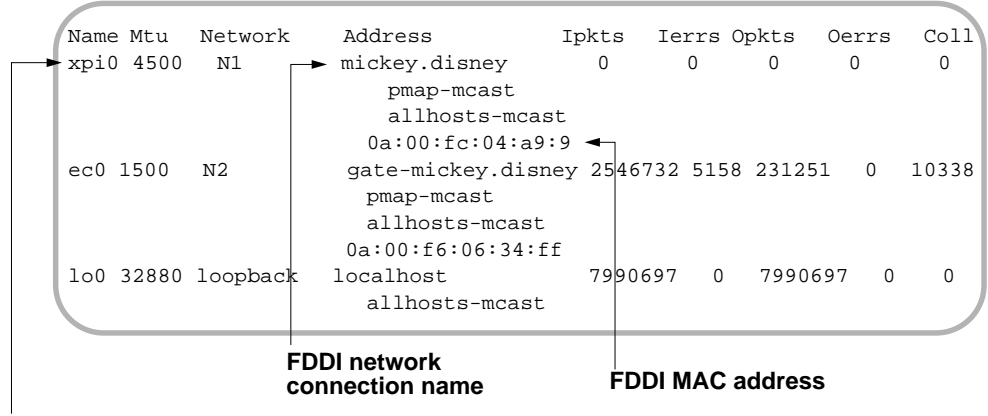

## FDDI network interface name

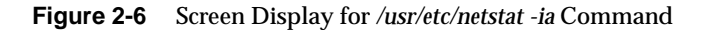

- 3. Open the /etc/ethers file with your favorite editor.
- 4. Add a line to the */etc/ethers* file that specifies the FDDI board's MAC address and the station's FDDI network connection name, as shown below. The format of a MAC address and network connection name in the */etc/ethers* file are exactly as displayed by the */usr/etc/netstat* command:

x:x:x:x:x:x networkconnectionname # comments

The *x:x:x:x:x* is the 48-bit, hexadecimal MAC address of each network interface board. Each *x* represents one byte and can be a hexadecimal numeral from 0 to ff. The *networkconnectionname* should correspond to the name in the */etc/hosts* file that is paired with the FDDI IP address. Comments start after the # character and are optional.

- 5. In another shell window, determine the broadcast address for your network by using the command below. The broadcast address is the sequence of digits displayed in the location illustrated in Figure 2-7.
  - % /usr/etc/smtconfig networkinterfacename

xpi0: flags=863<UP,BROADCAST,NOTRAILERS,RUNNING,MULTICAST>
inet 223.41.75.4 netmask 0xffffff00 broadcast 223.41.75.255

broadcast address

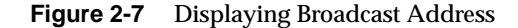

6. Using the broadcast address from step 5. above, make each station on the ring provide its MAC address and network connection name with the command below:

% /usr/etc/ping -r -c 10 broadcastaddress

- 7. Display the gathered information:
  - % /usr/etc/arp -a
- 8. Copy all the displayed MAC addresses and host names into your */etc/ethers* file. Be sure to use the proper format as explained above and shown in the example below.

## **Example of ethers File**

The following example, for a station with a host name of *goofy*, shows first a portion of an *arp* display, and second a corresponding portion of the */etc/ethers* file. In this example, *goofy* has two network interfaces and has been configured with the default configurations. Note that the *arp* display does not list *goofy*'s own information.

The arp display:

mickey.disney.com (187.41.75.61) at a:0:69:6:34:ff donald.disney.com (187.41.75.1) at a:0:69:2:4:45 minnie.disney.com (187.41.75.5) at a:0:69:2:15:ff

#### The /etc/ethers file:

a:0:69:da:5c:f goofy# local FDDI MAC addr 2:c:1f:1:e2:88 gate-goofy# local Ethernet addr a:0:69:6:34:ff mickey# an FDDI remote station a:0:69:2:4:45 donald# an FDDI remote station a:0:69:2:15:ff minnie# an FDDI remote station

**Note:** The above addresses can also be in the format below:

0a:00:69:da:5c:0f goofy 02:0c:1f:01:e2:88 gate-goofy

For more information, see the *ethers*(4), *ping*(1M), and *arp*(1M) man pages. For more information about the role of the */etc/ethers* file, see the *IRIX Advanced Site and Server Administration Guide*. For information about NIS, see the NFS and NIS Administration Guide and Man Pages.

#### **Explanation of ethers File**

Some of the FDDIXPress tools and commands (such as *smtping* and *smtstat*) depend on the */etc/ethers* file (either local or on the NIS server) in order to know stations by their network connection names instead of by their MAC addresses. The */etc/ethers* file maps MAC addresses to network connection names. You need to enter each FDDI station into the *ethers* database. (The file */etc/ethers* is the *ethers* database.) If you do not update this database, FDDIXPress commands know stations only by their MAC addresses, in hexadecimal numerical format (for example, 0a:00:7b:04:19:2b) and Ethernet order, as defined in the Glossary.

The stations listed by *arp* -*a* are stations with which your station has communicated within the last few minutes. You can add entries to the *arp* display by invoking ping *name* or ping *IPaddress*.

#### For Sites Using an NIS Service (Optional)

If your site uses a Network Information Service (NIS) server, you may want to keep local (backup) copies of the *ethers* and *hosts* files for use when the NIS server is unavailable. (The local copies are not used as long as NIS is available.) For example, an NIS server could become unavailable when the FDDI ring wraps.

**Note:** If you decide to keep local backup copies, remember to update them from time to time.

Type the following command lines to make local copies of */etc/hosts* and */etc/ethers* files, including the changes the network administrator has made to the database:

```
% /sbin/su
Password: thepassword
# /usr/bin/ypcat hosts > /etc/hosts
# /usr/bin/ypcat ethers > /etc/ethers
```

**Caution:** Do not do this step until you are certain the network administrator has made all the changes pertaining to your station.

## **Backing Up SMT Files (Optional)**

Files can become corrupted. It is a wise practice to keep backup copies of important files. To create backup copies of two FDDIXPress files that the SMT module (daemon) uses frequently, follow the instructions in this section.

**Note:** Performing this step will save you from reinstalling the FDDIXPress software if either of these files becomes corrupted or deleted.

- 1. Go to the *fddi* directory:
  - % cd /usr/etc/fddi

#### 2. Become superuser:

```
% /sbin/su
Password: thepassword
#
```

- 3. Make backup copies of the *smtd.conf* and *smtd.mib* files:
  - # /sbin/cp smtd.conf smtd.conf.orig
    # /sbin/cp smtd.mib smtd.mib.orig

## Configure the FDDIXPress Driver (Optional)

Instructions for configuring the FDDIXPress driver are located in the section "Configuring the FDDIXPress Driver" of Appendix B.

## Verifying the FDDI Connection

To verify that the station's FDDI connection is working, follow the steps in this section. Many of these steps use the *smtstat* -*s* command to view key items from the SMT information database. For details on how to use the *smtstat* command, see "Display SMT Information (MIB)" in Chapter Chapter 3. If any of the following tests fail, see Chapter 4 for troubleshooting ideas.

- 1. Open a shell window (Figure 2-8).
  - Click on the "Tools" menu item from the Toolchest, and select "Shell" from the pop-up menu..
- 2. Type the following command to verify that the FDDI board is recognized by the system software:
  - % /sbin/hinv

The *hinv* display (as shown in Figure 2-9) lists all the hardware known to the system. An FDDI controller must appear in the list.

**Note:** If an FDDI controller is not listed, refer to the section "Recognition of Board by Software" in Chapter 4.

| System   | ⊟ |               |
|----------|---|---------------|
| Windows  |   |               |
| Tools    | Ē | Shell         |
| Demos    | 6 | Manual Pages  |
| Overview | R | Release Notes |
|          | - | Clocks        |
|          |   | Calendar      |
|          |   | Calculator    |
|          |   | Note Pad      |
|          |   | Pixel View    |

**Figure 2-8** Opening a Shell Window

```
1 33 MHZ IP12 Processors
FPU: MIPS R2010A/R3010 VLSI Floating Point Chip Revision: 4.0
CPU: MIPS R2000A/R3000 Processor Chip Revision: 3.0
On-board serial ports: 2
Data cache size:32 Kbytes
Instruction cache size:32 Kbytes
Main memory size:16 Mbytes
I/O board, slot F: IO3
Integral Ethernet: ec0, version 1
XPI FDDI controller: xpi0, firmware version 1, DAS
Disk drive: unit 1 on $CSI controller 0
Integral SCSI controller 0: Version WD33C93A, revision 9
Iris Audio Processor, rev 3
Graphics board: LG1
```

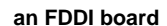

network interface name

Figure 2-9 An Example of the hinv Display

3. Type the following command to list all the network interfaces on the system. An FDDIXPress interface, such as *ipg#* or *xpi#*, must be listed.

```
% /usr/etc/netstat -in
```

**Note:** If the listing does not include an FDDI network interface, it is possible that the FDDIXPress software has not been installed, has not been configured, or has not been built into the operating system. Fix the problem before continuing.

4. Invoke the report display for the first FDDIXPress interface:

% /usr/etc/smtstat -I FDDIinterface -s

**Note:** If an error message displays, look up the error message in Chapter 5 to obtain troubleshooting instructions.

- 5. Verify that the FDDI board sees the ring's token.
  - Type 1 to view the MAC (#1) report.
  - Press <z> to reset the counters and start accumulating. The accumulating total is displayed every second.

- Look at the "MAC state" field. It should indicate ACTIVE.
- Watch the "tokens" field for 15 seconds. The number should be incrementing rapidly.

**Note:** If the "tokens" field is not incrementing, refer to the section "Token Count Not Incrementing" in Chapter 4.

- 6. Verify that the ports are working.
  - Type 2 to view the Port (#2) report.
  - For a dual ring DAS, the following fields should have the statuses shown below:

|                | Port B | Port A |
|----------------|--------|--------|
| neighbor       | A      | В      |
| PCM state      | ACTIVE | ACTIVE |
| PC withhold    | NONE   | NONE   |
| conn state     | ACTIVE | ACTIVE |
| tx line state  | THRU   | THRU   |
| rcv line state | ILS    | ILS    |

A WRAP entry indicates that the ring is wrapped at this port. This may be due to an illegal port connection or it may indicate a fault on the ring. If the WRAP is on port B, the fault domain starts somewhere upstream from this station; if the WRAP is on port A, the fault is downstream.

**Note:** A WRAP entry on a DAS connected to a concentrator is functioning normally.

**Note:** If the ring is wrapped, refer to the section "Ring Is Wrapped" in Chapter 4.

 For an SAS, the following fields should have the statuses shown below:

Dent d

|                | POLC S |
|----------------|--------|
| neighbor       | М      |
| PCM state      | ACTIVE |
| PC withhold    | NONE   |
| conn state     | ACTIVE |
| tx line state  | THRU   |
| rcv line state | ILS    |
|                |        |

A QLS or HLS entry on the transmit line state indicates the connection at this station is faulty. This may be due to an illegal port connection or it may indicate a faulty cable or connection. Follow the instructions in the section "Check Cables and Connectors" in Chapter 4 to correct the problematic connection.

- 7. Verify that the optical signal is being received without errors.
  - Continue viewing the Port (#2) report.
  - Press <r> to view the totals accumulated since the last reboot.
  - Look at the "Link errors: short-term" field. The number should be 9 or greater.

**Note:** If the short-term link error value is less than 9, refer to the section "Link-level Errors" in Chapter 4.

- 8. Verify that there are no beacon or claim errors.
  - Type 3 to view the Ring Mgt (#3) report.
  - Press <z>.
  - Monitor the "Claims received" and "Beacons received" areas for 1 minute. The values should be close to zero for a normally functioning ring. If you observe an increase of two or more beacons or claims, wait a few minutes and repeat your observations two more times.

**Note:** If you consistently see more than two additional claims or beacons during your monitoring periods, refer to the section "Too Many Claims or Beacons" in Chapter 4.

- 9. Verify upstream and downstream neighbors:
  - Type 5 to view the Neighbors (#5) report.
  - In the bottom section of the display, verify that a nonzero address is listed for upstream and downstream neighbor stations. Ignore the "old" listings.

**Note:** If one or both of the neighbors are listed with an address of zero, refer to the section "Current Neighbor's Address Is Zero" in Chapter 4.

■ Take note of the names or MAC addresses for the upstream and downstream neighbors. You will use these in a subsequent step.
**Note:** If the screen display lists MAC addresses only with no names, the */etc/ethers* database has not been set up. The */etc/ethers* database is an optional configuration task explained in the section "Setting Up the ethers File (Optional)."

- 10. Type <q> to quit the report display.
- 11. Verify that this station can communicate with other stations on the ring.
  - Type one of the following commands for each of the station's neighbors:
    - % /usr/etc/smtping -c 10 fddinetworkconnectionname

or

% /usr/etc/smtping -c 10 MACaddress

**Note:** Names and MAC addresses of other stations on your FDDI ring are listed in the */etc/ethers* file or ethers database.

• Verify that the message in the next-to-last line of the *smtping* display indicates less than 10 percent packet loss.

**Note:** If *smtping* does not elicit a response from a station, see the section "Cannot Communicate with Other Stations" in Chapter Chapter 4 for troubleshooting instructions.

If the ring is losing packets at a rate over 10 percent, see the section "High Rate of Packet Loss" in Chapter 4.

# Monitoring and Maintaining Your FDDI Station and Ring

This chapter describes how to manage your station's connection to the FDDI ring. Specifically, the following topics are covered:

- verifying a station's connection to the ring by requesting/obtaining a simple response from another station
- listing all stations currently functioning on the ring
- displaying a station's SMT information
- recognizing a fault with a station's connection to the FDDI ring
- monitoring a station's FDDI connection by displaying reports created from SMT's management information base
- configuring/displaying a station's FDDI interface parameters (including how to disable the FDDI network interface)
- verifying a station's physical connection (PCM) functionality
- removing a station from the ring

If you are the FDDI ring's network administrator, you need to devise a way to keep track of all the stations on your FDDI ring to make sure they are operational and that the network traffic is flowing freely. How do you determine whether a particular station is on the ring or whether the ring has wrapped? How do you find out what, if anything, is wrong with a station? This chapter provides some of the information you need to answer these questions.

#### The Station Management Commands

FDDIXPress provides station management (SMT) commands (listed in Table 3-1) for managing and monitoring both the FDDI ring and the FDDI connections at each station. You execute these commands from a shell window.

FDDIXPress includes a graphical tool for maintaining FDDI rings: FDDIVisualyzer. This application displays a color-coded graphical representation of the FDDI ring, thus allowing you to see the ring status and view all the station statuses. Unlike the SMT commands that work best for monitoring a single station, FDDIVisualyzer provides complete ring status at a single glance.

You can use the SMT commands to verify that a station is reachable on the ring, to list all the stations on the ring, to monitor the status of a particular station's FDDI connection, and so forth. Table 3-1 lists the SMT commands.

Something the SMT commands do not do for you is maintain a list of all the stations that are supposed to be on the ring. In general, SMT information is always current, so only the currently operating stations can be listed and contacted. However, at times, it is convenient to have a list of all the stations that should be functioning on a particular ring. This is a task the network administrator for the FDDI ring should do.

The SMT commands are specialized versions of the IRIX networking commands. For example, a few of the SMT commands that are similar to the networking commands include *smtstat* (like *netstat*), *smtping* (like *ping*), and *smtconfig* (like *ifconfig*). Be sure to use the SMT commands for the FDDI connections; use the standard network commands for the Ethernet connections. See Appendix C, "Man Pages," for the man pages for the SMT commands.

| Target                          | Utility   | Description                                                                                                    |
|---------------------------------|-----------|----------------------------------------------------------------------------------------------------|
| Ring                            |           |                                                                                                    |
|                                 | smtring   | Lists all the functioning stations on the ring.                                                                                                  |
| Remote station or local station |           |                                                                                                    |
|                                 | smtinfo   | Shows SMT information for one station on the ring.                                                                                               |
|                                 | smtping   | Verifies that a particular station on the ring can be<br>reached. Proves that the local station's FDDI<br>connection is functional.              |
| Local station (only)            |           |                                                                                                    |
|                                 | smtconfig | Configures or displays local station's FDDI<br>interface parameters. Superuser access is required<br>to (re)configure.                           |
|                                 | smtmaint  | Sets FDDI PCM line states for debugging local<br>station's FDDI connection. Intended for use by<br>FDDI experts only. Superuser access required. |
|                                 | smtstat   | Shows SMT statistics and information for local station; displays selected contents of MIB, organized into six different reports.                 |

 Table 3-1
 FDDIXPress (SMT) Commands

# Verifying the Connection to a Station

To see if a station is on the FDDI ring, type:

% /usr/etc/smtping -I fddiinterface -c 2 host

where *host* is a name in the */etc/ethers* file or a MAC address, and *fddiinterface* is the network interface (for example, *ipg0*, *ipg1*, etcetera, or *xpi0*, *xpi1*, etcetera).

This command sends a request for a response (analogous to an RSVP). The request above is sent twice  $(-c \ 2)$  to a host (either a MAC address or a name

defined in */etc/ethers*) on the specified FDDI network connection. As the host receives each request, it responds by sending some data. If *host* is not responding for any reason, *smtping* will time out, and the screen display will indicate the problem with the message ... 0 packets received, 100% packet loss.

When a station is on the ring and responds, you see a display similar to Figure 3-1.

```
SMTPING goofy -- 8 data bytes
68 bytes from 0a:00:1b:04:00:07: xid=0 time=10 ms
68 bytes from 0a:00:1b:04:00:07: xid=1 time=10 ms
---- goofy SMTPING Statistics ----
2 packets transmitted, 2 packets received, 0% packet loss
round-trip (ms) min/avg/max = 10/10/10
```

Figure 3-1 *smtping* Display

For additional information about *smtping* and its options, see Appendix C.

## Listing the Stations on the Ring

To list all the functioning stations on the FDDI ring, use the *smtring*(1M) command:

% /usr/etc/smtring

*smtring* broadcasts to all the stations and concentrators on the ring, waits 60 seconds to collect all responses, and then lists the responding stations in logical order. The local station is at the top of the list (unless a specific host has been specified in the command line). Each line shows three items of information, described from left to right:

- the station ID for the station listed on the right (under the label MAC Address)
- the station's upstream neighbor
- the station's *name* (or, if the *ethers* database is not maintained, the MAC address in canonical order)

Figure 3-2 shows an example of responses. In this example, the *smtring* command has been invoked from a station named *goofy* whose MAC address is a:0:1b:4:0:7 and whose upstream neighbor is *mickey*. From this listing you can construct a ring, as shown in Figure 3-3.

```
Logical FDDI Ring Dump(4 nodes)Station IDUpstream NbrMAC Address00:00:0a:00:1b:04:00:07mickey.disney.com-> fddi-goofy.disney.com00:00:0a:00:1b:d6:b5:10fddi-goofy.disney.com-> donald.disney.com00:00:0a:00:1b:04:1c:0fdonald.disney.com-> gate-minnie.disney.com00:00:0a:00:1b:05:62:c4gate-minnie.disney.com-> mickey.disney.com
```

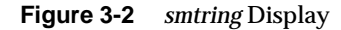

In this example, *goofy's* station ID is the default one created by the FDDIXPress SMT daemon from the MAC address.

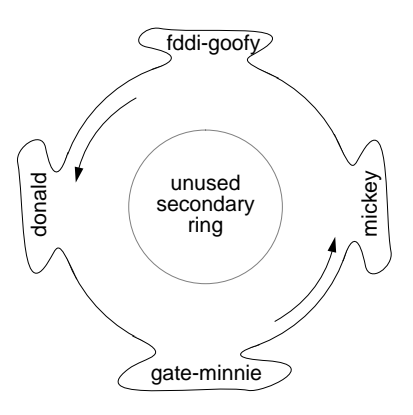

Figure 3-3 Ring Created from *smtring* Display

You can use the -I option to *smtring* if you have more than one FDDI controller board installed (for example, *xpi0* and *xpi1*) and want to examine the state of the second board's ring. To do this, type:

% /usr/etc/smtring -I interfacename

## **Displaying SMT Information for a Remote Station**

With the *smtinfo* command, you can see SMT information for a specified remote host, including station configuration and operation information and supported SMT versions.

## **Display the SMT Version**

To display the SMT version for a remote *host* (for example, 0a:00:1b:04:00:07 or *goofy*), type:

% /usr/etc/smtinfo host

where *host* is a name in the */etc/ethers* file or a MAC address.

The output looks like the line below. In this example, the host *goofy* is currently using SMT version 2, and it can communicate with stations using SMT versions 1 or 2.

goofy uses SMT version 2 (supported versions: 1-2)

## **Display a Station's Configuration Information**

To see station configuration information for a remote host (for example, 0a:00:1b:04:00:07 or *goofy*), type:

% /usr/etc/smtinfo -c host

where *host* is a name in the */etc/ethers* file or a MAC address.

An example of *smtinfo -c* output is illustrated in Figure 3-4 and the information is explained in Table 3-2.

| Msg Timestamp:    | 659039603.045009                                                    |
|-------------------|---------------------------------------------------------------------|
| Station Dscrpt:   | 1 MAC, 0 masters, 2 nonmaster STATION                               |
| Supported Vers:   | vl-vl, opvers=1                                                     |
| Station States:   | topology=ROOTSTA, dupa=0                                            |
| Station Policy:   | conf=NONE, conn=REJECT(MM)                                          |
| MAC3 Nbrs:        | una=0a:00:1b:05:62:c4, dna=0a:00:1b:d6:b5:10                        |
| Path Descriptors: |                                                                     |
|                   | <pre>port1: pc=B state=ACTIVE pc_nbr=A remotemac=0 conn_rid=2</pre> |
|                   | port2: pc=A state=ACTIVE pc_nbr=B remotemac=1 conn_rid=3            |
|                   | mac3: addr=0a:00:1b:04:00:07 conn_rid=1                             |
|                   |                                                                     |

Figure 3-4 *smtinfo* -*c* Display

| Item             | Description                                                                                                    |
|------------------|----------------------------------------------------------------------------------------------------|
| Msg Timestamp    | This information is not useable.                                                                                                    |
| Station Dscrpt   | Description of the station                                                                                                    |
| Supported Vers   | SMT versions supported and currently used                                                                                                    |
| Station States   | Station's states.<br>dupa=0 indicates that there are no duplicate<br>MAC addresses.<br>ROOTSTA indicates that the station is connected<br>to a dual ring, not a concentrator. |
| Station Policy   |                                                                                                    |
| MAC3 Nbrs        | Upstream (una) and downstream (dna) neighbor addresses.                                                                                                    |
| Path Descriptors | Descriptions of the port or ports and the interface's MAC address in canonical order.                                                                                         |

| Table 3-2 | Information | Displayed | by <i>smtinfo</i> -c |
|-----------|-------------|-----------|----------------------|
|-----------|-------------|-----------|----------------------|

If the host has an additional FDDI board installed and you want to see configuration information about that interface (for example, *ipg1*), type:

% /usr/etc/smtinfo -c -I interfacename host

For more information about *smtinfo*, see Appendix C.

## **Recognizing Faults on the FDDI Ring**

The network administrator for an FDDI ring needs to monitor the ring and recognize faults when they occur. One type of fault, for example, occurs when a station on the network goes down. The SMT modules within the FDDI stations isolate the fault and wrap to the secondary ring. If an optical bypass switch is installed on the dysfunctional station, the switch causes the ring to bypass the station and no wraps occur. The network continues to function. Figure 3-5 shows an example of wrapped ring when one station goes down.

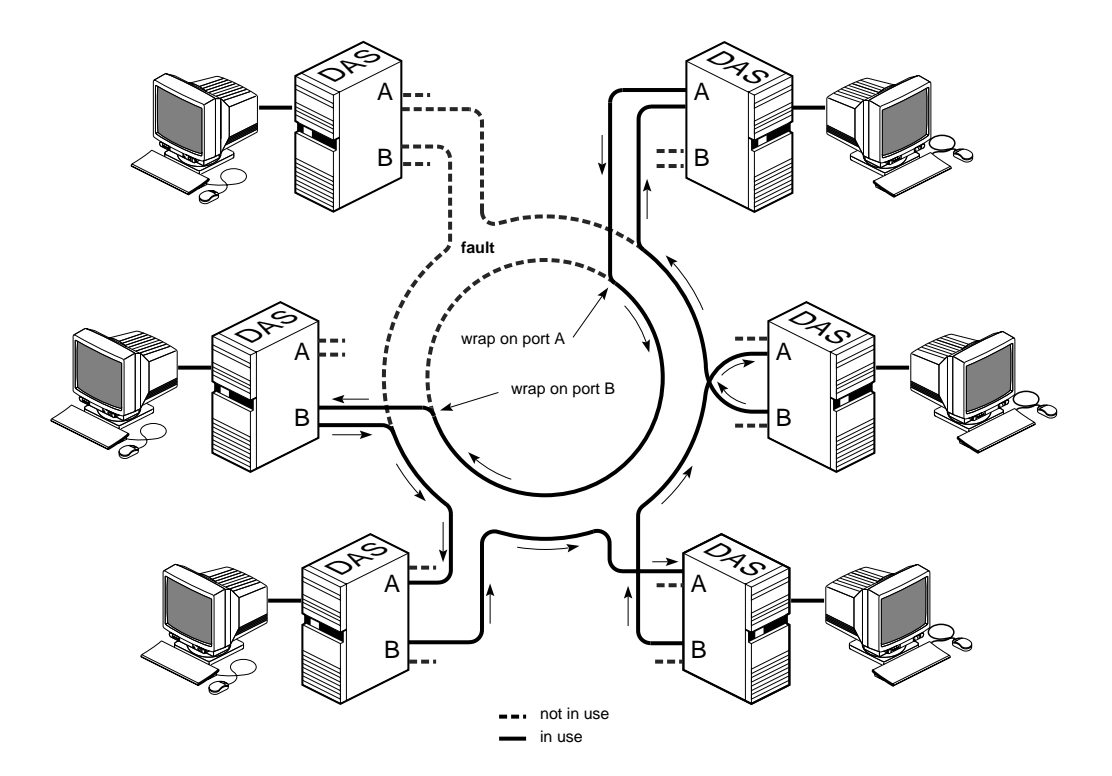

Figure 3-5 Fault Isolation and Ring Wrap

As you can see in Figure 3-5, when one station experiences an error, only that station is out of the loop. It is also possible for one port on one station to malfunction (as illustrated by fault 1 in Figure 3-6), in which case the ring

wraps, but no station is out of the loop. Traffic on the network continues as usual. Notice that when a station fails (both ports are off the ring), the wraps do not occur on the faulty port, but on its two neighbor ports.

If two or more stations go down, the network may become fragmented into a number of smaller loops, and users may not be able to access stations that have become isolated onto a different loop. It is important to locate the faults and make the necessary repairs as quickly as possible. Figure 3-6 shows a fragmented network with two stations down.

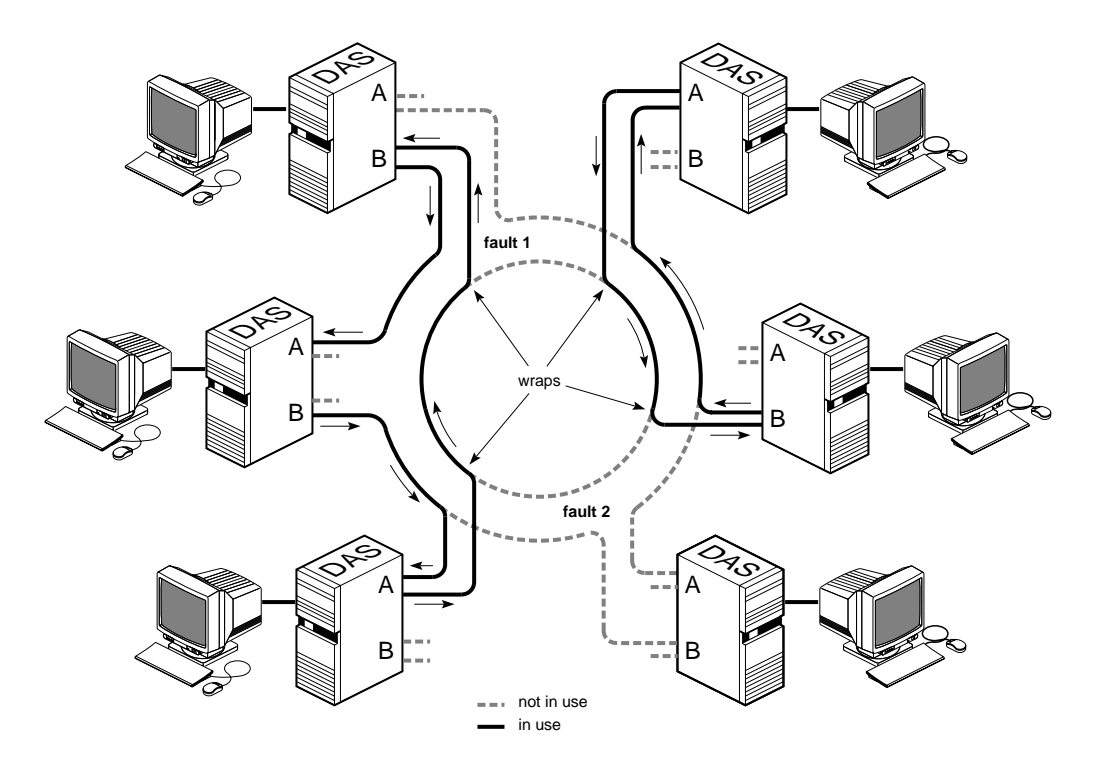

Figure 3-6 A Fragmented Ring

How do you know there is a fault on the ring? One way is to *smtping* each station to verify that each one responds. Another way is to have *smtring* create a complete list, then verify that all known stations appear on the list. The easiest method is to use the *FDDIVisualyzer* product, which graphically indicates faults on the ring. In all of these instances, an up-to-date, complete

list of all stations that are physically attached to the ring is vital. The network administrator should maintain this list. In manyt cases, once a station fails, it is not possible to communicate with it remotely over the ring. Its failure is deduced from its absence or lack of response. To debug the faulty station you will need to log on to that station through a second network connection or at the station.

You can log on to any station and use *smtstat* to display status information about that station's FDDI interfaces. This command does not access a station remotely; rather, it displays information about the local host, even when the host is not functioning on the ring. A step-by-step verification process is described in the section "Verifying the FDDI Connection" of Chapter 2.

The next section describes how to use *smtstat* to check the status of a station's FDDI connection.

## Monitoring a Station's FDDI Status

You can display and monitor the status (SMT information) of a station's FDDI connection by logging on to the station and typing the following command:

#### % /usr/etc/smtstat

The *smtstat* report (illustrated in Figure 3-7) shows the items of information listed below. Table 3-3 explains the entries for the columns (item 2 below) in more detail.

```
SM_DAS:Station ID=00-00-50-00-d8-20-00-e0SMT Version 1 (1-1)Name AddressMAC port nbr PCMtls rls flagsipg0 0a:00:1b:04:00:07ACT BAACTIVE THRU ILS <LS,RC,JOIN,THRU,RNGOP>ABACTIVE THRU ILS <LS,RC,JOIN,THRU>
```

```
for a DAS
```

SM\_SAS: Station ID=00-00-50-00-d8-20-88-40 SMT Version 1 (1-1) Name Address MAC port nbr PCM tls rls flags xpi0 0a:00:1b:04:11:02 ACT S M ACTIVE THRU ILS <LS,RC,JOIN,THRU,RNGOP>

#### for an SAS

Figure 3-7 smtstat Display

The first line contains the following information:

- the type of station (SM\_DAS is a single MAC, dual-attachment station)
- the SMT station ID
- supported SMT versions

The second line contains column headings while subsequent lines display the information:

- Name: names of FDDI interfaces (for example, *ipg0, xpi0*)
- Address:
   MAC address (in canonical order) associated with each interface
- MAC: status of the MAC (for example, ACT for active is normal)
- port: ports present for each MAC
- nbr: port on neighbor station to which each local port is connected (A-to-B, B-to-A, and S-to-M are normal)
- PCM: status of each port's physical connection management (PCM) where ACTIVE is normal

- tls: transmit line state for each port (THRU is normal)
- rls: receive line state for each port (ILS is normal)
- flags: flags for each port (RNGOP, LS, RC, JOIN, THRU, and OBS are normal)

By monitoring SMT status, you can see the connection state, transmitting and receiving line states, and the flags indicating the ring state. In the *smtstat* display shown in Figure 3-7, the primary ring is operating (RNGOP), its transmit line is working (THRU), its receive line is idle (ILS), and the secondary ring is functional (LS, RC, JOIN) but not operating. If the ring were wrapped at this station, you would see a WRAP indication.

| Field    | Possible Entries | Description                                                                         |
|----------|------------------|-------------------------------------------------------------------------------------|
| MAC      |                  | MAC status                                                                          |
|          | ACT              | active                                                                              |
|          | CON              | connect                                                                             |
|          | OFF              | MAC could not be read by software                                                   |
| port     |                  | local port connection type                                                          |
|          | А                | receive on SAS, or receive for primary ring and transmit for secondary ring on DAS  |
|          | В                | transmit on SAS, or transmit for primary ring and receive for secondary ring on DAS |
|          | М                | master                                                                              |
|          | S                | slave                                                                               |
|          | ?                | no connection                                                                       |
| nbr      | same as port     | neighbor port connection type                                                       |
| PCM      |                  | physical connection management state                                                |
|          | ACTIVE           | active                                                                              |
|          | CONNECT          | connected                                                                           |
|          | JOINED           | joined                                                                              |
| tls, rls |                  | transmit and receive line states                                                    |
|          | ALS              | active line state                                                                   |

**Table 3-3**smtstat Report Fields

| Field | Possible Entries    | Description                                                                                                    |
|-------|---------------------|----------------------------------------------------------------------------------------------------|
|       | ILS                 | idle line state                                                                                                    |
|       | QLS                 | quiet line state                                                                                                    |
|       | HLS                 | halt line state                                                                                                    |
|       | MLS                 | master line state                                                                                                    |
|       | THRU                | through connection (the ring is working at this station)                                                                                                    |
|       | WRAP                | port is wrapped, which can mean that the ring is<br>wrapped at this station, or (for a DAS board<br>attached to a concentrator) that the port is<br>wrapped to support an SAS connection |
| flags |                     | special flags associated with station's ports                                                                                                    |
|       | LS                  | line state desirable                                                                                                    |
|       | RC                  | ring connected; neighbor sending symbols                                                                                                    |
|       | JOIN                | ring joined; neighbor handshaking finished.                                                                                                    |
|       | RNGOP               | ring in operation                                                                                                    |
|       | OBS                 | optical bypass switch in use                                                                                                    |
|       | CON-<br>Undesirable | undesirable SMT connection                                                                                                    |
|       | CON-Illegal         | illegal SMT connection                                                                                                    |
|       | WA                  | withhold Port A as a back-up link                                                                                                    |
|       | WAT                 | withhold Port A in Tree mode                                                                                                    |

 Table 3-3 (continued)
 smtstat Report Fields

# **Display Kernel and SMT Daemon Statistics**

By using the -v (verbose) option to *smtstat*, you can display additional statistics, including the following:

- Physical connection management (PCM) status.
- A log showing line states for PHY0 (usually port B).
- Kernel statistics, described in Table 3-4. These statistics are reset to zero each time the system is booted. Of the kernel statistics, only the

following items normally have steadily increasing values: frame\_ct, A-bit, C-bit, and tok\_ct.

Field Description Left column frame\_ct Frames seen A-bit Address-recognized bits seen Times ring transitioned from nonoperational to operational rngop tkerr Duplicate tokens seen tvxexp Times valid-transmission-timer (TVX) expired myclm Station's own claims seen mybec Station's own beacons seen eovf Elasticity buffer overflows experienced Transmit FIFO underflows experienced tx\_under flsh Frames flushed Frames discarded tot\_junk error Errors detected by MAC **Receive FIFO overflows experienced** rx\_ovf Middle column tok\_ct Tokens seen C-bit Frame-copied bits seen rngbroke Times ring has become nonoperational. clm Claims seen trtexp Times token-rotation-timer (TRT) expired loclm Claims seen that were lower than this station's Other stations' beacons otrbec Noise events from PMD and PHY noise Frames seen with bad checksums (CRCs) err\_ct abort Frames aborted Badly formatted void frames junk\_void shorterr Frames seen that were too short

Table 3-4 smtstat -v Kernel Statistics

| Field   |          | Description                                              |
|---------|----------|----------------------------------------------------------|
|         | buf_ovf  | Buffer overflows experienced                             |
| Right o | olumn    |                                                          |
|         | E-bit    | Error-detected bits seen                                 |
|         | multda   | Frames seen with station's address and A bit already set |
|         | bec      | Beacons seen                                             |
|         | tkiss    | Tokens issued                                            |
|         | hiclm    | Claims seen that were higher than mine                   |
|         | dup_mac  | Times duplicate MAC addresses detected                   |
|         | xmtabt   | Transmission aborts experienced                          |
|         | lost_ct  | Badly formatted frames seen                              |
|         | miss     | Frames seen but unable to copy                           |
|         | junk_bec | Badly formatted beacons seen                             |
|         | longerr  | Frames seen that were too long                           |

 Table 3-4 (continued)
 smtstat -v Kernel Statistics

Using *-vv* (extra verbose) displays even more information, including SMT daemon (*smtd*) statistics. The report displays:

- additional station information
- physical connection management (PCM) status
- line state log for PHY0 (usually port B)
- MAC statistics and configuration information (referred to as a MAC dump)
- PHY1 (usually port A) configuration information

# **Display SMT Information (MIB)**

To monitor continually the FDDI activity of a configured interface on the local system, type:

% /usr/etc/smtstat -s -I fddiinterface

where *fddiinterface* is the interface (for example, *ipg0*, *ipg1*, *xpi0*, *xpi3*).

The output of this command produces six *smtstat* reports, as listed below.

**Note:** This output requires a shell window or a terminal at least 80 columns wide by 24 lines high. When the window is too small, the display is not usable. Make your display area at least this size before invoking the command.

- 1. MAC status
- 2. port status
- 3. ring management status
- 4. configuration information
- 5. neighbor information
- 6. miscellaneous SMT information

The reports are viewed one at a time. The top of each report displays the report name, date, and time. At the bottom of each report is a menu line listing all the available reports, as illustrated in Figure 3-8.

```
5: Neighbor Information -- Mar 24 15:46:19
    (all the Neighbor report information)
    1:MAC 2:Port 3:Ring Mgt 4:Config Mgt 5:Neighbors 6:SMT DZR:Mode
```

#### Menu Line

Figure 3-8 smtstat -s Display: General Report Format

The following user interface allows you to manipulate the reports:

- To display a different report, type the report's number. The numbers are displayed in the menu line on the bottom of the screen. For example, to view the SMT report, type 6.
- To quit, press <q> or <Ctrl-c>.

- To refresh the screen, press <Ctrl-l> (control key and letter el).
- To change the time interval for which report statistics are displayed, press one of the following keys:
  - <r> each second shows totals accumulated since last reboot
  - <d> resets fields to zero every second, and each second shows totals accumulated within that last second
  - <z> resets fields to zero when <z> is pressed, and every
    second displays the accumulating totals

For a description of all the fields in each report, see Appendix A, "The *smtstat -s* Reports." For a complete definition of each field, refer to the ANSI standard entitled *ANSI FDDI Station Management (SMT)*. For information about command usage, refer to Appendix C for the *smtstat*(1M) man page.

## **Displaying and Configuring Network Interface Information**

As network administrator, you may need to display or temporarily alter a station's network interface parameters. The command *smtconfig* allows you to do this.

## **Display the Configuration**

To display the current configuration of the FDDI interface, do the following:

- 1. Type /usr/etc/smtstat to determine the name of the FDDI network interface(s) on your station. The FDDI interface name is listed under the column heading Name. Examples: *ipg0*, *xpi0*.
- 2. Invoke *smtconfig* with the name of the interface discovered in the first step:
  - % /usr/etc/smtconfig interfacename

The *smtconfig* display provides the following information, as illustrated in Figure 3-9, starting with the first item on the left of the top line and moving right:

```
xpi0: flags=863<UP,BROADCAST,NOTRAILERS,RUNNING,MULTICAST,OBS>
inet 187.51.80.4 netmask 0xffffff00 broadcast 187.51.80.255
```

#### Figure 3-9 smtconfig Display

- First line:
  - The interface name.
  - Flags that are enabled, with the following meanings:

| UP         | indicates the network interface is enabled and<br>should be functioning. When up is displayed,<br>RUNNING should also be displayed. |
|------------|----------------------------------------------------------------------------------------------------|
| BROADCAST  | indicates a broadcast address is set.                                                                                               |
| DEBUG      | indicates debugging is enabled.                                                                                                    |
| NOTRAILERS | indicates the link layer encapsulation does not use trailers.                                                                       |
| RUNNING    | indicates the driver is running and should be<br>functional. This flag and UP should always<br>appear together.                     |
| NOARP      | indicates the Address Resolution Protocol is not enabled.                                                                           |
| MULTICAST  | indicates a multicast address is set.                                                                                               |
| CKSUM      | indicates the driver is generating checksums for transmitted packets.                                                               |
| OBS        | indicates the presence of an optical bypass switch.                                                                                 |

- Second line:
  - The address family configured for this interface: inet is the default.
  - The address assigned to this network interface: the default is the IP address associated with the *hostname* in the /etc/hosts file.
  - The network mask (netmask) being used for the IP subnetwork: the default is a value that, when applied, implements no mask.
  - The address being used for broadcasting to all stations on the ring: the default address is an IP address in which the host portion is all ones.

## **Change the Configuration**

As superuser, you can enable/disable the FDDI interface or (re)configure the FDDI interface parameters manually using the *smtconfig*(1M) command. Most of the time, it is not necessary to manually set interface parameters using *smtconfig* because FDDI is configured automatically with default settings (as described in Table 2-3) when the system is started or rebooted.

**Note:** Any changes made with *smtconfig* will return to the default (or the */etc/config/ifconfig-#.options* and */etc/config/netif.options* file) settings when the station is rebooted. To change the configuration so the changes survive rebooting, follow the instructions in Chapter 2 or in the *IRIX Advanced Site* and *Server Administration Guide*.

To change the configuration of a network interface, do the steps below:

1. Become superuser:

```
% /sbin/su
Password: thepassword
#
```

2. Type /usr/etc/smtstat to determine the name of the FDDI network interface(s) on your station. The FDDI interface name is listed under the column heading Name. Examples of FDDI interfaces include: *ipg0*, *ipg1*, *xpi0*, *xpi3*.

3. Type /usr/etc/smtconfig using one of the formats detailed below.

Superuser can use the *smtconfig* command to change the FDDI operational parameters listed below, in much the same manner as *ifconfig*. For information about the creation of and the purpose of these parameters, refer to the *IRIX Advanced Site and Server Administration Guide*.

- Enable/disable the interface:
  - # /usr/etc/smtconfig interfacename up
  - # /usr/etc/smtconfig interfacename down
- Set a network mask value for an IP subnetwork:
  - # /usr/etc/smtconfig interfacename netmask value\_or\_name
- Change the address used for broadcasting:
  - # /usr/etc/smtconfig interfacename broadcast address
- Enable/disable driver debugging messages:

# /usr/etc/smtconfig interfacename debug
# /usr/etc/smtconfig interfacename -debug

• Enable/disable Address Resolution Protocol. ARP is enabled when there is no flag about ARP:

# /usr/etc/smtconfig interfacename arp
# /usr/etc/smtconfig interfacename -arp

- Set the routing metric used by the route daemon (*routed*):
  - # /usr/etc/smtconfig interfacename metric digit
- Change the IP address for this interface:
  - # /usr/etc/smtconfig interfacename IPaddress
- Select a different interface to be the primary network interface for this station:

# /usr/etc/smtconfig interfacename primary

#### **Examples**

This section describes some scenarios in which the different *smtconfig* command options can be used.

- Before performing computer maintenance work that will require rebooting a station, you need to disable the FDDI network interface, *xpi0*, with the following command:
  - # /usr/etc/smtconfig xpi0 down
- On a router with an FDDI interface named *ipg0*, you want to decrease the number of packets going through the station enroute to other networks. One way to do this is by advertising the route as less favorable. The following command accomplishes this:

# /usr/etc/smtconfig ipg0 metric 5

For information about creating netmasks, route metrics, broadcast addresses, and IP addresses, or about altering network interface configurations, see "Changing the Settings For the Operational Parameters" in Chapter 2, Appendix C for the *smtconfig*(1M) man page, or the *IRIX Advanced Site and Server Administration Guide*.

## Verifying a Station's PCM Functionality

The *smtmaint* command allows you, as superuser, to set the Physical Connection Management (PCM) line state for each PHY on a station's FDDI board. An SAS has one PHY (PHY0); a DAS has two PHYs (in most cases, PHY0 for port B and PHY1 for port A).

**Caution:** Use *smtmaint* judiciously and only if you are an FDDI expert. Setting a line state can make the ring nonfunctional.

You can set these six line states:

| QLS | PHY sends a continuous stream of Quiet symbols,<br>meaning that the transceiver emits no signal.     |
|-----|----------------------------------------------------------------------------------------------------|
| ILS | PHY sends a continuous stream of Idle symbols,<br>which is a normal condition between transmissions. |

| HLS | PHY sends a continuous stream of Halt symbols, which forces a break in the ring.                                                   |
|-----|----------------------------------------------------------------------------------------------------|
| MLS | PHY sends a continuous stream of alternating Halt and<br>Quiet symbols. This state is used to propagate a trace along<br>the ring. |
| ALS | PHY functions normally; it is Active and incorporated into the ring.                                                               |
| -t  | PHY enters PC_TRACE state (trace function) attempting to recover the ring from a stuck beacon condition.                           |

To change a line state, follow these steps:

1. Become superuser:

```
% /sbin/su
Password: thepassword
#
```

- 2. Type /usr/etc/smtstat to discover the name of the FDDI network interface on your station. The FDDI interface name is listed under the column heading Name. Examples of FDDI interfaces include: *ipg0*, *ipg1*, *xpi0*.
- 3. Type the following command line:
  - # /usr/etc/smtmaint interfacename Oor1 linestate

where *0or1* identifies the PHY (port) and *linestate* is one of the line states listed above (for example, ALS, -t, or ILS).

# **Removing a Station from the FDDI Ring**

When an FDDI station is removed from the ring, the SMT modules reconfigure the ring. If the removal is done in a way that makes it impossible for the optical signal to complete its loop around the ring, the ring wraps. Generally, it is best to avoid wrapped rings for long periods. The procedures described in this section describe how to avoid or minimize a wrapped ring when removing a station from the ring.

The situations listed below constitute taking an FDDI station off the ring; any of these has the potential to cause the FDDI ring to wrap (sometimes for a very short period of time).

- Rebooting a system, which includes any of the following: invoking the *reboot* or *init* commands, pressing the station's **Reboot** button, and crashing the station's system. A crash usually results in an automatic reboot.
- Hanging the station's system (usually due to software failures).
- Shutting down the station's system, which includes using any of the following commands: *shutdown*, *reboot*, *halt*, *init 0*.
- Removing power from the station by pressing the power switch or disconnecting the power cable.
- Disconnecting the station's FDDI cables.
- Disabling the FDDI network interface, which includes invoking any of the following commands with the *down* or *stop* option: *smtconfig*, *ifconfig*, */etc/init.d/network*.
- Removing an optical bypass switch from a station.

The procedure for safely removing a station from the ring differs, depending on three factors:

- whether the removal is temporary or permanent
- whether the station is directly attached to the dual ring (DAS) or is attached to a concentrator (SAS or dual-homed DAS)
- whether an optical bypass switch is present or not (only applies to a DAS attached directly to the dual ring)

## **Temporarily Disable Any Station's FDDI Interface**

To temporarily disable any FDDI interface for a *short* period of time, use the *smtconfig* command described in the section "Changing the Configuration" of this chapter.

**Note:** If the station is a DAS, is not attached to a concentrator, and does not have an optical bypass switch, the ring will wrap when the FDDI network interface is disabled. However, this is usually not a problem for a short period of time.

## **Remove a Device Attached to a Concentrator**

Four types of devices can be attached to concentrators: single-attachment stations and concentrators (SAS and SAC) and dual-homed, dual-attachment devices (DAS and DAC). It is simple to remove any of these from the ring. Because the concentrator maintains the integrity of the ring, it is not important whether the station will be out of the ring for a long or short period of time. You need only decide whether the removal is temporary or permanent.

#### **Temporary Removal**

To temporarily remove a device attached to the ring through a concentrator, do the following:

1. Become superuser and shut down the system. As soon as you do this, the station is out of the ring. The command lines below are one way of doing this.

% /sbin/su
Password: thepassword
# /etc/shutdown

2. You can now perform system maintenance or physically disconnect the station from ring (actually, from the concentrator). The concentrator will maintain the integrity of the ring. However, since the station's identity as an FDDI station remains in the system files, the station should be returned to the ring at some point. When reinserted into the ring, the station does not have to be reconnected at the same location.

#### **Permanent Removal**

To permanently remove a concentrator-attached device from the ring, do the following:

1. Become superuser and disable the FDDI interface using the command lines below:

```
% /sbin/su
Password: thepassword
# /usr/etc/smtconfig interfacename down
```

- 2. Edit the files described in the section "Complete and Complex Configuration Information" in Chapter 2 to remove or comment out the lines referring to this station. One or more of the following files may need to be edited: */etc/hosts, /etc/ethers, /etc/config/netif.options.*
- 3. Shut down the system using the *shutdown* or *halt* command.
- 4. Power off the station by pressing its power switch.
- 5. Disconnect the FDDI cable(s).
- 6. At this point, you can move the workstation or server. If you ever decide to reinsert this station into this ring, you will need to reconfigure it.

## Remove a DAS with Optical Bypass Switch

Removing a DAS with an optical bypass switch is simple. Because the optical bypass switch maintains the integrity of the ring, it is not important whether the station will be out of the ring for a long or short period of time. You need only decide whether the removal is temporary or permanent.

**Note:** As long as you leave the optical bypass switch in place and move only the station, the ring will not wrap.

#### **Temporary Removal**

To temporarily take a DAS with an optical bypass switch out of its ring follow the steps below.

1. Become superuser and shut down the system. The command lines below are one way of doing this.

% /sbin/su
Password: thepassword
# /etc/shutdown

- 2. Disconnect the optical bypass switch's DC power cable from the FDDI board.
- 3. If you need to, power off the station by pressing the station's power switch, and disconnect the station's FDDI cable(s). Do not disconnect the connections between the ring and the optical bypass switch.
- 4. You can now perform system maintenance or physically disconnect the station from ring. The optical bypass switch will maintain the integrity of the ring. However, since the station's identity as an FDDI station remains in the system files, the station should be returned to the ring at some point. When reinserted into the ring, the station does not have to be reconnected at the same location.

#### **Permanent Removal**

To permanently remove a DAS with an optical bypass switch from the ring, perform the steps below.

1. Become superuser and disable the FDDI interface using the command lines below:

```
% /sbin/su
Password: thepassword
# /usr/etc/smtconfig interfacename down
```

- 2. Edit the files described in the configuration sections of Chapter 2 to remove or comment out the lines referring to this station. One or more of the following files may need to be edited: /etc/hosts, /etc/ethers, /etc/config/netif.options.
- 3. Shut down the system using the *shutdown* or *halt* command.
- 4. Power off the station by pressing its power switch.
- 5. Disconnect the optical bypass switch's DC power cable from the FDDI board.
- 6. Disconnect the FDDI board's cables from the optical bypass switch.
- 7. At this point, you can move the workstation or server. If you ever want to insert this station into this ring, you will need to reconfigure the station. Another station can be attached to the optical bypass switch at any time.

## **Remove a DAS without Optical Bypass Switch**

Removing a DAS that does not have an optical bypass switch always disrupts the ring; removal of a station causes the ring to wrap in configurations where the secondary ring is a backup. There is no way to avoid this, hence, your primary concern is the length of time the ring will be disrupted. After you remove the station, you need to do one of the following as soon as possible to reestablish the integrity of the ring:

- Insert the same or another station at the location.
- Insert an optical bypass switch at the location.
- Patch the ring (for example, by inserting a barrel connector or section of fiber optic cable at the location).

#### **Temporary Removal**

To temporarily remove a DAS without an optical bypass switch from its ring, follow the instructions below.

Note: This procedure causes the ring to wrap.

1. Become superuser and shut down the system. The command lines below are one way of doing this:

```
% /sbin/su
Password: thepassword
# /etc/shutdown
```

- 2. Power off the station by pressing the station's power switch, and disconnect the station's FDDI cable(s).
- 3. As soon as possible, do something to reestablish the ring's integrity. A list of possible actions is provided at the beginning of this section.
- 4. You can now perform system maintenance or physically move the station. Since the removed station's identity as an FDDI station remains in the system files, the station should be returned to the ring at some point. When reinserted into the ring, the station does not have to be reconnected at the same location.

#### **Permanent Removal**

To permanently remove a DAS station without an optical bypass switch from the ring, follow the instructions below.

**Note:** The ring will wrap as soon as you disable the FDDI interface.

1. Become superuser using the command lines below:

```
% /sbin/su
Password: thepassword
#
```

- 2. Edit the files described in the configuration sections of Chapter 2 to remove or comment out the lines referring to this station. One or more of the following files may need to be edited: /etc/hosts, /etc/ethers, /etc/config/netif.options.
- 3. Disable the FDDI interface using the command line below:

# /usr/etc/smtconfig interfacename down

- 4. Shut down the system using the *shutdown* or *halt* command.
- 5. Power off the station by pressing its power switch.
- 6. Disconnect the station's FDDI cable(s).
- 7. As soon as possible, do something to reestablish the ring's integrity. A list of possible actions is provided in the beginning of this section.
- 8. At this point, you can move the workstation or server. If you want to reinsert this station into this ring, you will need to reconfigure the station.

For more information, see the *smtconfig*(1M), *halt*(1M), and *shutdown*(1M) man pages or "Change the Configuration" in this chapter.

## **Removing FDDIXPress**

To permanently remove an FDDIXPress board and software from a station, perform the steps below.

1. Use *inst* to remove the FDDIXPress software:

```
# /usr/sbin/inst
...
Inst> remove FDDIXPress
...
Inst> quit
```

- 2. Follow the appropriate set of instructions in the section "Removing a Station from the FDDI Ring."
- 3. Once the power is off, remove the board.

**Note:** The board's installation guide or installation instructions provides hardware details that are useful for removing the board.

- 4. When the FDDI board has been removed, press the power switch to turn the system on.
- 5. Answer the questions on the terminal to restart the system.
- 6. Answer yes to the prompt to rebuild the operating system. This step removes the FDDI driver from the operating system (kernel).

Automatically reconfigure the operating system (y or n)?y

7. Reboot the system to start using the new operating system.

Chapter 4

# Problems

This chapter describes what to do when your FDDI network connection has problems. The chapter has sections on the following topics:

- general advice
- checking physical connections
- status indicators and symptoms

# **General Advice**

When you experience difficulty with the FDDI network connection at a particular station, do the following:

- 1. Check the physical connections at the station as detailed in the section "Checking Physical Connections."
- 2. Search or read the /var/adm/SYSLOG file and console window for error messages. If you find any FDDI driver or SMT messages, read about them in Chapter 5, "Error Messages."
- 3. Use the SMT commands (or FDDIVisualyzer) to identify problematic status indicators, and if you find any, read about them in the section "Status Indicators and Symptoms" in this chapter.

The following sections will help you with each of these suggested steps.

## **Checking Physical Connections**

Check each of the following, using the step-by-step instructions that follow this list:

- recognition of board by software
- cable and connector condition
- cable lengths

## **Recognition of Board by Software**

Complete inability to access the FDDI ring may indicate that the board and software are not communicating. Follow the instructions below to figure out why.

- 1. In a shell window, type the following command:
  - % /sbin/hinv

**Note:** When a board is listed by *hinv*, this does not mean that the board and/or driver are functional; it means that the operating system was able to recognize the board. For an explanation of the *hinv* screen display, see "Verifying the FDDI Connection" in Chapter 2 or the *hinv* man page.

2. If *hinv* displays an entry for the FDDI hardware, the operating system is recognizing the board. The problem may be bad cable connections or improperly configured software. First, follow one of the sets of instructions below, then (if necessary) follow the instructions in the section "Check Cables and Connectors."

If *hinv* does not display an entry for the FDDI hardware, the operating system did not find the FDDI board the last time the station was booted. The problem may be an incompatible operating system, or a loose or dysfunctional board. First, follow the instructions below to verify the board, then follow the instructions below entitled "FDDI Connection Has Not Been Functional Since Last Boot."

#### Verify the Board

Verify that the LEDs on the FDDI board indicate that the board is receiving power. If the LEDs indicate that there is no power to the FDDI board or that the board is not operational, follow the instructions in the board's hardware manual to troubleshoot the problem. It is possible that the board is not seated firmly into its connection to the system, or that the board is dysfunctional.

**Note:** If you reinstall the board, take extra precautions to seat the FDDI board firmly.

#### FDDI Connection Has Not Been Functional Since Last Boot

If the FDDI connection has not been working since the last time the station was booted or if this is an initial installation of an FDDI product, it is possible that one or more of the following are true:

- The operating system installed on the station is not compatible with the FDDI board installed.
- The operating system has not been rebuilt to include the driver for the board.
- The network interface for the board has not been configured properly.

Follow the instructions below to determine the cause of the problem:

- 1. Verify that the installed IRIX operating system (*oeo1*) and FDDIXPress software are the correct versions by doing the following:
  - Determine the correct versions. The FDDIXPress Release Notes indicate the correct IRIX and FDDIXPress versions for your FDDI board.
  - Use the versions command (shown below) to display the installed release identifications (versions). If the version is not correct, install the correct version. Then invoke *hinv*.

% /usr/sbin/versions eoel
eoel date Execution Only Environment 1, version

% /usr/sbin/versions FDDIXPress
FDDIXPress date FDDIXPress release Option

2. Use the *netstat* command, as shown below, to display the currently configured network interfaces. If the FDDI interface is not displayed, continue to the next step. If the interface is displayed, but the configuration is incorrect, follow the instructions in section "Configure the Station's Network Interfaces" in Chapter 2 to reconfigure it.

% /usr/etc/netstat -ina

- 3. Verify the FDDI entries in the */etc/config/netif.options* file. For example, the network interface may be misspelled. When you are sure the entries are correct, do the next step.
- 4. Use */etc/autoconfig* to rebuild the operating system to include the FDDIXPress driver. Then, reboot the system to start using the new operating system. Finally, invoke *netstat -ina* again. If the FDDI interface is still missing, contact Silicon Graphics' Technical Assistance Center.

#### FDDI Connection Has Been Functional In the Recent Past

If new software (operating system, FDDIXPress, or another network communications software) has been installed since the FDDI connection was last functional, the problem is probably incompatible software. Verify that the software you last installed supports the FDDI board installed in the station.

If the FDDI connection has been functional after the last new software was installed, the problem is probably the board. The board may have become loosened from its connection to the system or it may be dysfunctional.

Perform the procedures below to resolve the problem:

- 1. Verify that the LEDs on the FDDI board indicate that the board is receiving power. If the LEDs indicate that there is no power to the FDDI board or that the board is dysfunctional, follow the instructions in the board's hardware manual to troubleshoot the problem. Otherwise, continue.
- 2. Make sure that the system is really using the latest-built operating system. Use the */etc/autoconfig* command to rebuild the operating system, then *reboot* to start using it and, during the reboot, do the next step.
3. Watch the messages on the terminal during restart to verify that each network interface is configured correctly. The messages should look something like the examples shown below:

Configuring xpi0 as mickey Configuring ec0 as gate-mickey

If the FDDI driver is not mentioned on the terminal during startup, there is a problem with the software. Continue to the next step.

If a startup terminal message indicates that the hardware is missing, as in the example below, start again at the beginning of this section "Recognition of Board by Software."

xpi0: missing

4. Use the *netstat* command, as shown below, to display the currently configured network interfaces. If the interface is displayed, but the configuration is incorrect, follow the instructions in section "Configure the Station's Network Interfaces" in Chapter 2 to reconfigure it.

% /usr/etc/netstat -in

**Note:** It is possible that the */etc/config/netif.options* file has an incorrect entry (for example, a misspelled network interface); verify all file contents carefully.

If the FDDI interface is not displayed, it is possible the board or software is dysfunctional. Contact Silicon Graphics' Technical Assistance Center.

# **Check Cables and Connectors**

A wrap on an A or B port, a high level of link-layer errors, or a stagnant token count can indicate a faulty cable, a loose or damaged connection, or a dirty cable end. The problematic cable or connection will be located at or near the station where the error is occurring.

#### Connections

At each cable connection, along the entire length of the ring for which there is a problem, verify two things:

• Each connection is tight. Many connectors must snap or click together in order to be tight.

Note: Remember to verify the connections at each station's I/O panel.

- Each connection is correct.
  - For cable-to-cable connections, the labels on the two cable connections must pair as a valid (V) connection, as summarized in Figure 4-1, where U indicates that the connection is undesirable, invalid indicates that it is invalid, and V indicates it is valid. Figure 4-2 illustrates valid connections for a typical ring.

|   | Α | В | s | М       |
|---|---|---|---|---------|
| Α | U | V | U | V       |
| В | V | U | U | V       |
| S | U | U | V | V       |
| м | V | V | V | invalid |

Figure 4-1 Cable-to-cable Connections

• For cable-to-station connections, the labels on the connectors must match (for example, A-to-A or red-to-red, not B-to-A or red-to-blue).

**Note:** Remember to verify the connections at each station's I/O panel. The cable's label must match the port to which it is connected.

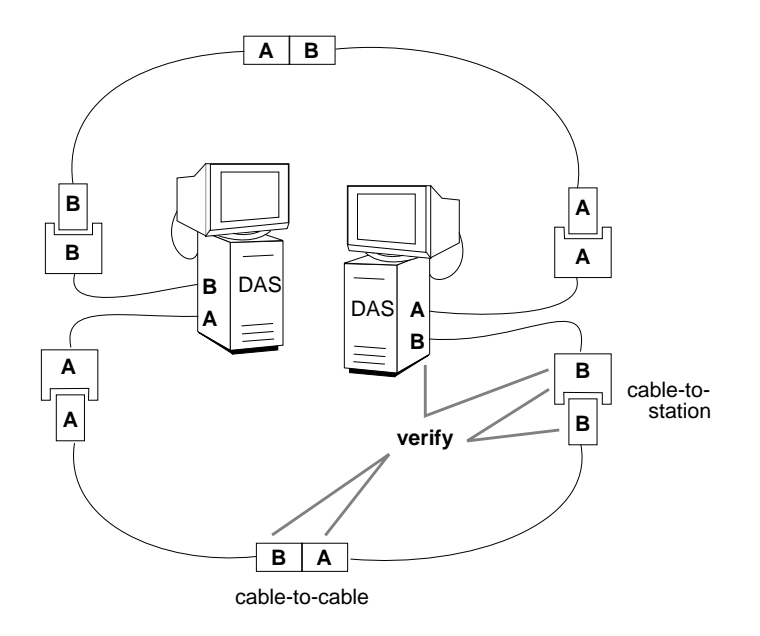

Figure 4-2 Correct Cable Connections

#### **Dirty Fiber End**

The ends of fiber optic cable can become dirty, which will interfere with the transmission of the optical signal. Common pollutants are oil (from being touched by human fingers) and dust (from being left uncapped).

**Note:** Do not touch the ends of fiber optic cable. Do not leave the fiber optic cable uncapped when it is not connected. The cap prevents dust and other pollutants from collecting on the exposed fiber optic material.

• Gently clean cable ends with 96% isopropyl alcohol and a non-lint producing soft material, or an alcohol-wipe product.

#### **Faulty Cable**

Fiber optic cable can be damaged if excessively bent (or coiled), twisted, or sharply struck. Replace suspect cables with functional cables.

When no replacement cable is available, use a small, powerful flashlight (as described in the bulleted steps below) to verify that the light signal passes through the cable. This test will identify broken or incorrectly built cables, but will not identify borderline conditions.

1. Identify the direction that light travels within each optical fiber line of the suspect cable. (FDDI MIC connectors and cable contain two optical fibers.)

Fiber optic material is designed somewhat like a funnel. Light travels in only one direction: from the wide end to the narrow end. Some cable manufacturers label each fiber with arrows. Some cables have connectors constructed so that the input end of each fiber is indicated by the connector's cover; the wider portion of the cover (the funnel's mouth) indicates the input end, as shown in Figure 4-3.

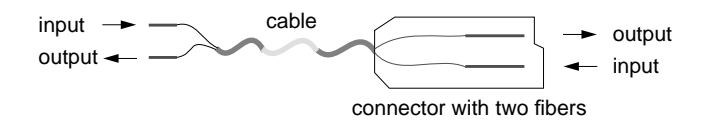

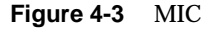

2. Shine the flashlight into one of the inputs. Verify that the light is visible and bright at the output end of that line. If the light is not visible or is dim, the cable is faulty. Replace it.

**Note:** If the light is visible when shone in the opposite direction, the cable has been built improperly. Replace it.

3. Repeat step 2 for the other input line.

**Note:** Special equipment is needed to accurately measure whether the optical signal is full strength. The flashlight test cannot tell if the signal is partially obstructed. Visible light at the other end of the cable does not guarantee that the cable is fully functional.

# **Cable Lengths**

An increasing bit-error rate may indicate that power is being lost because the cable is too long.

#### **Between Stations**

A typical manufacturer's maximum length of cable between DAS stations is 2 kilometers (approximately 1.24 miles) for regular fiber optic cable, but can be much longer (for example, 10 km) for newer low-loss fiber optic cable. Length is measured from the FDDI connector on the I/O panel of one station to the FDDI connection on the I/O panel of a neighbor station. This length is not the distance between the two stations; it is the length of the cable lying between two stations. Unless care is taken, coils of cable lying in the closets, floors, or ceilings of buildings can quickly add up to this maximum.

# **Total Length of Ring Cable**

A typical manufacturer's maximum length of cable allowed for one ring is 100 kilometers (approximately 62 miles). The total ring cable length is calculated by summing all the between-station lengths (as described in the paragraph above).

**Note:** Special equipment is needed to measure the amount of power loss on a fiber optic cable.

# Status Indicators and Symptoms

This section contains some common symptoms and *smtstat* status indicators accompanied by descriptions of what they may indicate and what you can do to remedy the problem.

# Link-level Errors

A high rate of link-layer errors can indicate a cable problem very close to or on the local station. Follow the instructions for verifying and cleaning cable connections.

# **Token Count Not Incrementing**

When the token count is not incrementing, the FDDI board is not seeing the light signals on the ring (neither port is functioning or there may be a problem with the ring).

1. This symptom may indicate that the FDDI network interface has been turned off. When this is the case, the Port Status report will indicate that the MAC is OFF. Verify that the FDDI cables are connected, then use *smtconfig* to stop and restart the FDDI network interface.

If the problem persists, proceed to the next step.

- 2. Use the *smtstat -s* Port Status report to check the status of the receive line states.
  - If the report shows HLS, the problem is probably one of the neighbor stations or the ring. Verify that each neighbor station is functioning properly.
  - If the report indicates QLS, the problem is probably local to this station. The problem may be loose or damaged connectors, faulty cabling, or incorrectly connected ports. Follow the instructions in the section "Checking Physical Connections" in this chapter for all cabling between the station's I/O panel and the ring.

**Note:** Be especially careful to verify that the ends of the fiber optic cable at the I/O panel have not been damaged.

## **Too Many Claims or Beacons**

When claims or beacons increment rapidly for more than a few seconds, a station on the ring is misbehaving or inserting itself. When the symptom persists for more than 5 minutes or is observed on three consecutive occasions (when you are certain no new stations are being added), follow the steps below to locate the dysfunctional station, then remove it from the ring. This procedure can be very time consuming. A misbehaving station is sometimes difficult to locate.

1. Locate a patch for the ring.

**Note:** The following items can be used to patch a ring: an optical bypass switch, a fiber optic barrel connector, or an extra length of your ring's fiber optic cabling with appropriate connectors.

- 2. Physically disconnect one station from the ring.
- 3. Insert the patch into the ring (to fill the gap where the station was).
- 4. Wait two or three minutes, during which time the stations remaining on the ring will rearrange themselves.
- 5. Go to another station. Check if the problem has been remedied.
- 6. If the problem no longer manifests, you know that all the remaining stations are functioning properly. Do not return the dysfunctional station to the ring until it has been fixed.

If the problem still exists, go to the next step.

7. Reinsert the disconnected station. Repeat steps 2–6.

# **Ring Is Wrapped**

When the ring is wrapped, follow these instructions:

1. At each dual ring DAS, use the *smtstat -s* Port Status report to verify that neither port's transmit line state is in WRAP.

**Note:** The transmit lines for a two-port FDDI board that is connected to a concentrator normally indicate WRAP. This is normal and not a problem.

- 2. When you locate a WRAP, look at the Port Status report's flags to verify that the WRAP is not caused by an undesirable (CON\_undesirable) or illegal connection (C\_illegal). If you identify a problematic connection, follow the instructions in the section "Check Cables and Connectors" to remedy the problem. Otherwise, proceed to the next step.
- 3. When you locate two dual ring DASes, each with one of its ports in WRAP, you have identified the boundaries of functioning and nonfunctioning sections of the ring. The fault will be found somewhere between the two stations: downstream from the station whose port A is wrapped and upstream from the station whose port B is wrapped.
- 4. Follow the instructions in the section "Checking Physical Connections" for the connectors and cables within the identified fault domain. If the problem persists, proceed to the next step.

- 5. Starting with either of the boundary stations, perform the steps below to determine whether the fault is caused by the operating system or SMT module within one of the stations located along the fault domain.
  - Locate a patch for the ring.

**Note:** The following items can be used to patch a ring: an optical bypass switch, a fiber optic barrel connector, or an extra length of your ring's fiber optic cabling with appropriate connectors.

- Disconnect the station from the ring.
- Patch the ring.
- Connect the station's A connector (port) to its B connector (port) with a length of fiber optic cable.
- Use the *smtstat -s* MAC Status report to verify that the station's token count increments rapidly. An incrementing token indicates that the station is functioning properly.
- If the token increments rapidly, reconnect the station to the ring and perform this procedure on the next station within the fault domain.
- If you locate a dysfunctional station, do not reinsert it into the ring until it is fixed.

# **High Rate of Packet Loss**

If the packet loss is 100%, go to the section "Cannot Communicate with Other Stations." Otherwise, perform the following steps:

1. If the high packet loss is displayed by the *ping* command (which utilizes IP addresses that can be routed to another LAN), not by *smtping* (which uses MAC addresses that cannot be routed), check any routers connected to the ring for overloading.

**Note:** Use */usr/etc/netstat -ina* (at each station) or FDDIVisualyzer to identify all the stations on the ring that are routers. A router has two (or more) MAC addresses, two (or more) network addresses, and the routing daemon (*routed*) is running and is not configured with the *-q* and *-h* options. (The routing daemon is configured by the */etc/config/routed* and */etc/config/routed.options* files.)

2. If the high packet loss is indicated by both *ping* and *smtping*, use the *smtstat -s* (or FDDIVisualyzer) to locate additional symptoms.

**Note:** High packet loss when using the *-f* option or the *-i* option with a short interval does not necessarily indicate a problem. It is normal for the *ping* and *smtping* applications to be capable of placing echo request packets onto the send queue faster than they can be processed, resulting in a perceived loss of packets. In these instances, the packets are lost within the initiating host, not on the network.

# **Cannot Communicate with Other Stations**

If *smtping* and/or *ping* do not elicit a response, identify the appropriate subsection below and follow the instructions.

### Neither ping Nor smtping Works

1. If neither *smtping* nor *ping* elicits responses from any station, the */etc/hosts* and */etc/config/netif.options* files may not have been set up properly. For example, the files may be configuring the FDDI network interface with the Ethernet IP address. Verify that the IP (inet) addresses for all network interfaces are correct. Using the command line below, you can display the currently configured IP addresses for FDDI and Ethernet network interfaces:

% /usr/etc/netstat -in

If the IP addresses are correct, proceed to the next step. If the addresses are not correct, follow the instructions in Chapter 2 to reconfigure FDDIXPress.

- 2. If the IP addresses are correct, the station may not be connected to any of its networks. At each of the station's neighbors, use the *smtstat -s* reports to check for a wrapped FDDI ring. If both neighbors indicate a WRAP, follow the instructions in the section "Checking Physical Connections" to reconnect this station to the ring.
- 3. If the problem persists, identify other problems, as described in the section "Verifying the FDDI Connection" in Chapter 2.

#### ping Works but smtping Does Not

If *smtping* does not elicit a response from a particular station but *ping* does, any of the following may be the problem:

- the MAC address for the station may be incorrect
- the station may be off the FDDI ring
- the ring may be wrapped so that the two stations are on different fragments.

In the last two cases, the *ping* response is arriving over another connection, not the FDDI connection in question, and the success of the *ping* indicates that the station is reachable through a router.

**Note:** The *smtping* command uses physical (MAC) addresses, not IP addresses, so it can communicate only with stations on the same physical medium (that is, local area network). For example, a station with an IP address of 223.62.4.51 (where the network portion is 223.62.4) cannot *smtping* a station residing on a network with the address 223.62.5; however, it can contact address 223.62.4.11 (assuming that no subnetworks have been created). You can verify the IP address of the other station with one of these command lines:

- % /usr/bin/ypmatch name hosts
- % /sbin/grep name /etc/hosts
- Use *ping* with the *-r* option and the IP address (not the host name), as shown below, to verify that the station is being reached over the FDDI network in question (not through a router or another network connection). Make sure that the network portion of the IP address matches the FDDI network in question (not that of another network). If the station answers, continue. If the station does not answer, follow the instructions under the subtitle "Neither ping Nor smtping Works."
  - % /usr/etc/ping -r IPaddress
- 2. Verify the MAC address for the station you are trying to contact. You can obtain a station's MAC address by invoking *smtstat* at that station's terminal. Then, again invoke *smtping* using the MAC address (not the

host name) and specifying the FDDI interface (for example, *ipg0*, *xpi2*), as shown below. If the station answers, the station's MAC address in the */etc/ethers* file may be incorrect. If the problem persists, continue.

- % /usr/etc/smtping -I fddiinterface ##:##:##:##:##:##
- 3. Use the *smtstat -s* command at each station on the ring, to verify which ports indicate a WRAP.

#### ping Does Not Work but smtping Does

If *smtping* works but *ping* does not, it is possible that the */etc/hosts* file has not been set up properly. For example, the station may have both an FDDI and an Ethernet cable connected but the network connection names and IP addresses in the */etc/hosts* or */etc/config/netif.options* files are mismatched.

- 1. Display the currently configured IP (inet) address for each network interface by using this command:
  - % /usr/etc/netstat -ina

Verify that the displayed addresses correctly match the connected networks. If everything is correct, proceed to the next step. If any of the IP addresses is not correct, follow the instructions in Chapter 2 to reconfigure FDDIXPress.

2. Again invoke *smtping* using the MAC address for the station (not the host name) and specifying the FDDI interface (for example, *ipg0*, *xpi2*), as shown below. If the station answers, continue. If the station does not answer, follow the instructions under the subtitle "Neither ping Nor smtping Works."

% /usr/etc/smtping -I fddiinterface ##:##:##:##:##:##

3. Use *ping* with the *-r* option and the station's IP address (not the host name), as shown below, to verify that the station is being reached over the FDDI network in question (not through a router or another network connection). Make sure that the network portion of the IP address matches the network address (from the *netstat* display) for the *fddiinterface* used in the *smtping* command above. If the station answers, all if well. If the station does not answer, continue.

% /usr/etc/ping -r IPaddress

- 4. Disable then re-enable the FDDI interface as shown below, then repeat the steps above:
  - % /usr/etc/smtconfig fddiinterface down
  - % /usr/etc/smtconfig fddiinterface up

# Current Neighbor's Address Is Zero

When both current neighbor addresses are zero, the station is not seeing a signal from any other station on the ring. This condition is normal only if the station is the only station on the ring. This condition is not normal and indicates a wrapped ring when the site's configuration is a multistation dual ring with one ring as a backup. The zero addresses indicate that the station is located within a fault domain (a nonfunctional section of the ring). Follow the instructions in the section "Ring Is Wrapped."

When one of the current neighbor addresses is zero, the station is not seeing any signal from that neighbor's direction (which is either upstream or downstream). A dual ring configuration with one ring as a backup will wrap when this occurs. You can see this wrap by using the *smtstat* -*s* reports at this station. Follow the instructions in the section "Ring Is Wrapped." The zero address indicates the direction you should start looking for the fault. Be sure to start your search at the nonwrapped port on this station's I/O panel. The wrapped port is a functional port.

# Ring Is Not Wrapped and Token Count Increments but *smtping* Does Not Work

If the ring is not wrapped, if *smtping* does not work with any station, and *smtstat -s* indicates that the token count increments normally, there is probably something wrong with the station's software.

To resolve this problem, do the following procedures:

- 1. Verify that the problem is not caused by your station's configuration.
  - Use *smtping* with a valid MAC address. To determine all valid MAC addresses, use the *smtring* command.
  - If *smtping* works with the MAC addresses, but does not work with station names, the ethers database (the */etc/ethers* file, local or on an NIS server) is incorrectly set up. Follow the instructions in Chapter Two to set up an ethers database.
- 2. If *smtping* does not work with MAC addresses, use these commands to disable and reenable the software and board:

```
% /sbin/su
Password: thepassword
# /usr/etc/smtconfig interfacename down up
```

- 3. Verify the FDDI connection again.
- 4. If the problem is still present, reinstall your station's software (following the instructions in the *Release Notes*) and reconfigure it (following the instructions in Chapter 2 of this manual).
- 5. If the problem is still present, contact Silicon Graphics' Technical Assistance Center.

# System Does Not Load Miniroot or Boot from the Network

Silicon Graphics workstations and servers are capable of loading (installing) a small-sized version of the operating system (the miniroot) and booting themselves over the network; however, they are capable of doing this only over Ethernet local area networks (they cannot boot over FDDI networks) that are configured as the primary network interface.

If your system is unable to load the miniroot (or boot over the network), verify that its primary network interface is an Ethernet connection by following these instructions:

- 1. Restart the system from the System Maintenance menu. Do not rebuild the operating system during this restart.
- 2. Log on and open a shell window.

3. Use the command below to display the ordering of the network interfaces:

```
% /usr/etc/netstat -i
<primary interface>
<secondary interface>
...
```

4. If the primary interface is an Ethernet (for example, *ec0*, *et0*, *enp#*), the Ethernet network connection may be dysfunctional. See the *IRIX Advanced Site and Server Administration Guide* for information about Ethernet network connections.

If the primary interface is not an Ethernet, proceed to the next step.

- 5. Configure an Ethernet connection as the primary interface, following the instructions in Chapter 2.
- 6. Reboot the system. When the system is up and running, it should be capable of loading the miniroot over the network and booting from it.

#### Chapter 5

# **Error Messages**

This chapter is a reference section containing an alphabetical list of all the error messages that can be displayed by FDDIXPress drivers, SMT commands, and the SMT module. The error messages are divided into three sections:

- messages caused by the SMT commands or module
- XPI driver messages
- IPG driver messages

## Overview

With each error message is a discussion of the problems the message may indicate. The list contains only messages that indicate an error or problem; it does not contain informational messages that occur during normal operation.

Messages are alphabetized according to the following rules:

- Each message is alphabetized by the numerals (0–9) and letters (a–z) of the message's text. Numerals precede letters. Capitalization makes no difference. (Figure 5-1 illustrates the text of an error message.)
- Nonletters (for example, or %) and blank spaces are shown in the text of the message, but are ignored in alphabetization. For example, the message sm\_open appears between smnet and smp.
- When an error message includes an item that the software specifies differently (fills in) for each instance of the message, this item is displayed in italic font and labeled with a generic name (for example, *filename*). The generic names are skipped for alphabetization purposes. For example, the error message goofy not responding is located among the "n" listings as *hostname* not responding. Common generic

names used in this listing include *hostname*, *interfacename*, *phyID*, *version#*, *userentry*, *systemmessage*, *digit*, *filename*, and *hexnumeral*.

**Note:** If you cannot find an error message in the listing, identify potential fill-in words, then look up the message without those words.

• The creator of each message is listed, in angled brackets, below the text of the message: (*<creator>*).

FDDIXPress error messages created by the SMT daemon (*smtd*) and the SMT commands are written into the file /*var/adm/SYSLOG* or displayed at the terminal; some messages appear in both places. Within the *SYSLOG* file, each message is preceded by the date, time, host name, the name of the process that created the message, and its process ID number, as illustrated below. Only the text of the error message is included in the alphabetic list that follows.

May 10 05:12:03 goofy smtd[58]: Unknown Frame, FC=2

| date and time | host | creator | text of error message |
|---------------|------|---------|-----------------------|
|               | name |         |                       |

Figure 5-1 Error Message Format in */var/adm/SYSLOG* File

**Note:** The list of error messages in this chapter covers only those unique to FDDIXPress. Standard system error messages, even when caused by the FDDIXPress code, are not covered.

# SMT Error Messages

A<->A twist detected <*smtd*>

A twist in the fiber was detected. The software was expecting an A-to-B connection. Follow the instructions in the section "Checking Physical Connections" in Chapter 4 to fix the cable or connection problem.

```
A general error occured <smtd>
```

The SMT daemon has encountered a problem with its MIB information. This may indicate that the MIB file (*/usr/etc/fddi/smtd.mib*) is corrupted. Make a new copy from the backup, then use *smtconfig* to stop and restart the network interface. This also can indicate that the requesting SMT module has requested invalid MIB information.

```
ANNOUNCE: Illegal FC=hexnumeral <smtd>
```

The SMT daemon was attempting to send an announce frame, but found that the frame control (FC) value, which was created by another module of the software, is not supported.

interfacename.#: arm failed
<smtd>

While attempting to configure and bring up the SMT daemon, the software was unable to set a new interrupt level in the operating system for the network interface indicated.

```
Bad access type (token): On line digit
<smtd>
```

An ACCESS entry in the MIB file (*/usr/etc/fddi/smtd.mib*) contains a type of access (*token*) not recognized by the software. The problem is on the line of the file indicated. Make a new copy of the file from a backup copy, then use *smtconfig* to stop and restart the network interface.

```
Bad CONF_SIF frame type(digit) received
<smtd>
```

An illegal Configuration SIF frame was received; the frame was not of a known type (for example, REQUEST and RESPONSE).

Bad echo frame type(digit) received
<smtd>

An illegal ECF (ECHO) frame was received; the frame was not of a known type (for example, REQUEST and RESPONSE).

Bad FC=*hexnumeral* recv <*smtd*>

An FDDI frame was received with an illegal FC (frame control) value in the header. The illegal two-symbol (2-byte) FC value is indicated in the message as a hexadecimal number.

Bad format for OBJECT TYPE (token): On line digit
<smtd>

An object (*token*) in the MIB file (*/usr/etc/fddi/smtd.mib*) was an unrecognized type. The problem is on the line of the file indicated. Make a new copy of the file from a backup copy, then use *smtconfig* to stop and restart the network interface.

Bad format (token): On line digit
<smtd>

When reading the MIB file (*/usr/etc/fddi/smtd.mib*), a formatting entry was not found when expected. Instead, *token* was encountered. The problem is on the line of the file indicated. Make a new copy of the file from a backup copy, then use *smtconfig* to stop and restart the network interface.

bad header <*smtd*>

This is a minor internal error not requiring any action on your part. An invalid packet header was detected.

remotehost -- BAD type len=digits
<smtd>

The SMT software could not parse an entry in a frame received from the station indicated (*remotehost*). The illegal entry was of the type and length indicated. This indicates an incompatibility between the two stations. You may want to report this problem to Silicon Graphics' Technical Assistance Center.

```
Bad object identifier: On line digit
<smtd>
```

When reading the MIB file *(/usr/etc/fddi/smtd.mib)*, an entry (object) on the line of the file indicated could not be properly identified. Make a new copy of the file from a backup copy, then use *smtconfig* to stop and restart the network interface.

Bad operator: On line digit
<smtd>

An unrecognized entry was found in the MIB file (/usr/etc/fddi/smtd.mib) on the line indicated. Make a new copy of the file from a backup copy, then use *smtconfig* to stop and restart the network interface.

Bad OP SIF frame type(digit) received
<smtd>

An illegal Operation SIF frame was received; the frame was not of a known type (for example, REQUEST and RESPONSE).

BAD parameter type=*hexnumeral* len=*digit* <*smtd*>

As the SMT daemon was processing a packet, it encountered an unknown parameter of the type and length indicated. The invalid parameter was skipped; the rest of the packet was processed.

```
bad parse of community
<smtd>
```

This is a minor internal error not requiring any intervention. An invalid field was found in the header of a received packet.

```
Bad parse of object id: On line digit
<smtd>
```

A NULL object identifier was encountered unexpectedly in the MIB file (*/usr/etc/fddi/smtd.mib*) on the line of the file indicated. Make a new copy of the file from a backup copy, then use *smtconfig* to stop and restart the network interface.

Bad parse of object type: On line digit
<smtd>

A NULL object type was encountered unexpectedly in the MIB file (/usr/etc/fddi/smtd.mib). The problem is on the line of the file indicated. Make a new copy of the file from a backup copy, then use *smtconfig* to stop and restart the network interface.

```
bad parse of version
<smtd>
```

This is a minor internal error not requiring any intervention. An invalid version was found in the header of a received packet.

bad phy/mac count

The number of PHYs and MACs defined in the file */usr/etc/fddi/smtd.conf* is invalid. For example, four PHYs cannot be defined for one MAC. See Appendix B for descriptions of valid entries for this file.

Bad status (token): On line digit
<smtd>

An unrecognized type of status (*token*) was encountered in the MIB file (/usr/etc/fddi/smtd.mib) on the line of the file indicated. Make a new copy of the file from a backup copy, then use *smtconfig* to stop and restart the network interface.

Bad syntax (token): On line digit
<smtd>

An entry (*token*) in the MIB file (*/usr/etc/fddi/smtd.mib*) could not be parsed (understood) and is probably improperly put together. The problem is on the line of the file indicated. Make a new copy of the file from a backup copy, then use *smtconfig* to stop and restart the network interface.

bad una <*smtring*>

A received packet contained a missing or malformed upstream neighbor address field. If the message occurs frequently, check the stations upstream. bad una purged
<smtring>

A received packet contained a missing or malformed field and was discarded. The problematic field contained the address of the upstream neighbor (una). The frame has been discarded.

```
userentry: bad value
<smtconfig>
```

The *netmask* option of the *smtconfig* command failed. The entry is not a legal IP address represented in standard format (decimal, dot notation). See *dotted decimal notation* in the Glossary. A zero address (0.0.0.0) is not legal.

```
B<->B twist detected
<smtd>
```

A twist in the fiber was detected. The software was expecting an A-to-B connection. Follow the instructions in the section "Checking Physical Connections" in Chapter 4 to fix the cable or connection problem.

bind
<smtinfo>, <smtd>, <smtping>, <smtd>

When attempting to set up a reception socket, the *bind* system or library call failed. During a boot or restart of the network interface, this condition is common and does not indicate a malfunction. However, if the message occurs frequently during normal operation, it indicates a problem with the operating system. For example, it may be overloaded.

bind port(interfacename)
<smtping>

When attempting to set up a transmission socket to the indicated network interface, the *bind* system call failed. During a boot or restart of the network interface, this condition is common and does not indicate a malfunction. However, if the message occurs frequently during normal operation, it indicates a problem with the operating system. For example, it may be overloaded.

buildheader
<smtd>

This is a minor internal error not requiring any intervention. An error was detected when attempting to create a packet header.

buildint <*smtd*>

This is a minor internal error not requiring any intervention. An error was detected when attempting to create an SMT packet.

```
buildstring
<smtd>
```

This is a minor internal error not requiring any intervention. An error was detected when attempting to build an SMT packet.

build una failed
<smtring>

The SMT software was unable to build the upstream neighbor's address from the response frame received. This error probably indicates an incompatibility between the two machines. This error is not serious; however, you may want to report the problem to Silicon Graphics' Technical Assistance Center.

Can't find variable name in this MIB
<smtd>

The SMT daemon has encountered a problem with the MIB. This message probably indicates an incompatibility within the different FDDIXPress software files and modules. For example, the SMT daemon has been started at a different time than the FDDI driver. Use the *smtconfig* command to stop then restart the FDDI network interface (which will also start the SMT daemon).

This can also indicate that the MIB file (*/usr/etc/fddi/smtd.mib*) is corrupted. Make a new copy from the backup, then use *smtconfig* to stop and restart the network interface. In rare circumstances, this can indicate that the requesting SMT has requested invalid MIB information.

```
Can't get response from daemon
<smtconfig>, <smtping>, <smtring>, <smtstat>
```

When attempting to start, the command could not contact the SMT daemon (*smtd*), indicating that the SMT daemon probably is not running. Use *smtconfig* to stop and restart the network interface (which will restart the SMT daemon).

```
Can't get smtd version
<smtinfo>, <smtping>, <smtring>, <smtstat>
```

The version of the SMT daemon cannot be determined. This may indicate that the FDDI interface is disabled or that the SMT daemon was stopped then restarted manually. Use *smtconfig* to stop and restart the network interface.

```
can't open configurationfilename
<smtd>
```

While configuring itself, the SMT daemon was unable to open the file /usr/etc/fddi/smtd.conf. This may indicate that the file is missing. Verify its presence in the /usr/etc/fddi directory. If the file does exist, it may be corrupted. Make a new copy of it from your backup copy.

conf: bad entry: fieldname
<smtd>

A problem was encountered during configuration of the SMT daemon and FDDI network interface. The field name displayed in the message was found in the file */usr/etc/fddi/smtd.conf*, but is not recognized by the configuration software. See Appendix B for descriptions of proper formatting for this file.

```
conf: bad format: linenumber
<smtd>
```

A problem was encountered during configuration of the SMT daemon and FDDI network interface. An entry in the file */usr/etc/fddi/smtd.conf* is formatted improperly or the file is missing a required entry at the line indicated. See Appendix B for descriptions of proper formatting for this file.

Examples of formatting errors include the following:

- forgetting to terminate each station section with ENDSTATION
- forgetting to terminate each MAC section with ENDMAC

- forgetting to terminate each PHY section with ENDPHY
- allowing an uncommented entry to contain less than three items: the field's name, an equal sign (=), and a value

```
conf: bad mac addr: badaddress
<smtd>
```

A problem was encountered during configuration of the SMT daemon and FDDI network interface. The value entered for the MAC address (addr) in the file /usr/etc/fddi/smtd.conf is not a valid entry. See Appendix B for descriptions of valid entries for this file.

conf: bad MAC entry: name not set
<smtd>

A problem was encountered, during configuration of the SMT daemon and FDDI network interface. The line containing the name of the network interface was missing from one of the MAC sections in the file /usr/etc/fddi/smtd.conf. See Appendix B for descriptions of required entries for this file.

conf: bad phy\_ct=: illegalentry
<smtd>

A problem was encountered during configuration of the SMT daemon and FDDI network interface. The number of PHYs specified (phy\_ct field) in the file /usr/etc/fddi/smtd.conf is not a valid entry. See Appendix B for descriptions of valid entries for this file.

```
conf: bad sid: stationID
<smtd>
```

A problem was encountered during configuration of the SMT daemon and FDDI network interface. The value entered in the file */usr/etc/fddi/smtd.conf* for StationID is not a valid entry. See Appendix B for descriptions of valid entries for this file.

```
conf: bad SRF address: address
<smtd>
```

A problem was encountered during configuration of the SMT daemon and FDDI network interface. The value entered for the SRF multicast address (sr\_mid) in the file /usr/etc/fddi/smtd.conf is not a valid entry. See Appendix B for descriptions of valid entries for this file.

```
conf: bad station entry: text
<smtd>
```

A problem was encountered during configuration of the SMT daemon and FDDI network interface. Some undefined problem has been encountered within a station section in the file */usr/etc/fddi/smtd.conf*. The text indicated in the message identifies the item in the file that could not be processed. See Appendix B for descriptions of valid entries for this file.

```
interfacename: config missing
<smtd>
```

While configuring itself with the file */usr/etc/smtd.conf*, the SMT daemon did not find a required configuration parameter for the MAC specified in the message. See Appendix B for details about this configuration file.

```
conf: ignored 3rd phy for interfacename
<smtd>
```

During configuration of the SMT daemon and FDDI network interface, a value for a nonexistent third PHY was detected in the file /usr/etc/fddi/smtd.conf. The entry has been ignored. Processing has continued.

```
conf: primary missing for interfacename
<smtd>
```

During configuration of the SMT daemon and FDDI network interface, a problem was encountered. The primary path for the MAC (network interface) indicated was not found. This could indicate that the PHY sections for that MAC and/or the phy\_ct field have been set improperly in the file /usr/etc/fddi/smtd.conf. See Appendix B for descriptions of valid entries for this file.

```
conf: secondary missing for interfacename
<smtd>
```

A problem was encountered during configuration of the SMT daemon and FDDI network interface. The secondary path for the MAC (network interface) indicated was not found. This could indicate that the PHY sections for this MAC and/or the phy\_ct field have been set improperly in the file /usr/etc/fddi/smtd.conf. See Appendix B for descriptions of valid entries for this file.

conf: user data too long
<smtd>

A problem was encountered during configuration of the SMT daemon and FDDI network interface. The value entered as user data (user\_data) in the file /usr/etc/fddi/smtd.conf contains too many characters. See Appendix B for descriptions of valid entries for this file.

```
couldn't bind remotesocket
<smtd>
```

A *bind* system call failed. This indicates a problem with the operating system.

```
couldn't get fdditree
<smtd>
```

The SMT daemon could not read the MIB file (*/usr/etc/fddi/smtd.mib*). This could indicate that the file is missing. Verify its presence. This message could also indicate that the file is corrupted. Make a new copy of it from a backup, then use *smtconfig* to stop and restart the network interface.

```
couldn't get hostent
<smtd>
```

The *gethostbyname* system call failed for <code>localhost</code>. This could indicate that the <code>localhost</code> information about the local station (the station where *smtd* was invoked) is missing from the local */etc/hosts* file. Verify that the following line exists in the */etc/hosts* file:

127.0.0.1 localhost localhost.*x.x.x* loghost

or (the alternate format)

127.1 localhost localhost.x.x.x loghost

where *x.x.x* contains the station's domain information.

couldn't get hostname
<smtring>

When attempting to set up a reception socket, the *gethostname* system call failed. This may indicate a problem with the operating system. For example, it may be overloaded. This may indicate that the station specified on the

*smtring* command line was not found in the hosts database (either the local */etc/hosts* file or the NIS server).

couldn't get localport
<smtd>

The SMT daemon was unable to obtain a local communication port. This indicates a problem with the operating system.

couldn't get remotesocket
<smtd>

A *socket* system call failed. This indicates a problem with the operating system.

couldn't get socket name
<smtd>

A *getsockname* system call failed. This indicates a problem with the operating system.

couldn't open remote SNMP session
<smtd>

The SMT daemon could not open a session with an SNMP module. This may indicate that the SNMP daemon is not running. This may also indicate that the file descriptor obtained for the port is invalid.

couldn't open SNMP session
<smtd>

The SMT daemon could not obtain a communication channel (session). This indicates a problem with FDDIXPress software. Reboot the system. If the problem persists, reinstall the software shipped with your FDDI board.

Denied REQUEST: bad version digit
<smtd>

The SMT daemon was attempting to respond to an FDDI request frame; however, it discovered that the received frame was encoded in an unsupported version of the SMT protocol. Use the "SMT Information" report of the *smtstat -s* command to discover the range of supported versions on this station. DUP! <smtping>

The number of duplicate response frames was excessive. This indicates a problem at the remote station except when the *smtping* command has been invoked with a broadcast address (ff:ff:ff:ff:ff:ff:ff), in which case duplicate frames are normal.

Encapsulation Routing <smtconfig>

A *setsockopt* system or library call failed. This indicates a problem with the operating system. For example, it may be overloaded.

Error: interfacename PHYindex: actionname errormessage
<smtd>

The specified action (*actionname*) caused an error as detailed in the text of *errormessage* for the interface and PHY indicated. This indicates something wrong with the SMT software. Reboot the system. If the problem continues, reinstall the software that was shipped with the FDDI board. If the problem persists, call Silicon Graphics' Technical Assistance Center.

Error building packet

The SNMP daemon could not build an SMT packet as requested (for example, the size may be too large). The requested packet was not sent.

Error in config file: can't decode section delimiter: delimiter
<smtd>

While configuring itself, the SMT daemon could not parse (understand) the section delimiter (as indicated in the message) in the file */usr/etc/smtd.conf*. See Appendix B for details about this configuration file.

Error in config file: too many stations defined: max=digit
<smtd>

While configuring itself, the SMT daemon found too many stations defined in the file */usr/etc/smtd.conf*. The maximum number of stations allowed is defined in the message. See Appendix B for details about this configuration file. Error in config file: unknown section delimiter: delimiter
<smtd>

While configuring itself, the SMT daemon could not parse (understand) the section delimiter (as indicated in the message) in the file /usr/etc/smtd.conf. See Appendix B for details about this configuration file.

Error: smt phyID: actionname errormessage
<smtd>

The specified action (*actionname*) caused an error as detailed in the text of *errormessage* for the interface and PHY indicated. This indicates something wrong with the SMT software. Reboot the system. If the problem continues, reinstall the software that was shipped with the FDDI board. If the problem persists, call Silicon Graphics' Technical Assistance Center.

```
event 0xhexnumeral tlvget failed
<smtd>
```

It was not possible to parse and build the SMT event identified by the hexadecimal numeral.

fatal path rid mismatch
<smtd>

The SMT daemon found an inconsistency in the MAC, PHY, and path configurations (rid = resource identification, a software variable). Use *smtconfig* to stop, then restart the network interface (and the SMT daemon) so that it can rebuild its information. If the problem persists, the MIB file may be corrupted; create a new */usr/etc/fddi/smtd.mib* file from a backup copy, then use *smtconfig* to stop and restart the network interface.

```
frame too large: len = digits
<smtd>
```

An illegal FDDI frame was received. The frame had too many bits.

fs\_reg: socket <*smtd*>

A *socket* system or library call failed. This may indicate a problem with the operating system.

gethostbyname
<smtring>

The *gethostbyname* system or library call failed for one of the stations. This could indicate that the station's network connection name has not been added to the hosts database (NIS service or local /*etc/hosts* file), or that the station's IP address is invalid. This error could indicate a problem with the NIS server. For example, it may be overloaded or not currently functional.

```
get localhost failed
<smtping>
```

When attempting to set up a reception socket, the *gethostbyname* system call failed for localhost. This could indicate that localhost information about the local station (the station where *smtping* was invoked) is missing from the local */etc/hosts* file. Verify that one of the following lines exists in the */etc/hosts* file:

127.0.0.1 localhost localhost.*x.x.x* loghost

or (the alternate format)

127.1 localhost localhost.x.x.x loghost

where *x.x.x* contains the station's domain information.

getsockname <*smtinfo*>

A *getsockname* system or library call failed. This indicates a problem with the operating system. For example, it may be overloaded.

getsockname failed(errornumber)
<smtping>, <smtring>

When attempting to set up a reception socket on the local host, the *getsockname* system call failed. This indicates a problem with the operating system. For example, it may be overloaded.

```
gettimeofday failed
<smtd>
```

The *gettimeofday* system or library call failed. This indicates a problem with the operating system. For example, it may be overloaded.

```
init_mib: mibfile = NULL
<smtd>
```

An internal error was detected when the SMT daemon attempted to initialize the MIB file (*/usr/etc/fddi/smtd.mib*). This may indicate that the file is corrupted or missing. Create a new MIB file using the command lines below. If you do not have a backup copy (*/usr/etc/fddi/smtd.mib.orig*) of the MIB file, reinstall your FDDIXPress software.

```
% /sbin/su
# cd /usr/etc/fddi
# /bin/cp smtd.mib.orig smtd.mib
# /usr/etc/smtconfig FDDIinterfacename down up
```

interfacename: phy info missing
<smtd>

While reading the file */usr/etc/smtd.conf* to configure itself, the SMT daemon did not find a required configuration parameter for the MAC (network interface) and PHY indicated in the message. The *phy* variable will be replaced by the word primary or secondary, where primary usually identifies port B and secondary port A. See Appendix B for details about this configuration file.

```
Invalid device name: interfacename
<smtinfo>, <smtping>, <smtring>, <smtstat>
```

The interface name specified for the SMT command using the *-I* option was not recognized as an FDDI interface at that station. Verify (with the *netstat -ina* command) that the interface name you specified exists on that station and is correctly typed on the command line. You also can use the *hinv* command to identify the station's FDDI hardware and its associated network interface.

invalid event 0xhexnumeral ignored
<smtd>

The SMT event identified by the hexadecimal numeral is not recognized, so it has been ignored.

characters: invalid PCM line state
<smtmaint>

The characters indicated are not valid. They do not correspond to any physical connection (PCM) line state recognizable by *smtmaint*. Valid line

states are limited to the values specified in "Verifying a Station's PCM Functionality" in Chapter 3 and on the *smtmaint* man page.

```
digit: invalid PHY index
<smtmaint>
```

The decimal number indicated is not a valid entry. The number was entered as the second parameter in the *smtmaint* command line, corresponding to a PHY. The entry must be a decimal digit of 0 or 1.

```
characters is a reserved word: On line digit
<smtd>
```

The entry indicated by *characters* has been improperly used in the MIB file (/usr/etc/fddi/smtd.mib). The problem is on the line of the file indicated. Make a new copy of the file from a backup copy, then use *smtconfig* to stop and restart the network interface.

```
invalid response type: type
<smtinfo>
```

The responding SMT module sent information of an invalid type. The type, which must be RESPONSE, is specified within one of the fields of the response. This indicates that the responding station is either dysfunctional or not behaving in conformance with the FDDI SMT protocol.

```
ioctl (requestparameter)
<smtconfig>
```

During configuration of the SMT daemon and network interface, an *ioctl* system or library call failed for the indicated *requestparameter*. This may indicate an invalid configuration parameter (user entry) on the *smtconfig* command line. The configuration has failed; the parameter has not been changed.

#### The following *requestparameters* indicate the invalid user entry:

| SIOCGIFFLAGS   | network interface name         |
|----------------|--------------------------------|
| SIOCSIFADDR    | inet (IP or internet) address  |
| SIOCSIFNETMASK | netmask                        |
| SIOCSIFBRDADDR | broadcast address              |
| SIOCSIFHEAD    | make network interface primary |
| SIOCSIFDSTADDR | destination address            |
| set metric     | route metric                   |

This error message may also indicate a problem with the operating system. When the *requestparameter* is not listed above, this message usually indicates a problem with the operating system.

interfacename, phyID: ioctl(requestparameter)
<smtd>

An *ioctl* system or library call with the *requestparameter* indicated failed. The call was made for the network interface and PHY indicated. This indicates a problem with the operating system.

interfacename, phyID: LEM\_FAIL
<smtd>

This is a serious error condition. The SMT daemon has detected too many link errors occurring at the network interface and PHY indicated. When this message is displayed, the SMT daemon is not able to reestablish the ring, so the indicated port is not functioning. The problem lies between this station and the upstream neighbor. Follow the instructions in sections "Checking Physical Connections" and "Link-level Errors" in Chapter 4.

interfacename.digit: LER alarm = currentLER
<smtd>

The Link Error Alarm was activated for the network interface (MAC address) and PHY (*digit*) specified in the message, indicating that the link error rate (LER) exceeded the alarm threshold. Follow the instructions in the

section "Checking Physical Connections" in Chapter 4 to fix the cable problem.

localhost
<smtinfo>

A *gethostbyname* system or library call failed when using the localhost parameter. This could indicate that the localhost information about the local station (the station where *smtinfo* was invoked) is missing from the local */etc/hosts* file. Verify that the one of the following lines exists in the */etc/hosts* file:

127.0.0.1 localhost localhost.*x.x.x* loghost

#### or (an alternate format)

127.1 localhost localhost.x.x.x loghost

where *x.x.x* completes the address.

local port <*smtd*>

A *getsockname* system call failed. This indicates a problem with the operating system.

mac dump for station failed
<smtinfo>, <smtping>, <smtring>

An attempt to obtain information from another station failed. This may indicate the SMT daemon on the local machine has failed or the interface is disabled. Use the *smtconfig* command to stop and restart the FDDI network interface.

Malloc failed
<smtd>

A *malloc* system or library call failed. This indicates a problem with the operating system when attempting to allocate memory.

```
map_open: mktemp failed
<smtd>
```

In attempting to update the MIB, a *mktemp* system or library call failed to create a unique, temporary file. This may indicate that the operating system is overloaded.

map\_smt: BAD command action
<smtd>

The action (internal software command) specified when this routine was called is not a valid one. Another error message will provide more detail about the problem, including the name of the process that provided the invalid command. This indicates a problem with the SMT software. Reboot the system. If the problem continues, reinstall the software that was shipped with the FDDI board. If the problem persists, call Silicon Graphics' Technical Assistance Center.

```
map_smt: variable doesn't exist
<smtd>
```

The specified variable caused an error. This indicates a problem with the SMT software. The MIB file may be corrupted. Make a new copy of /usr/etc/fddi/smtd.mib from your backup copy. Reboot the system. If the problem continues, reinstall the software that was shipped with the FDDI board. If the problem persists, call Silicon Graphics' Technical Assistance Center.

```
map_smt: FDDI interface interfacename not found
<smtd>
```

The indicated FDDI network interface is not known to the system. Another error message will provide more detail about the problem, including the name of the process that provided the invalid name. (The *map\_smt* routine is an internal SMT routine called by many FDDIXPress processes.)

map\_smt: Invalid action: action
<smtd>

The specified action (internal software command) is not a valid one. This indicates something wrong with the SMT software. Reboot the system. If the problem continues, reinstall the software that was shipped with the FDDI board. If the problem persists, call Silicon Graphics' Technical Assistance Center.

Mib not initialized. Exiting
<smtd>

An operating system error was detected. The MIB file (*/usr/etc/fddi/smtd.mib*) could not be initialized. This may indicate that the file is corrupted or missing. Create a new MIB file using the command line below. If you do not have a backup copy (for example, */usr/etc/fddi/smtd.mib.orig*) of the MIB file, reinstall your FDDIXPress software.

% /sbin/su
# cd /usr/etc/fddi
# /bin/cp smtd.mib.orig smtd.mib
# /usr/etc/smtconfig FDDIinterface down up
Mib table is bad. Exiting
<smtd>

The MIB file (*/usr/etc/fddi/smtd.mib*) could not be parsed. Make a new copy of the file from a backup copy, then use *smtconfig* to stop and restart the network interface.

Missing end of oid: On line *digit* <*smtd*>

The end of an entry (object) in the MIB file (*/usr/etc/fddi/smtd.mib*) was missing. The problem was encountered on the line of the file indicated. Make a new copy of the file from a backup copy, then use *smtconfig* to stop and restart the network interface.

newiphase for interfacename failed
<smtd>

The SMT daemon failed to configure and bring up (get running) the software for the network interface indicated in the message. This indicates that the network interface name is not known to the system. Use the command below to verify that the driver has been built into the operating system:

% /sbin/grep FDDIinterface /var/sysgen/master.c

where *FDDIinterface* is ipg or xpi (without the final digit). If there are no entries for the FDDI interface (for example, if\_ipgintr), use the */etc/autoconfig* command to rebuild the operating system, then reboot to start using the new operating system.
If the problem persists, reinstall the software that was shipped with the installed FDDI board, rebuild the operating system, and reboot. If the message continues to be displayed, contact Silicon Graphics' Technical Assistance Center.

No end to oid: On line *numeral* <*smtd*>

The final entry in a series of an entries for an object in the MIB file (/usr/etc/fddi/smtd.mib) was missing. The problem was encountered on the line of the file indicated. Make a new copy of the file from a backup copy, then use *smtconfig* to stop and restart the network interface.

```
No frame sent successfully during last # seconds <smtd>
```

A *send* system or library call has failed to complete successfully during the indicated period of time. This indicates a problem with the operating system.

No response from daemon: timed-out <smtd>

The SMT daemon has halted or quit. This indicates a problem with the FDDIXPress software files. Use *smtconfig* to stop then restart the FDDI network interface. If the problem persists, reboot the system to restart everything. If this does not solve the problem, reinstall the software shipped with your FDDI board. If the message continues to display, contact Silicon Graphics' Technical Assistance Center.

No SMT frames received for *numeral* seconds <*smtd*>

The SMT daemon has not received any SMT protocol frames within the number of seconds indicated, so the SMT daemon has reset the driver. This message can indicate the ring is totally quiet, which would be normal only when the station was the only one on the ring. It could indicate the station has been isolated onto a ring fragment. Check if any of this station's ports are wrapped. This message might indicate a problem with the board. Error messages created by the driver will help you identify this condition. Not a sequence: On line *digit* <*smtd*>

When reading the MIB file (/usr/etc/fddi/smtd.mib), an ASN.1 entry (object) was encountered, on the line of the file indicated, that was not a SEQUENCE type. Make a new copy of the file from a backup copy, then use *smtconfig* to stop and restart the network interface.

No terminating parenthesis (*token*): On line *digit* <*smtd*>

When reading the MIB file *(/usr/etc/fddi/smtd.mib)*, the SMT daemon found that a required parenthesis was missing on the line of the file indicated. Make a new copy of the file from a backup copy, then use *smtconfig* to stop and restart the network interface.

nt\_send: rc=*digit* <*smtd*>

An attempt to send an NIF request frame failed. The reason for the failure is indicated by the reason code (rc). See the rc entry in this listing for the reasons associated with each code. The SMT daemon software is not functioning correctly. Reboot the system. If this error message continues to be displayed, reinstall the software. If the problem still persists, contact Silicon Graphics' Technical Assistance Center.

object identifier too long
<smtd>

An invalid entry was found in the MIB file */usr/etc/fddi/smtd.mib*. This may indicate that the file is corrupted. Create a new MIB file and restart the network interface using the command lines below. If you do not have a backup copy (*/usr/etc/fddi/smtd.mib.orig*) of the MIB file, reinstall your FDDIXPress software.

% /bin/su
Password: thepassword
# cd /usr/etc/fddi
# /bin/cp smtd.mib.orig smtd.mib

# /usr/etc/smtconfig FDDIinterface down up

```
-p pattern ???:
<smtping>
```

The *smtping -p* command was invoked specifying characters that are not hexadecimal. Use only hexadecimal characters: 0 to 9 and a to f.

digits% packet loss
<smtping>

The number of response ECHO packets received is less than the number of request ECHO packets sent. The loss is expressed as a percentage: the number of received packets divided by the number sent. Low percentages of packet loss are not usually a problem. The number that constitutes "low" is somewhat subjective. However, when the percentage of lost packets is greater than ten (10%) and when this symptom persists for over an hour, it is generally a good idea to investigate what is causing the loss. Follow the instructions in "Status Indicators and Symptoms" in Chapter 4.

```
packet too short (number bytes)
<smtping>
```

As *smtping* attempted to display the response packet, it discovered that the packet was shorter than the one it had sent. This may indicate that the responding station is creating malformed packets.

```
patterns must be specified as hex digits
<smtping>
```

The pattern specified on the *smtping -p* command line contained characters that are not valid hexadecimal characters. The following characters are valid: 0, 1, 2, 3, 4, 5, 6, 7, 8, 9, a, A, b, B, c, C, d, D, e, E, f, F, and blank spaces.

```
Premature end of file: On line digit
<smtd>
```

When reading the MIB file (*/usr/etc/fddi/smtd.mib*), the SMT daemon found that an end of file indicator was encountered unexpectedly on the line of the file indicated. Make a new copy of the file from a backup copy, then use *smtconfig* to stop and restart the network interface.

## interfacename.#: primary PC\_UNKNOWN <smtd>

When attempting to configure and bring up a new network interface and SMT daemon, the software could not locate a primary PHY for the MAC. This can indicate a problem with the configuration file (/usr/etc/fddi/smtd.conf) or with the board. See Appendix B for details about this configuration file. If the problem persists, contact Silicon Graphics' Technical Assistance Center.

rc

The *reason codes* (rc) are listed in Table 5-1 with their hexadecimal and decimal (digit) representations.

| Reason Name    | Hex<br>Code | Decimal<br>Code | Description                                                                        |
|----------------|-------------|-----------------|------------------------------------------------------------------------------------|
| RC_NOCLASS     | 0x1         | 1               | Frame class not supported. Supported classes are NIF, SIF, ECF, RAF, ESF, and PMF. |
| RC_NOVERS      | 0x2         | 2               | Frame version not supported.                                                       |
| RC_SUCCESS     | 0x3         | 3               | Success.                                                                           |
| RC_BADSETCOUNT | 0x4         | 4               | Bad SETCOUNT.                                                                      |
| RC_READONLY    | 0x5         | 5               | Attempt to change read-only parameter.                                             |
| RC_NOPARM      | 0x6         | 6               | Requested parameter is not supported.                                              |
| RC_NOMORE      | 0x7         | 7               | No more room or parameter for add or remove.                                       |
| RC_RANGE       | 0x8         | 8               | Out of range.                                                                      |
| RC_AUTH        | 0x9         | 9               | Authentication failed.                                                             |
| RC_PARSE       | 0xa         | 10              | Parameter parsing failed.                                                          |
| RC_TOOLONG     | 0xb         | 11              | Frame too long.                                                                    |
| RC_INVALID     | 0xc         | 12              | Unrecognized parameter.                                                            |

 Table 5-1
 Reason Codes Used in Error Messages

```
READ_MIB FAILED <smtd>
```

An internal error was detected when attempting to initialize the MIB file (/usr/etc/fddi/smtd.mib). This may indicate that the file is corrupted or missing. Create a new MIB file using the command lines below. If you do not have a backup copy of the MIB file (/usr/etc/fddi/smtd.mib.orig), reinstall your FDDIXPress software.

```
% /sbin/su
# cd /usr/etc/fddi
# /bin/cp smtd.mib.orig smtd.mib
# /usr/etc/smtconfig FDDInetworkinterface down up
Recv Frame error
<smtd>
```

An *recv* system or library call failed during reception of a request frame. This indicates a problem with the operating system.

```
recvfrom <smtd>
```

A *recvfrom* system or library call failed. This indicates a problem with the operating system.

REQUEST: Illegal FC=hexnumeral
<smtd>

The SMT daemon was attempting to send a request frame, but found that the frame control (FC) value was for a class that does not allow request frames (for example, RDF).

REQUEST: Unsupported FC=hexnumeral <smtd>

The SMT daemon was attempting to send a request frame, but found that the frame control (FC) value, which was created by another module of the software, is not supported. For example, RDF requests were not supported in early versions of FDDIXPress.

Reset interfacename <smtd>

There is a problem with the FDDI board associated with the network interface indicated. An automatic reset is in progress. If this message appears infrequently, it does not indicate a problem. However, if it occurs frequently, follow the instructions in the section "Checking Physical Connections" in Chapter 4. If the message continues to display frequently, contact Silicon Graphics' Technical Assistance Center.

```
resp_map: sendto
<smtd>
```

The *sendto* system or library call failed. This may indicate a problem with the operating system.

response from station1 instead of station2
<smtinfo>

The host specified in the *smtinfo* command line did not respond. Instead, information was obtained from a different host. This may indicate that there are duplicate or switched IP addresses in the hosts database. Verify the IP addresses for *station1* and *station2* in the */etc/hosts* file (either local or on the NIS server).

Response message would have been too large <*smtd*>

The SMT daemon has encountered a problem. This probably indicates that the MIB file (*/usr/etc/fddi/smtd.mib*) is corrupted. Make a new copy from the backup. This can indicate that the requesting SMT module has requested invalid MIB information.

sanity check for interfacename board# failed
<smtd>

An invalid value was detected in the file */usr/etc/fddi/smtd.conf*. In most cases, another error message will identify the specific problem. See Appendix B for details about this configuration file.

sanity: unsupported MACtype=type
<SMT daemon>

The file */usr/etc/fddi/smtd.conf* has an entry in a  $t_{YPP}$  field (PHY section) that is not supported by the network interface being configured by this entry. The entry may be incorrect, or the network interface being configured with this section of the file may not be the target (intended) interface. The configuration file must be corrected before the station can function. See Appendix B for details about this configuration file.

```
sanity: interfacename unsupported mac type = type
<SMT daemon>
```

The file /usr/etc/fddi/smtd.conf has a StationType entry that is not supported by the indicated network interface, which is being configured with this entry. The entry may simply be incorrect, or the network interface being configured with this section of the file may not be the intended one. See Appendix B for details about this configuration file.

```
sanity: unsupported station type=type
<SMT daemon>
```

The file /usr/etc/fddi/smtd.conf has an entry in the StationType field that is not supported by the network interface configured with that station entry. The entry may be incorrect, or the network interface being configured with this section of the file may not be the target (intended) interface. The configuration file must be corrected before the station can function. See Appendix B for details about this configuration file.

interfacename.#: secondary PC\_UNKNOWN
<smtd>

When attempting to configure and bring up a new network interface and SMT daemon, the software could not locate a secondary PHY for the MAC. This can indicate a problem with the configuration file (/usr/etc/fddi/smtd.conf) or with the board. See Appendix B for details about this configuration file. If the problem persists, contact Silicon Graphics' Technical Assistance Center.

select
<smtd>

The *select* system or library call failed. This indicates something wrong with the operating system. For example, it may be overloaded.

```
select: systemmessage
<smtstat>
```

When attempting to read the status information files, the *select* system or library call failed. The system error message will provide more details about the reason for the failure.

send <*smtping*>

A *send* system call failed. This indicates a problem with the operating system. For example, it may be overloaded.

sendto <*smtd*>

A *sendto* system call failed. This indicates a problem with the operating system. For example, it may be overloaded.

send\_frame: # bytes not sent
<smtd>

A *send* system or library call failed. This indicates a problem with the operating system.

Should be ACCESS (token): On line digit
<smtd>

An expected ACCESS entry was not found in the MIB file (/usr/etc/fddi/smtd.mib). Instead, the software encountered token. The problem is on the line of the file indicated. Make a new copy of the file from a backup copy, then use *smtconfig* to disable and reenable the network interface.

Should be STATUS (token): On line digit
<smtd>

An expected STATUS entry was not found in the MIB file (/usr/etc/fddi/smtd.mib) on the line of the file indicated. Make a new copy of the file from a backup copy, then use *smtconfig* to stop and restart the network interface.

```
sm_conf: oport failed
<smtd>
```

During SMT startup, a system call to set up (*open* and *bind*) a raw socket failed. An additional error message generated by *sm\_open* provides more detail about the reason for the failure.

```
sm_multi: SIOCADDMULTI
sm_multi: SIOCDELMULTI
<smtd>
```

When the SMT daemon was attempting to add or delete a multicast address, an *ioctl* system or library call with the SIOCADDMULTI or SIOCDELMULTI request parameter failed.

```
sm_open: bind port(portID, portname)
<smtd>
```

The *bind* system or library call failed to bind the socket (identification number and name) indicated. This indicates a problem with the operating system. For example, it may be overloaded.

```
sm_open: socket
<smtd>
```

The *socket* system or library call failed to open (obtain) a socket. This indicates a problem with the operating system. For example, it may be overloaded.

```
sm_open: setsockopt (portID)
<smtd>
```

The *setsockopt* system or library call failed to set the options for the socket indicated by *portID*. This indicates a problem with the operating system. For example, it may be overloaded.

```
sm_reset: ioctl(~IFF_UP)
sm_reset: ioctl(IFF_UP)
<smtd>
```

During an FDDI board reset, the SMT daemon's attempt to contact the network interface's driver failed. Specifically, the *ioctl* call to the driver with the ~IFF\_UP or IFF\_UP request parameter failed. If this message occurs infrequently and if the network interface is functioning within a few minutes of the message appearing, it does not indicate a problem. If this message is

displayed frequently or if the network interface does not work, there is probably a problem with the driver.

Try manually restarting all the network interfaces on this station with the command below:

% /bin/su
Password: thepassword
# /etc/init.d/network stop
# /etc/init.d/network start

Then check if the FDDI connection is working. If it is not working, halt or shutdown the system, turn the power off, wait a few minutes, turn the power back on, and restart the system. If this same error message occurs, or if the FDDI connection is not working, reinstall the FDDIXPress software that was shipped with the installed FDDI board. If the problem persists, contact Silicon Graphics' Technical Assistance Center.

```
sm_reset: ioctl(SIOCGIFFLAGS)
<smtd>
```

During an FDDI board reset, the SMT daemon's attempt to enable the network interface driver and verify or save the network interface's flag settings, failed. In other words, the *ioctl* call with the SIOCGIFFLAGS request parameter failed. Follow the instructions detailed under the error message sm\_reset: ioctl(IFF\_UP).

```
sm_reset: socket
<smtd>
```

While the SMT daemon was attempting to reset itself during an FDDI board reset, a *socket* system or library call failed. This indicates a problem with the operating system. For example, it may be overloaded. This message does not indicate a problem unless it occurs frequently.

```
sm_set_macaddr: socket
<smtd>
```

While the SMT daemon was attempting to associate the network interface with the FDDI board's MAC address, a *socket* system call failed. This indicates a problem with the operating system.

```
sm_set_macaddr: ioctl(SIOCSIFADDR)
<smtd>
```

While the SMT daemon was attempting to associate the FDDI board's MAC address with a network interface, an *ioctl* system call with the SIOCSIFADDR request parameter failed. This indicates a problem with the operating system.

```
smtconfig bind
<smtconfig>
```

A *bind* system or library call failed. This indicates a problem with the operating system. For example, it may be overloaded.

```
smtconfig: bind
<smtd>
```

A *bind* system or library call failed. This indicates a problem with the operating system. For example, it may be overloaded.

```
smtconfig: cannot turn on interfacename except as root
<smtconfig>
```

The effective user ID of the calling process (value returned by the *geteuid* system call) does not include superuser (root) privileges. Only a superuser can enable a network interface. Become superuser (su) and try again.

```
smtconfig: can't exec smtd
<smtconfig>
```

An *execl* system or library call failed to make a new process for the SMT daemon. This indicates a problem with the operating system.

```
smtconfig: Command not found.
<smtconfig>
```

The path to the directory containing the SMT command has not been defined in the logged on user's environment PATH variable. See "Configure the Environment for User-friendliness and Safety (Optional)" in Chapter 2 for details on how to solve this problem. You can also type the full path to the command, as shown in the example below:

% /usr/etc/smtconfig interfacename

If the above command line does not invoke the command, the FDDIXPress software or the command is not installed. Reinstall the FDDIXPress software.

smtconfig: interfacename failed to start: systemmessage
<smtconfig>

The software was unable to start the indicated network interface for the reasons provided in the standard system message.

```
smtconfig: entry: no such interface
<smtconfig>
```

The indicated network interface that was entered on the *smtconfig* command line is not known to the system. Follow the instructions below to resolve the problem:

• Use /usr/etc/netstat -i to list the known, running interfaces.

If the interface you want is listed, try *smtconfig* again.

If the interface you want is not listed, this indicates that the FDDI driver is not running. It may not be built into the operating system or the board may not be recognized. Proceed to the next step.

• Use the command /usr/sbin/versions FDDIXPress to verify that the software is installed.

If *versions* does not find FDDIXPress, install the FDDIXPress software, following the instructions in the *FDDIXPress Release Notes*, and configure it, following the instructions in Chapter 2.

If FDDIXPress is listed, proceed to the next step.

• Type the /bin/hinv command to verify that the board is installed and recognized.

If the FDDI controller is not listed, follow the instructions in the section "Recognition of Board by Software" in Chapter 4.

smtconfig: entry: permission denied
<smtconfig>

The requested *smtconfig* change (*entry*) requires that the user have superuser (root) access privileges. Become superuser (type **su**). Then try again.

```
smtconfig: smtd failed: systemmessage\numeral
<smtconfig>
```

A process could not be created for starting the SMT daemon. This indicates a problem with the operating system, as detailed in the *systemmessage*.

```
smtconfig SIOC_XPI_EXEC
<smtconfig>
```

While loading new firmware into the FDDI board's memory, an *ioctl* system or library call with the SIOC\_XPI\_EXEC request parameter failed. This probably indicates a mismatch between the hardware (FDDI board) and software. Reinstall the software shipped with the installed board. If the problem persists, contact Silicon Graphics' Technical Assistance Center.

```
smtconfig SIOC_XPI_SIGNAL
<smtconfig>
```

While loading new firmware into the FDDI board's memory, an *ioctl* system or library call with the SIOC\_XPI\_SIGNAL request parameter failed. This indicates a problem with the operating system, but not the I/O system. The software was unable to load the newer firmware.

```
smtconfig SIOC_XPI_STO
<smtconfig>
```

The *ioctl* system or library call with the SIOC\_XPI\_STO request parameter failed while the SMT daemon was attempting to load firmware onto an FDDI board. This indicates an incompatibility between the operating system and *smtconfig*. Type /usr/sbin/versions eoel to display the operating system's version (release). Type /usr/sbin/relnotes FDDIXPress, to display the *FDDIXPress Release Notes*. Verify that your operating system is the correct version, as indicated in the *Release Notes*.

```
smtconfig SIOC_XPI_VERS
<smtconfig>
```

The *ioctl* system or library call with the SIOC\_XPI\_VERS request parameter failed while the SMT daemon was attempting to verify the firmware on an FDDI board. This probably indicates a mismatch between the hardware (FDDI board) and software. Reinstall the software shipped with the installed board. If the problem persists, contact Silicon Graphics' Technical Assistance Center.

smtconfig socket
smtconfig: socket
<smtconfig>

A *socket* system or library call failed. This indicates a problem with the operating system. For example, it may be overloaded.

smtconfig: unrecognized interface: systemmessage
<smtconfig>

The network interface entered on the *smtconfig* command line is not known to the system as an FDDI interface. Use */usr/etc/netstat -ina* to list the known interfaces or use */bin/hinv* to identify the FDDI hardware and its associated FDDI interface, then try again. If the network interface you want to configure is not listed, verify that the board and software are installed, then rebuild the operating system with */etc/autoconfig*, and reboot to start using the new operating system.

```
smtconfig: WARNING: Writing interfacename EEPROM
Do not reset the machine
<smtconfig>
```

This is not an error message. It is included here because it is an extremely important informational message. When this message is displayed, the software is in the process of loading (writing) new firmware into one of the FDDI board's chips. Nothing is wrong; however the computer must not be interrupted until another *smtconfig* message has been displayed.

```
smtd: can't fork
<smtd>
```

The *fork* system or library call failed. This indicates something wrong with the operating system. For example, it may be overloaded.

smtd dump
<smtping>

An attempt to obtain status from the remote SMT module failed. This may indicate that the SMT daemon on the local system has failed. Use the *smtconfig* command to stop and restart the network interface. If the problem persists, contact Silicon Graphics' Technical Assistance Center

```
smtd_fs: frame too large (len=digits)
<smtd>
```

An illegal FDDI frame was received; the frame had too many bits.

smtd\_fs: frame too small (len=digits)
<smtd>

A received FDDI frame was illegally small.

smtdfs: digit of digit bytes written
<smtd>

A *sendto* system or library call successfully sent only some of the requested data. The number of bytes sent and the number requested are indicated. This may indicate a problem with the operating system.

SMT\_DOWN <smtconfig>

An attempt by *smtconfig* to disable the SMT daemon has failed. Use /usr/etc/smtconfig interfacename down to manually disable the interface. If this fails, reinstall the software shipped with the board.

SMT\_FS\_NIF: unknown type(digit)
<smtd>

An illegal NIF frame was received; the frame was not of a known type (that is, ANNOUNCE, REQUEST, or RESPONSE). Another FDDI station is transmitting invalid NIF packets.

SMT\_FS\_RDF: bad length
<smtd>

An RDF response frame was received with an invalid length. Another FDDI station is transmitting invalid RDF packets.

SMT\_FS\_RDF: req denied by stationID, rc=hexnumeral
<smtd>

A response RDF frame was received indicating that one of this station's request frames has been denied. The station denying the request is indicated with the reason (rc) indicated. See the rc entry in this listing for the reasons associated with each code.

smtinfo: can't find MAC address for station
<smtinfo>

No MAC address was found for the station specified on the SMT command line. (Verify that the name for the specified station has been typed correctly on the command line.) This error message usually indicates that the station has not been added to the ethers or hosts databases.Verify that the station's name appears in the local or NIS server's */etc/hosts* and */etc/ethers* files. If the name is missing from either file, add it (as explained in Chapter 2). Or, if your network uses the NIS service, have your network administrator add it to the network's databases.

If you maintain local (backup) copies, be sure to copy the NIS server's files to the local machine using the command lines below:

```
% /bin/su
Password: thepassword
# /usr/bin/ypcat ethers > /etc/ethers
# /usr/bin/ypcat hosts > /etc/hosts
```

```
smtinfo: Command not found.
<smtinfo>
```

The path to the directory containing the SMT command has not been defined in the logged on user's environment PATH variable. See "Configure the Environment for User-friendliness and Safety (Optional)" in Chapter 2 for details on how to solve this problem. You can also type the full path to the command, as shown in the example below:

```
% /usr/etc/smtinfo station
```

where station can be the network connection name or the MAC address.

If the above command line does not invoke the command, the FDDIXPress software or the command is not installed. Reinstall the FDDIXPress software.

smtinfo: invalid timeout: userinput
<smtinfo>

The user entered an invalid time-out value. The time-out parameter entered on the *smtinfo -t* command line must be a value greater than zero. Zero and negative values are not legal.

```
smtinfo: recv
<smtinfo>
```

A *recv* system or library call failed. This indicates a problem with the operating system. For example, it may be overloaded. This message indicates a problem only if it occurs frequently.

```
smtinfo: recv socket
<smtinfo>
```

A *socket* system or library call failed. This indicates a problem with the operating system. For example, it may be overloaded. This message indicates a problem only if it occurs frequently.

```
smtinfo register failed
<smtinfo>
```

An attempt to obtain information from another station failed. This may indicate an overloaded network or individual station.

```
smtinfo: sendframe failed
<smtinfo>
```

A *sendframe* system or library call failed. This indicates a problem with the operating system. For example, it may be overloaded. This is a problem only if it occurs frequently.

```
smtinfo version version# doesn't match daemon's (version#)
<smtinfo>
```

The *smtinfo* code is a different version from the SMT daemon's code. SMT commands must be the same release as the SMT daemon. If the SMT daemon's version number has been altered in the */usr/etc/fddi/smtd.conf* or */usr/etc/fddi/smtd.mib* file, the discrepancy could cause this problem. If you are sure that this is the cause, edit the altered file's version setting back to the original.

This message may indicate that different versions of *smtd* and the SMT command have been installed. To remedy this problem, reinstall the FDDIXPress software, use */etc/autoconfig* to rebuild the operating system with the new driver, then reboot the system.

smtmaint: Command not found
<smtmaint>

The path to the directory containing the SMT command has not been defined in the logged on user's environment PATH variable. See "Configure the Environment for User-friendliness and Safety (Optional)" in Chapter 2 for details on how to solve this problem. You can also type the full path to the command, as shown in the example below:

```
# /usr/etc/smtmaint # linestate
```

If the above command line does not invoke the command, the FDDIXPress software or the command is not installed. Reinstall the FDDIXPress software.

```
SMT_MAINT: oport failed
<smtd>
```

When the SMT daemon was called by the *smtmaint* command, a system call to setup (*open* and *bind*) a raw socket failed. An additional error message generated by *sm\_open* provides more detail about the reason for the failure.

```
smtping: bad preload value
<smtping>
```

The value entered for the number of preloaded frames on the *smtping* -*l* command line is not valid. The preloaded frames must be zero or greater than zero. Negative values are not valid.

```
smtping: bad timing interval
<smtping>
```

The value entered for a timing interval on the *smtping -i* command line is not valid. The timing interval must be greater than zero. Zero and negative values are not valid.

smtping: can't find MAC address for station
<smtping>

No MAC address was found for the station specified on the SMT command line. (Verify that the name has been typed correctly on the command line.) This error message usually indicates that the station has not been added to the ethers or hosts databases. Verify that the station's network connection name appears in the local or NIS server's */etc/hosts* and */etc/ethers* files. If the

name is missing from either file, add it (as explained in Chapter 2). Or, if your network uses the NIS service, have your network administrator add it to the network's databases.

If you maintain local (backup) copies, be sure to copy the NIS server's files to the local machine using the command lines below:

```
% /bin/su
Password: thepassword
# /usr/bin/ypcat ethers > /etc/ethers
# /usr/bin/ypcat hosts > /etc/hosts
smtping: Command not found.
<smtping>
```

The path to the directory containing the SMT command has not been defined in the logged on user's environment PATH variable. See "Configure the Environment for User-friendliness and Safety (Optional)" in Chapter 2 for details on how to solve this problem. You can also type the full path to the command, as shown in the example below:

% /usr/etc/smtping station

where station can be the network connection name or the MAC address.

If the above command line does not invoke the command, the FDDIXPress software or the command is not installed. Reinstall the FDDIXPress software.

```
smtping: -d is meaningful only with -x
<smtping>
```

The *smtping* command has been invoked with an invalid -*d* option.

```
smtping: -f and -i incompatible options
<smtping>
```

The two *smtping* command line options *-f* and *-i* cannot be used together.

smtping: illegal packet size.
<smtping>

The value entered for setting packet size (in bytes) on the *smtping -s* command line is not valid. Packet size must be greater than zero. Zero and negative values are illegal.

```
smtping: packet size too large.
<smtping>
```

The value entered for setting packet size (in bytes) on the *smtping -s* command line is not valid. The maximum packet size allowed may vary from release to release, but is generally less than 4436 bytes.

smtping: recv
<smtping>

A *recv* system call failed. This indicates a problem with the operating system. For example, it may be overloaded. This message indicates a problem only if it occurs frequently.

```
smtping: recv socket
<smtping>
```

A *recvsock* system call failed. This indicates a problem with the operating system. For example, it may be overloaded. This message indicates a problem only if it occurs frequently.

```
smtping register failed
<smtping>
```

An attempt to obtain information from (open the connection to) another station failed. This may indicate an overloaded network or individual station.

```
smtping: send socket
<smtping>
```

A *sendsock* system call failed. This indicates a problem with the operating system. For example, it may be overloaded. This message indicates a problem only if it occurs frequently.

```
smtping unregister failed
<smtping>
```

An attempt to obtain information from (close the connection to) another station failed. This may indicate an overloaded network or individual station. smtping version %d doesn't match daemon's (version#)
<smtping>

The *smtping* code is a different version from the SMT daemon's code. SMT commands must be the same release as the SMT daemon. If the SMT daemon's version number has been altered in the */usr/etc/fddi/smtd.conf* or */usr/etc/fddi/smtd.mib* file, the discrepancy could cause this problem. If you are sure that this is the cause, edit the altered file's version setting back to the original. This message may indicate that different versions of *smtd* and the SMT command have been installed. To remedy this problem, reinstall the FDDIXPress software and reboot the system (to rebuild the operating system with the new driver).

```
smtring bind
<smtring>
```

The *bind* system or library call failed when the SMT daemon attempted to set up a reception socket. This indicates a problem with the operating system. For example, it may be overloaded. This message indicates a problem only if it occurs frequently.

smtring: can't find MAC address for station
<smtring>

No MAC address was found for the station specified on the SMT command line. (Verify that the name has been typed correctly on the command line.) This error message usually indicates that the station has not been added to the ethers or hosts databases. Verify that the station's network connection name appears in the local or NIS server's */etc/hosts* and */etc/ethers* files. If the name is missing from either file, add it (as explained in Chapter 2). Or, if your network uses the NIS service, have your network administrator add it to the network's databases.

If you maintain local (backup) copies, be sure to copy the NIS server's files to the local machine using the command lines below:

```
% /sbin/su
Password: thepassword
# /usr/bin/ypcat ethers > /etc/ethers
# /usr/bin/ypcat hosts > /etc/hosts
```

smtring: Command not found.
<smtring>

The path to the directory containing the SMT command has not been defined in the logged on user's environment PATH variable. See "Configure the Environment for User-friendliness and Safety (Optional)" in Chapter 2 for details on how to solve this problem. You can also type the full path to the command, as shown in the example below:

% /usr/etc/smtring

If the above command line does not invoke the command, the FDDIXPress software or the command is not installed. Reinstall the FDDIXPress software.

smtring: invalid interval: interval
<smtring>

The interval specified on the *smtring -i* command line was not valid. The value must be a decimal digit greater than zero.

smtring: invalid timeout: timeout
<smtring>

The time-out specified on the *smtring -t* command line was not valid. The value must be a decimal digit greater than zero.

smtring: recv
<smtring>

A *recv* system call failed. This indicates a problem with the operating system. For example, it may be overloaded. This message indicates a problem only if it occurs frequently.

```
smtring: recv socket
<smtring>
```

A *socket* system or library call failed. This indicates a problem with the operating system. For example, it may be overloaded. This message indicates a problem only if it occurs frequently.

```
smtring register failed
<smtring>
```

An attempt to obtain information from (open the connection to) another station failed. This may indicate an overloaded network or individual station.

```
smtring unregister failed
<smtring>
```

An attempt to obtain information from (close the connection to) another station failed. This may indicate an overloaded network or individual station.

```
smtring version # doesn't match daemon's (version#)
<smtring>
```

The *smtring* code is a different version from the SMT daemon's code. SMT commands must be the same software release as the SMT daemon. To remedy this problem, reinstall the FDDIXPress software.

```
smtring: xmit failed
<smtring>
```

The *smtring* command was unable to successfully transmit a frame to one particular station (station is not indicated). The reason for this failure will be indicated in a subsequent *map\_smt* error message.

```
smtstat: Command not found.
<smtstat>
```

The path to the directory containing the SMT command has not been defined in the logged on user's environment PATH variable. See "Configure the Environment for User-friendliness and Safety (Optional)" in Chapter 2 for details on how to solve this problem. You can also type the full path to the command, as shown in the example below:

```
% /usr/etc/smtstat
```

If the above command line does not invoke the command, the FDDIXPress software or the command is not installed. Reinstall the FDDIXPress software.

smtstat: mac dump for interface failed
<smtstat>

While attempting to obtain status information, *smtstat* could not contact the SMT daemon (*smtd*), which indicates that the daemon is not running or that the interface is disabled. Use *smtconfig* to stop then restart the network interface (including the SMT daemon).

```
smtstat: mac status for interface:# failed
<smtstat>
```

While attempting to obtain status information, *smtstat* could not contact the SMT daemon (*smtd*), which indicates that the daemon probably is not running. Use *smtconfig* to stop then restart the network interface (including the SMT daemon).

```
smtstat: NN dump for interface failed
<smtstat>
```

While attempting to obtain status information, *smtstat* could not contact the SMT daemon (*smtd*), which indicates that the daemon is not running or the interface is disabled. Use *smtconfig* to stop then restart the network interface (including the SMT daemon).

```
SMT_STAT: oport failed
<smtd>
```

A call to set up (*open* and *bind*) a raw socket failed while the SMT daemon was updating the MIB. An additional error message generated by *sm\_open* provides more detail about the reason for the failure.

```
smtstat: port status for interface:# failed
<smtstat>
```

While attempting to obtain status information, *smtstat* could not contact the SMT daemon (*smtd*). This indicates that the daemon is not running or the interface is disabled. Use *smtconfig* to stop then restart the network interface (including the SMT daemon).

```
smtstat: select: standarderror
<smtstat>
```

The *select* system or library call failed. The text of the standard system error will indicate the problem.

```
smtstat: smt status for failed
<smtstat>
```

While attempting to obtain status information, *smtstat* could not contact the SMT daemon (*smtd*), which indicates that the daemon probably is not running. Use *smtconfig* to stop then restart the network interface (including the SMT daemon).

smt status failed
<smtinfo>, <smtring>, <smtstat>

An attempt to obtain information from another station's SMT module failed. This may indicate an overloaded network or individual station. Another error message, created by *sm\_map*, will provide further details about the reason for the failure.

```
smtstat version version# doesn't match daemon's (version#)
<smtstat>
```

The *smtstat* code is a different version from the SMT daemon's code. SMT commands must be from the same software release as the SMT daemon. To remedy this problem, reinstall the FDDIXPress software.

```
SMT_TRACE: oport failed
<smtd>
```

A system call to set up (*open* and *bind*) a raw socket failed while the SMT daemon was attempting to trace a stuck beacon condition. An additional error message generated by *sm\_open* provides more detail about the reason for the failure.

```
SMT_TRAPPORT NUMBER not defined yet
<smtd>
```

The *getservbyname* system or library call failed to return a UDP port. This can indicate that something is wrong with the network services database file or the operating system.

SMT\_UP <*smtconfig*>

An attempt by *smtconfig* to restart the SMT daemon has failed. Use /usr/etc/smtconfig interfacename up to manually start the interface. If this fails, reinstall the software shipped with the board.

```
SNMP PORT != filedescriptor
<smtd>
```

The UDP socket (port) for the SMT daemon has an incorrect file descriptor. This indicates an operating system problem.

socket <*smtd*>

The *socket* system or library call failed to open (obtain) a socket. This indicates a problem with the operating system. For example, it may be overloaded.

-- somebody's printing up packets! <smtping>

The number of response ECHO packets is greater than the number of request packets sent, meaning that the responding station is creating more than one response to each request or that two stations are responding to each request.

Someone is using my MAC address(macaddress)
<smtd>

The SMT daemon has detected another station using the same MAC address as this station. This condition will cause serious confusion on the ring. Remove this station from the ring. Do not return it until it has a unique MAC address. This problem can be caused by defining the MAC address in the SMT daemon configuration file (discussed in Appendix B) instead of using the MAC address from the hardware.

SRF failed for interfacename
<smtd>

There was an unsuccessful attempt to send an announcement Status Report Frame (SRF) for the network interface indicated in the message. This may indicate a problem with the multicast address (sr\_mid) defined in the station section of the */usr/etc/fddi/smtd.conf* file. See Appendix B for details about valid entries for this file.

```
Station info failed
<smtstat>
```

An attempt to obtain information from the station's SMT module failed. An error message created by *sm\_map* will provide further details about the reason for the failure.

sub-identifier not found: entry
<smtd>

A required entry was not found in the MIB file */usr/etc/fddi/smtd.mib*. This may indicate that the file is corrupted. Create a new MIB file using the command line below. If you do not have a backup copy (*/usr/etc/fddi/smtd.mib.orig*) of the MIB file, reinstall your FDDIXPress software.

```
% /sbin/su
# cd /usr/etc/fddi
# /bin/cp smtd.mib.orig smtd.mib
# /usr/etc/smtconfig FDDIinterface down up
sub-identifier too large: entry
<smtd>
```

An invalid entry was found in the MIB file */usr/etc/fddi/smtd.mib*. This may indicate that the file is corrupted. Create a new MIB file using the command lines above. If you do not have a backup copy (*/usr/etc/fddi/smtd.mib.orig*) of the MIB file, reinstall your FDDIXPress software.

```
TERMINATE <smtd>
```

This is a very serious error message. Troubleshooting activity should be started as soon as possible. The SMT daemon has attempted and failed to reset the FDDI board. The FDDI connection on this station is not functioning at all.

Try restarting all the network interfaces manually with the commands below:

```
% /bin/su
Password: thepassword
# /etc/init.d/network stop
# /etc/init.d/network start
```

• Follow the instructions in Chapter 2 to verify the FDDI connection.

• If the error message reappears or if nothing in Chapter 2 remedies the nonfunctional FDDI network connection, restart the system and write down the messages displayed on the terminal during the system's restart. Then contact Silicon Graphics' Technical Assistance Center.

The mib description doesn't seem to be consistent. Some nodes can't be linked under the 'iso' tree. these nodes are left: *label* ::= {*parent subID*} (*nodetype*) <*smtd*>

Some inconsistencies were found while the SMT daemon was attempting to parse (read and understand) the MIB file (/usr/etc/fddi/smtd.mib). Make a new copy of the file from a backup copy, then use smtconfig to stop and restart the network interface.

The value given has the wrong type or length <*smtd*>

The SMT daemon has encountered a problem. This probably indicates that the MIB file (*/usr/etc/fddi/smtd.mib*) is corrupted. Make a new copy from the backup, then use *smtconfig* to disable and reenable the network interface. This can indicate that the requesting SMT module has requested invalid MIB information.

This variable is read only <*smtd*>

The SMT daemon has encountered a problem. This probably indicates that the MIB file (*/usr/etc/fddi/smtd.mib*) is corrupted. Make a new copy from the backup, then use *smtconfig* to disable and reenable the network interface. This can indicate that the requesting SMT module has requested invalid MIB information.

```
Too large packet:
<smtd>
```

The SMT daemon received a frame with too many bits, so the frame was not processed. This is a minor error and can be ignored unless it occurs frequently, in which case you should report it to Silicon Graphics' Technical Assistance Center.

interfacename, phyID: TRACE
<smtd>

This is a serious error condition. The SMT daemon has detected a stuck beacon on the ring. The beacon was detected at the network interface and PHY indicated. The entire ring is dysfunctional because at least one station is malfunctioning. The best method for locating the dysfunctional station is to remove each station, one at a time, from the ring, and do the following:

- 1. Remove one station from the ring and patch the ring.
- 2. At any functional station on the ring, use *smtstat -s* (Ring Management report, status field) to monitor the ring status. The field shows DIRECTED when the beacon is stuck and RINGOP when the ring is functioning.
- 3. If *smtstat* indicates that the beacon is stuck, return the removed station to the ring, remove a different station, patch the ring, and monitor the ring status.
- 4. The stuck beacon condition will disappear when you remove the dysfunctional station.
- 5. Repeat steps b and c until you have identified the dysfunctional station or until all the stations have been tested.

type=type, len=length: suppressed
<smtinfo>

An error message of the type and length indicated was suppressed so as not to appear in the system log.

```
Unaligned parameter: <smtd>
```

The SMT daemon encountered improperly aligned data in a received frame. The frame was not processed. This message can indicate a minor incompatibility between two stations on the ring.

Unexpected EOF: On line *digit* <*smtd*>

An unexpected end of file (EOF) occurred on the line of the file indicated when the SMT daemon was reading the MIB file (/usr/etc/fddi/smtd.mib). Make a new copy of the file from a backup copy, then use *smtconfig* to stop

and restart the FDDI network interface. If you do not have a backup copy of the MIB file, reinstall your FDDIXPress software.

```
Unexpected FC = <smtinfo>
```

The responding SMT module sent an SMT frame that was not marked with the proper frame control label. Frame control information is specified within one of the fields of the response. This may indicate that the frame was malformed, or it may indicate the responding station is misbehaving.

```
Unexpected (token): On line digit
<smtd>
```

An unexpected entry (token) was encountered when the SMT daemon was reading the MIB file (/usr/etc/fddi/smtd.mib). The problem is on the line of the file indicated. Make a new copy of the file from a backup copy.

```
Unknown Frame, FC=hexnumeral
<smtd>
```

An FDDI frame was received with an illegal frame control (FC) value in the header; the received FC value is indicated in the message.

```
Unknown frame type: 0xhexnumeral <smtd>
```

The SMT daemon was attempting to respond to an FDDI request frame; however, it discovered that the received frame was an illegal type.

```
Usage:
usage:
<smtinfo>, <smtping>, <smtconfig>, <smtmaint>
```

The SMT command has been invoked without the correct number of arguments or parameters. Correct usage for the command is described in lines displayed after this one. Further detail about the command is available by typing:

```
% /usr/bin/man commandname
```

```
station uses SMT version # (supported versions: #-#)
<smtinfo>
```

The SMT module on the remote station specified in the *smtinfo* command line does not support the version of the SMT standard used by the SMT

module on this station. The remote SMT module supports only those versions displayed in the message.

```
Variable has bad type <smtd>
```

An invalid entry was found in the MIB file */usr/etc/fddi/smtd.mib*. This may indicate that the file is corrupted. Create a new MIB file using the command lines below. If you do not have a backup copy (*/usr/etc/fddi/smtd.mib.orig*) of the MIB file, reinstall your FDDIXPress software.

```
% /bin/su
# cd /usr/etc/fddi
# /bin/cp smtd.mib.orig smtd.mib
# /usr/etc/smtconfig FDDinterface down up
version digit not supported.
<smtd>
```

The SMT daemon was attempting to respond to an FDDI request frame; however, it discovered that the received frame indicated that it was encoded in an unsupported version of the SMT protocol.

```
Warning: This entry is pretty silly: On line digit <smtd>
```

When reading the MIB file (*/usr/etc/fddi/smtd.mib*), the SMT daemon encountered an entry (object) that was incomplete. The problem is on the line of the file indicated. Make a new copy of the file from a backup copy, then use *smtconfig* to disable and reenable the network interface.

```
wrong auth header type
<smtd>
```

This is a minor internal error not requiring any intervention. An authentication error was detected: invalid packet header type.

wrong data byte # should be hexnumeral but was hexnumeral
<smtping>

When *smtping* was processing a response packet, it noticed that a data byte (identified in the error message by its sequence within the packet) was not what was expected. The responding station changed the value to the value indicated in the error message.

Wrong Type (should be *text*) <*smtd*>

An invalid entry was found in the MIB file */usr/etc/fddi/smtd.mib*. This may indicate that the file is corrupted. Create a new MIB file using the command lines below. These command lines assume that you have named your backup copy */usr/etc/fddi/smtd.mib.orig*. If you do not have a backup copy of the MIB file, reinstall your FDDIXPress software.

% /bin/su
Password: thepassword
# cd /usr/etc/fddi
# /bin/cp smtd.mib.orig smtd.mib
# /usr/etc/smtconfig FDDinterface down up
You are not superuser
<smtmaint>

The command was invoked when the user was not logged in as superuser. Before using this command make yourself superuser.

```
% /bin/su
Password: thepassword
#
You must be superuser.
<smtd>
```

The logged on user who invoked *smtd* does not have superuser privileges. Use the */sbin/su* command to log on as superuser.

## XPI Driver Error Messages

The error messages described in this section are produced by the *xpi* driver included in FDDIXPress 3.6. Other releases may have additional messages, not included here.

The XPI error messages indicate the FDDIXPress board's location, as illustrated in the example below. The hardware location information is not included in the alphabetized messages in this section.

```
xpi3 slot 13 adapter 6: error message
```

Figure 5-2 Information Not Included in Alphabetized List of XPI Messages

xpi#: bad firmware checksum

The firmware on the board has been corrupted; the driver calculated the checksum for the firmware and the calculation did not match the firmware's known correct checksum. Use *smtconfig* to disable then reenable the *xpi#* interface. If the problem persists, the board may need to be replaced. If so, contact Silicon Graphics' Technical Assistance Center.

xpi#: bad firmware version

See the message "firmware too old or new."

xpi#: bad GIO ID hexnumeral

During probing, the first device on an FDDIXPress mezzanine board responded to the driver with an invalid identification. The indicated *hexnumeral* is not a valid identification for a GIO Bus device. This indicates a problem with the board. Contact Silicon Graphics' Technical Assistance Center.

xpi#: bad MAC address ##:##:##:##:##:##

The driver considers the board's MAC address invalid. The invalid value is displayed in canonical order and in hexadecimal format. Because of this problem, the driver has disabled the *xpi#* interface. Contact Silicon Graphics' Technical Assistance Center.

xpi#: bad MAC address checksum

The MAC address, stored within a chip on the board, has become corrupted. Contact Silicon Graphics' Technical Assistance Center.

xpi#: bad probe

The driver's attempt to probe an FDDIXPress mezzanine board failed to retrieve any valid information about the board. This may indicate an incompatibility between the software and the hardware. Use *versions* to verify that the version of FDDIXPress that is currently installed is the correct version for the installed board. Then, use *autoconfig* to rebuild the operating system to include the FDDIXPress driver, and *reboot* the system to start using the new driver. If the problem reoccurs, contact Silicon Graphics' Technical Assistance Center.

xpi#: bad second GIO ID hexnumeral

During probing, the second FDDI device on an FDDIXPress mezzanine board responded to the driver with an invalid identification. The indicated *hexnumeral* is not a valid identification for a GIO Bus device. This indicates a problem with the board. Contact Silicon Graphics' Technical Assistance Center.

xpi#: board asleep at linenumber with curaddr not lstaddr

The board is not responding. This does not indicate a serious problem, but should appear very infrequently. Each time this message occurs during normal operation, the driver will attempt to reset the board. If the message appears only occasionally and the driver successfully resets the board and it functions, you do not need to do anything. For an FDDIXPress DAS board installed into an Indigo<sup>™</sup> or Indy<sup>™</sup> workstation, use the SMT Information Report from the *smtstat -s* command to verify that the board's "station type" is being identified properly as DAS (not SAS). If the board is listed as SAS, the daughter card on the FDDIXPress board may be loose.

If the message occurs frequently or if the board does not function after the message has been displayed, it is possible the board is defective. Contact Silicon Graphics' Technical Assistance Center.

xpi#: cannot handle address family

While attempting to send a packet, the driver encountered an unknown address family. The known address families are IP (inet family, which includes TCP and UDP), SDL (supporting the data link provider interface), unspecified (for example, an ARP packet), and raw. Any other address will cause this error message to be displayed. The application that made the transmission request should be altered to use destination addresses for known address families. Nothing is wrong with the FDDIXPress driver or board.

xpi#: ELM programming errors hexaddress

While checking the status of the FDDIXPress board, the system found a problem with the ELM chip. Contact Silicon Graphics' Technical Assistance Center.

xpi#: extra board

The driver found that too many FDDIXPress mezzanine boards are installed. The extra board has not been initialized and is not operational. Driver functionality is not affected by this extra board.

xpi#: extra board in slot #

The driver found that too many FDDIXPress boards are installed in this system. The indicated board has not been initialized and is not operational. Driver functionality is not affected by this extra board.

xpi#: failed to allocate interrupt

The driver was unable to program the DANG chip on the FDDIXPress mezzanine board to handle interrupts. Contact the Silicon Graphics' Technical Assistance Center.

xpi#: failed to get MAC address

The driver could not read the MAC address from the board. It is possible that the FDDIXPress board is not firmly seated into its option slot on the CPU board. Follow the instructions to reinstall the board. If this error message continues to be displayed, contact Silicon Graphics' Technical Assistance Center. xpi#: failed to reset

The driver attempted to reset the board, but the board did not respond. Use *smtconfig* to disable then reenable the *xpi#* interface. If the message appears again, halt or shutdown the system, turn off the power, and turn the power back on. If the message continues to be displayed, it is possible that the board is not seated firmly into its connector on the CPU board. Follow the instructions to reinstall the board; verify that the FDDIXPress board is firmly seated in the option slot connector. If the problem persists, contact Silicon Graphics' Technical Assistance Center.

xpi#: failure

The driver has determined that the board is dead. Contact Silicon Graphics' Technical Assistance Center.

xpi#: digit false interrupts

The driver has experienced the indicated number of unaccountable (false) interrupts. The interrupt count has been reset and the driver is continuing to function as usual. A single occurrence or infrequent display of this message is not a problem. However, if the message is displayed repeatedly, power cycle the system to reset the board. If this does not resolve the problem, contact the Silicon Graphics' Technical Assistance Center.

xpi#: firmware too old or new

The driver is not compatible with the firmware on the board. This error message is a problem only in the three situations listed below:

- when the message is displayed every time the system is rebooted
- when the system fails to load (write) new firmware onto the board immediately after it displays this message

when the message is followed by other error messages

If any of the above three conditions occur, use *smtconfig* to disable then reenable the *xpi#* interface. If *smtconfig* cannot be invoked or if the problem persists, reinstall the FDDIXPress software, invoke the command
/etc/autoconfig to rebuild the operating system, then reboot the system. Upon rebuilding the operating system, be sure to answer yes, when prompted with Automatically reconfigure the operating system (y or n)?

If this error message continues to be displayed, contact Silicon Graphics' Technical Assistance Center.

xpi#: FSI internal error

While checking the status of the FDDIXPress board, the system found and recovered from a problem with the FSI component. Contact Silicon Graphics' Technical Assistance Center.

xpi#: impossible output checksum

While attempting to calculate the checksum for a transmit packet, the driver encountered a protocol for which it does not perform checksumming. There is no malfunction; the packet was transmitted.

xpi#: MAC programming error hexaddress

While checking the status of the FDDIXP board, the system found a problem with the MAC chip. Contact Silicon Graphics' Technical Assistance Center.

xpi#: missing

The operating system (kernel) has been configured with a driver for an FDDIXPress board, but the board is not responding. The board may have never been installed, it may have been removed, it may be loose from its connection to the system, or it may be dysfunctional.

If the board has not yet been installed, follow the instructions to install it.

If the board has been removed, the driver should be removed from the configured operating system (kernel). Use the commands below to rebuild the operating system:

```
% /sbin/su
Password: thepassword
# /etc/autoconfig
...
Automatically reconfigure the operating system (y or n)? y
...
# /etc/reboot
```

If the board is installed, it may be loose. Follow the installation instructions to reinstall it. Take extra precautions to seat its connectors firmly. If this error message continues to be displayed, contact Silicon Graphics' Technical Assistance Center.

xpi#: missing first PHY card

The lower daughter card (for example, the hardware servicing *xpi0* or *xpi2*) on the FDDIXPress mezzanine board did not respond to probing. Contact the Silicon Graphics' Technical Assistance Center.

```
xpi#: missing from slot #
```

The board installed in the indicated slot did not respond to the driver's probe for information. The board may not be installed, it may not be seated firmly into it connection to the backplane, or it may be dysfunctional. Reinstall the board, taking extra care to seat it firmly. If the problem persists, contact the Silicon Graphics' Technical Assistance Center.

xpi#: missing second PHY card

The upper daughter card (for example, the hardware servicing *xpi1* or *xpi3*) on the FDDIXPress mezzanine board did not respond to probing. Contact the Silicon Graphics' Technical Assistance Center.

xpi#: no memory

The driver was unable to allocate memory for use by an FDDIXPress (*xpi*) interface. This does not indicate a problem with FDDIXPress. A shared system resource is unavailable.

```
xpi#: no memory for frame filter
```

The driver was unable to allocate memory for use by an FDDIXPress (*xpi*) interface. This does not indicate a problem with FDDIXPress. A shared system resource is unavailable.

xpi#: no memory for slot #

The driver was unable to allocate memory for use by an FDDIXPress (*xpi*) interface. This does not indicate a problem with FDDIXPress. A shared system resource is unavailable.

xpi#: not an FDDI board in slot #

The board that the driver found in the slot indicated is not an FDDIXPress board.

xpi#: present

When resetting the board, the driver found the board. This message is displayed only when the *showconfig* flag is set during the boot. This message does not indicate any problem.

xpi#: second probe failed

The driver's attempt to probe the second FDDI device (for example, *xpi1* or *xpi3*) on an FDDIXPress mezzanine board failed to retrieve any valid information. This may indicate an incompatibility between the software and the hardware. Use *versions* to verify that the version of FDDIXPress that is currently installed is the correct version for the installed board. Then, use *autoconfig* to rebuild the operating system to include the FDDIXPress driver, and *reboot* the system to start using the new driver. If the problem reoccurs, contact Silicon Graphics' Technical Assistance Center.

#### IPG Driver Error Messages

The error messages described in this section are produced by the *ipg* driver included in FDDIXPress 3.6.

ipg#: bad EDT entry

The Equipped Device Table (EDT) entry for the FDDIXPress board is incorrect. This is caused by conflicting or duplicate lines in the file */usr/sysgen/system*. Remove all edits that you have made to this file. Then reboot the system to rebuild the operating system (kernel) and reboot it again to start using the new operating system.

ipg#: bad NVRAM contents

During startup, the driver attempted to read the contents of the board's non-volatile read-only memory (NVRAM) and found it corrupted. The FDDIXPress board is dysfunctional. Contact Silicon Graphics' Technical Assistance Center.

ipg#: board asleep at *linenumber* with *curaddr* 

The board is not responding. This does not indicate a serious problem, but should appear very infrequently. Each time this message occurs during normal operation, the driver will attempt to reset the board. If the message appears only occasionally and the driver successfully resets the board and it functions, you do not need to do anything. If the message occurs frequently or if the board does not function after the message has been displayed, it is possible the board is defective. Contact Silicon Graphics' Technical Assistance Center.

ipg#: cannot handle address family

While attempting to send a packet, the driver encountered an unknown address family. The known address families are IP (inet family, which includes TCP and UDP), SDL (supporting the data link provider interface), unspecified (for example, an ARP packet), and raw. Any other type of address will cause this error message to be displayed. The application that made the transmission request should be altered to use destination addresses for known address families. Nothing is wrong with the FDDIXPress driver or board. ipg#: download failed with hexnumeral hexnumeral

While the driver was attempting to start the board, it failed to successfully write into the board's memory. The board is dysfunctional. Contact Silicon Graphics' Technical Assistance Center.

ipg#: duplicate EDT entry

The Equipped Device Table (EDT) entry for the FDDIXPress board is a duplicate. This is caused by conflicting or duplicate lines in the file */usr/sysgen/system*. Remove all edits that you have made to this file. Then use */etc/autoconfig* to rebuild the operating system (kernel), and reboot the system to start running the new operating system.

ipg#: failed to get NVRAM

During startup, the driver was unable to read the FDDIXPress board's memory. The board may be dysfunctional. Contact Silicon Graphics' Technical Assistance Center.

ipg#: failed to reset

The driver attempted to reset the board, but the board did not respond. Use *smtconfig* to disable then reenable the *ipg#* interface. If the message appears again, halt or shutdown the system, turn off the power, then turn the power back on. If the message continues to display, it is possible that the board is not seated firmly into its connection. Follow the instructions to reinstall the board; verify that the FDDIXPress board is firmly seated. If the problem persists, contact Silicon Graphics' Technical Assistance Center.

ipg#: firmware failed to start: sig=hexnum flag=hexnum

When the driver attempted to start the firmware on the board, it failed to start. The board is dysfunctional. Contact Silicon Graphics' Technical Assistance Center.

ipg#: digit

During an attempt to communicate with the FDDIXPress board (for synchronization or to process an incoming frame), the driver determined that the board is dysfunctional. Contact Silicon Graphics' Technical Assistance Center. ipg#: missing

The operating system (kernel) has been configured with a driver for an FDDIXPress board, but the board is not responding. The board may have never been installed, it may have been removed, it may be loose from its connection to the system, or it may be dysfunctional.

If the board has not yet been installed, follow the instructions to install it.

If the board has been removed, the driver should be removed from the configured operating system (kernel). Use the commands below to rebuild the operating system:

```
% su
Password: thepassword
# /etc/autoconfig
...
Automatically reconfigure the operating system (y or n)? y
...
# /etc/reboot
```

If the board is installed, it may be loose. Follow the instructions to reinstall it. Take extra precautions to seat its connectors firmly. If this error message continues to be displayed, contact Silicon Graphics' Technical Assistance Center.

ipg#: no interrupt vector

When preparing to reset the FDDIXPress board, the driver did not obtain a necessary piece of information (how to contact the board). The failure was due to a problem with the system or the software (not with the FDDIXPress board). The FDDIXPress software may not be complete or correct; the operating system may have a problem. Reinstall the software that is appropriate for the installed FDDIXPress board. If this does not remedy the problem, contact Silicon Graphics' Technical Assistance Center.

ipg#: PIO map failed

When preparing to reset the board, the driver could not obtain necessary information about the board. The failure was due to a problem with the system or the software (not with the FDDIXPress board). The FDDIXPress software may not be complete or correct; the operating system may have a problem. Reinstall the software that is appropriate for the installed FDDIXPress board. If this does not remedy the problem, contact Silicon Graphics' Technical Assistance Center.

ipg#: present

When resetting the board, the driver found the board. This message is displayed only when the *showconfig* flag is set during the boot. This message does not indicate any problem.

ipg#: stray interrupt

The driver received a message (an interrupt) from the board when it was not expecting one. This occurs when the board and driver are not synchronized with each other. This message does not indicate a problem if the FDDI network interface subsequently becomes functional. If the message appears with each restart of the network interface and if the FDDI network interface does not become functional, the board is probably dysfunctional. In this situation, contact Silicon Graphics' Technical Assistance Center.

ipg#: unlikely NVRAM MAC address

During startup, the driver read the MAC address from the board's non-volatile read-only memory (NVRAM) and encountered an address that it believes is incorrect. The NVRAM data is probably corrupted. This is cause for concern, since an incorrect MAC address can cause serious problems for a local area network. Contact Silicon Graphics' Technical Assistance Center.

# The *smtstat* -s Reports

This appendix explains the individual reports that */usr/etc/smtstat -s* displays on the screen.

For information on the usage of *smtstat*(1M) and its options, see Chapter 3 or the *man* page (either in Appendix C or from a shell window on the terminal).

The *smtstat* -*s* command generates six reports containing SMT information. Each report is explained in a separate section of this appendix:

- 1. MAC status
- 2. port status
- 3. ring management status
- 4. configuration information
- 5. neighbor information
- 6. SMT information

Within each section, all the fields in the report are described. For each field, you will see the following information:

- Field name as displayed in the report. Fields that correspond to variables in the SMT management information base (MIB) use the MIB variable name.
- Possible entries or range of values for that field.
- Definition of the field and flags. Some items include the official ANSI name (in parentheses) for the item. For example, (fddiMAC72). More information can be obtained by reading the section on MIB structure in the ANSI SMT document.

The example in Table A-1 defines a field labeled PC withhold from an unnamed report.

| Field       | Possible<br>Entries | Description                                                               |
|-------------|---------------------|---------------------------------------------------------------------------|
| PC withhold |                     | The reason for withholding a port connection.<br>(fddiPORT63)             |
|             | NONE                | Normal entry. No connection has been withheld.                            |
|             | MM                  | Connection was withheld due to illegal port connection: Port M to Port M. |
|             | OTHER               | Connection was withheld for a nonspecified reason.                        |

**Table A-1**Example of an *smtstat* Report Field

ANSI FDDI documents are the source for much of the text in this appendix. See the section "Additional Resources" in Chapter 1 for information about obtaining these documents.

The following user interface allows you to manipulate the reports:

- To display a different report, type the report's number. For example, to view the SMT report, type <6>.
- To quit, press <q> or <Ctrl-c>.
- To refresh the screen, press <Ctrl-l> (control key and letter el).
- To change the time interval for which report statistics are displayed, press one of the following keys:

| <r></r>      | each second shows totals accumulated since last reboot                                               |
|--------------|----------------------------------------------------------------------------------------------------|
| < <b>d</b> > | resets fields to zero every second, and each second shows totals accumulated within that last second |
| < <b>z</b> > | resets fields to zero when <z> is pressed, and every second displays the accumulating totals</z>     |

### **MAC Status Report**

The MAC Status report monitors the number of packets transmitted and received and the number of frames and tokens. These numbers are continuously updated on the screen. You can also see the number of address bits (A bits) and copied bits (C bits). These numbers should be almost equal; if they are not, a MAC may have recognized an A bit but was unable to copy it. Figure A-1 shows an example of a MAC Status report.

| 1: MAC Status | for goofy Oct 29 10:54  | :23 D: Delta/second |          |
|---------------|-------------------------|---------------------|----------|
|               | ipg0                    |                     | ipg0     |
| MAC state     | ACTIVE                  | Transmit Errors:    |          |
| packets xmit  | 889106                  | underflow           | 7        |
| packets rcvd  | 981925                  | abort               | 3        |
| frames        | 10842285                | Receive Errors:     |          |
| A bit         | 142890                  | E bit rcvd          | 554      |
| C bit         | 142861                  | set E bit           | 11       |
| void frames   | 65835                   | bad CRC,len         | 554      |
| total junk    | 55738                   | missed              | 0        |
| tokens issued | 954853                  | others' miss        | 29       |
| tokens        | 2474866620              | no host bufs        | 1        |
| ring latency  | 34usec                  | lost                | 0        |
| ring load     | 74%                     | flushed             | 3552     |
| token latency | 0.052                   | aborted             | 0        |
| t_neg         | 159.990                 | small gap           | 0        |
| t_max         | 165.002                 | too short           | 0        |
| t_min         | 4.000                   | too long            | 0        |
| t_req         | 165.000                 | poss dup addr       | 0        |
| tvx           | 4.019                   | FIFO overflow       | 0        |
|               |                         | stray tokens        | 0        |
| 1:MAC 2:Port  | 3:Ring Mgt 4:Config Mgt | 5:Neighbors 6:SMT   | DZR:Mode |

Figure A-1 MAC Status Report

The information on the MAC Status report screen is organized into two columns: the left and the right.

- Table A-2 explains the left column fields.
- Table A-3 describes the right column fields.

| Field        | Possible<br>Entries | Description                                                                                                    |
|--------------|---------------------|----------------------------------------------------------------------------------------------------|
| MAC state    |                     | The state of the MAC.                                                                                                    |
|              | ACTIVE              | Normal state—transmitting and receiving frames normally.                                                                                                    |
|              | OFF                 | Hardware off. Normal for initial state. Abnormal once sytem is configured, rebooted, and SMT daemon is running.                                                                                                    |
|              | CLAIM               | In process of sending claim tokens during ring recovery.                                                                                                    |
|              | BEACON              | In process of sending beacons after ring recovery failed.                                                                                                    |
| packets xmit | 0-n                 | The count of the frames transmitted by this MAC. (fddiMAC73)                                                                                                    |
| packets rcvd | 0-n                 | The count of the frames successfully received into<br>this station's buffers by this MAC.<br>(fddiMAC72)                                                                                                    |
| frames       | 0-n                 | The number of valid frames that have been seen by<br>this MAC, including those received by this station.<br>This number also includes packets (not addressed<br>to this station and so not received by it) that have<br>passed this MAC on the ring. (fddiMAC71)      |
| A bit        | 0-n                 | The count of frames received into this station's<br>buffers with the "destination address matched" bit<br>set by a previous station. This bit is set in the frame<br>as it passes a station whose individual address<br>matches the destination address in the frame. |
| C bit        | 0-n                 | The count of frames received into this station's<br>buffers with the "frame copied" bit set by a<br>previous station. This bit is set in the frame as it<br>passes a station that copies the frame into the<br>station's buffers.                                     |

 Table A-2
 MAC Status, Left Column

| Field         | Possible<br>Entries | Description                                                                                                    |
|---------------|---------------------|----------------------------------------------------------------------------------------------------|
| void frames   | 0-n                 | The count of discarded frames with the void frame<br>control value transferred into this station's buffers<br>and then discarded. These happen most often<br>when the hardware is in "promiscuous" mode for<br>monitoring by NetLook. Another source is<br>corruption of frames by noise not detected by the<br>frame check sequence (FCS). Such infrequent<br>problems are detected and fixed by higher layer<br>protocols. (NetLook is described in the<br><i>NetVisualyzer User's Guide.</i> ) |
| total junk    | 0-n                 | This count includes frames received into a station<br>buffer but discarded because they were void<br>frames, "aborted" (that is, truncated before a<br>proper ending), or "flushed" (that is, the station<br>was too busy to realize that a frame was not meant<br>for it before copying the first part of the frame into<br>a buffer).                                                                                                    |
| tokens issued | 0-n                 | The number of tokens sent by this station. The<br>station issues a token after every burst of packets it<br>sends (after grabbing the circulating token) and<br>after winning the Claim process when restoring<br>the ring.                                                                                                    |
| tokens        | 0-n                 | The total number of times this station has seen a token on this MAC. This count is valuable for determining network load. (fddiMAC74)                                                                                                    |
| token latency | 0-n                 | The current token rotation time (TRT) in milliseconds.                                                                                                    |
| ring latency  | 0-n<br>usec         | The minimum token rotation time in microseconds.                                                                                                    |
| ring load     | 0-n%                | The load on the ring, expressed as a percentage.                                                                                                    |
| t_neg         | 0-n                 | Negotiated target token rotation time (TTRT) in<br>milliseconds obtained during the claim process.<br>(fddiMAC52)                                                                                                    |

## Table A-2 (continued) MAC Status, Left Column

| Table A-2 (continued) |                     | AC Status, Left Column                                                                                                    |
|-----------------------|---------------------|----------------------------------------------------------------------------------------------------|
| Field                 | Possible<br>Entries | Description                                                                                                    |
| t_max                 | 0-n                 | Maximum TTRT (in milliseconds) supported by this station. (fddiMAC53)                                                                                                    |
| t_min                 | 0-n                 | Minimum TTRT (in milliseconds) supported by this station. (fddiMAC5)                                                                                                    |
| t_req                 | 0-n                 | This station's bid for the TTRT in milliseconds.<br>(fddiMAC51)                                                                                                    |
| tvx                   | 0-n                 | The valid transmission timer (TVX) used for ring<br>recovery. If a valid frame or token is not received<br>within the specified time (in milliseconds), the<br>claim process is started. (fddiMAC54) |

 Table A-3
 MAC Status, Right Column

| Field           | Possible<br>Entries | Description                                                                                                    |  |
|-----------------|---------------------|----------------------------------------------------------------------------------------------------|--|
| Transmit Error  | s:                  |                                                                                                    |  |
| underflow       | 0-n                 | The hardware output first-in, first-out buffer<br>underflowed during frame transmission. A large<br>number of these problems indicate a hardware<br>problem.                                                  |  |
| abort           | 0-n                 | The line state changed during transmission or the<br>station received a MAC frame (that is, claim or<br>beacon) while the station was transmitting a frame,<br>indicating that the ring is recovering itself. |  |
| Receive Errors: |                     |                                                                                                    |  |
| E bit rcvd      | 0-n                 | The number of frames copied into the station's buffers with the frame status error bit already set by a previous station.                                                                                     |  |

| Field        | Possible<br>Entries | Description                                                                                                    |
|--------------|---------------------|----------------------------------------------------------------------------------------------------|
| set E bit    | 0-n                 | The count of frames with bad CRC or length that<br>caused this station to set the E bit on a frame<br>passing by this station, including those frames<br>copied into the station's buffers. |
| bad CRC, len | 0-n                 | The count of frames with bad CRC or length copied into station buffers.                                                                                                    |
| missed       | 0-n                 | Frames this station should have received but for<br>some reason the station was too busy to copy the<br>frames into a buffer.                                                               |
| others' miss | 0-n                 | The count of frames missed by other stations. (This is equal to A bit count minus C bit count.)                                                                                             |
| no host bufs | 0-n                 | This generally counts frames that were received<br>into one set of buffers but discarded because of a<br>lack of buffers at the next stage.                                                 |
| lost         | 0-n                 | Count of frames dropped by the FORMAC due to,<br>for example, invalid symbols from the PHY.<br>(fddiMAC82)                                                                                  |
| flushed      | 0-n                 | Count of flushed frames (that is, the system was too<br>busy to realize that a frame was not meant for it<br>before copying the first part of the frame into a<br>buffer).                  |
| aborted      | 0-n                 | Count of aborted frames (that is, frames truncated before a proper ending).                                                                                                    |
| small gap    | 0-n                 | Number of times when too small a gap between frames occurred.                                                                                                    |
| too short    | 0-n                 | Count of frames less than the minimum size.                                                                                                    |
| too long     | 0-n                 | Count of frames more than the maximum size.                                                                                                    |

#### Table A-3 (continued) MAC Status, Right Column

| Table A-3 (continued)     N |                     | IAC Status, Right Column                                                                                                    |
|-----------------------------|---------------------|----------------------------------------------------------------------------------------------------|
| Field                       | Possible<br>Entries | Description                                                                                                    |
| poss dup<br>addr            | 0-n                 | Count of frames addressed to this MAC that have<br>the A bit set. Frames directly addressed to this<br>station that already have the A bit set indicate that<br>some other station has the same MAC address as<br>this station. This may count frames with multicast<br>addresses, and so is not a reliable indication of a<br>duplicate address. |
| FIFO<br>overflow            | 0-n                 | Hardware input first-in, first-out buffer overflow count.                                                                                                    |
| stray<br>tokens             | 0-n                 | Count of tokens received while in "Transmit Data"<br>or "Issue Token" states (that is, unexpected tokens).<br>This may indicate a dysfunctional Token Ring<br>controller somewhere on the ring.                                                                                                    |

### **Port Status Report**

The Port Status report shows the state of the ports (A and B, or S), including various types of errors, such as a wrap. Highlighted ratio or alarm fields indicate a problem with the port. Figure A-2 displays an example of port status information for a DAS.

| 2: Port Status  | Oct 7 18:26:                                                                        | 28 D: Delta/se                                                              | econd              | Dent D | Dent 3 |
|-----------------|-------------------------------------------------------------------------------------|-----------------------------------------------------------------------------|--------------------|--------|--------|
| n o i siblo o s | Port B                                                                              | Port A                                                                      |                    | Port B | Port A |
| neighbor        | A                                                                                   | В                                                                           | noise              | 0      | 0      |
| PCM state       | ACTIVE                                                                              | ACTIVE                                                                      | elasticity ovi     | 0      | 0      |
| PC withhold     | NONE                                                                                | NONE                                                                        | Not copied err:    |        |        |
| conn state      | ACTIVE                                                                              | ACTIVE                                                                      | threshold          | 0.023% | 0.023% |
| tx line state   | THRU                                                                                | THRU                                                                        | ratio              | 0.000% | 0.000% |
| rcv line state  | ILS                                                                                 | ILS                                                                         | Link errors:       | 0      | 0      |
| LCT failures    | 0                                                                                   | 0                                                                           | estimate           | 16     | 16     |
| connects        | 0                                                                                   | 0                                                                           | alarm              | 8      | 8      |
| Frame errors:   |                                                                                     |                                                                             | cutoff             | 7      | 7      |
| threshold       | 0.023%                                                                              | 0.023%                                                                      | long-term          | 16     | 16     |
| ratio           | 0.000%                                                                              | 0.000%                                                                      |                    |        |        |
| B flags         | <ls,rc,j< td=""><td>OIN, THRU, RNGO</td><td>P&gt;</td><td></td><td></td></ls,rc,j<> | OIN, THRU, RNGO                                                             | P>                 |        |        |
| A flags         |                                                                                     | <ls,rc,joi< td=""><td>N,THRU&gt;</td><td></td><td></td></ls,rc,joi<>        | N,THRU>            |        |        |
| # signal bits   | 10                                                                                  | 10                                                                          |                    |        |        |
| B r val         | <port a,<="" td=""><td>CONN, SHORT LC</td><td>Τ&gt;</td><td></td><td></td></port>   | CONN, SHORT LC                                                              | Τ>                 |        |        |
| <br>B t val     | <port b,<="" td=""><td>CONN, SHORT LC</td><td>Τ&gt;</td><td></td><td></td></port>   | CONN, SHORT LC                                                              | Τ>                 |        |        |
| A r val         | · · · <u> </u>                                                                      | <port b,cc<="" td=""><td>NN,SHORT LCT&gt;</td><td></td><td></td></port>     | NN,SHORT LCT>      |        |        |
| A t_val         |                                                                                     | <port_a,cc< td=""><td>NN, SHORT_LCT&gt;</td><td></td><td></td></port_a,cc<> | NN, SHORT_LCT>     |        |        |
|                 |                                                                                     |                                                                             |                    |        |        |
| 1:MAC 2:Port 3: | Ring Mgt 4:C                                                                        | onfig Mgt 5:1                                                               | Weighbors 6:SMT DZ | R:Mode |        |

Figure A-2 Port Status Report (for a Dual Ring DAS)

The Port Status report screen information is organized as two main columns (left and right) and a bottom section. Each column has two subcolumns that list entries for each port (B and A, or S).

- Table A-4 explains the fields for the left column.
- Table A-5 describes the right column fields.
- Table A-6 describes the bottom section fields.

| Field       | Possible<br>Entries | Description                                                                                                    |
|-------------|---------------------|----------------------------------------------------------------------------------------------------|
| neighbor    | A, B, M, ?          | The type of the port connector (PC) at the other<br>end of the physical connection. This should be<br>watched to detect twisted cables. Port B's<br>neighbor type should be A, and vice versa for a<br>DAS, dual-ring. (fddiPORT13) |
| PCM state   |                     | Current state of the physical connection<br>management (PCM) state machine.<br>(fddiPORT62)                                                                                                    |
|             | OFF                 | Initial state.                                                                                                    |
|             | BREAK               | Start of connection.                                                                                                    |
|             | TRACE               | Localizing stuck beacon condition.                                                                                                    |
|             | CONNECT             | Synchronizing the connection for signaling.                                                                                                    |
|             | NEXT                | Signaling state.                                                                                                    |
|             | SIGNAL              | Sending/receiving signal bits.                                                                                                    |
|             | JOIN                | Initial state for active connection establishment.                                                                                                    |
|             | VERIFY              | Verifying state for connection establishment.                                                                                                    |
|             | ACTIVE              | Normal entry. Connection established and port is incorporated into ring.                                                                                                    |
|             | MAINT               | Maintenance state.                                                                                                    |
|             | BYPASS              | Optical bypass switch active or just passing frames or tokens.                                                                                                    |
| PC withhold |                     | The reason for withholding a connection.<br>(fddiPORT63)                                                                                                    |
|             | NONE                | Normal entry.                                                                                                    |
|             | MM                  | When an M port is connected to another M port, the connection is withheld.                                                                                                    |
|             | OTHER               |                                                                                                    |

 Table A-4
 Port Status, Left Column

| Field        | Possible<br>Entries | Description                                                                                                    |
|--------------|---------------------|----------------------------------------------------------------------------------------------------|
| conn state   |                     | Gives a higher-level view of the connect state of<br>the port combining the PCM state and PC<br>withhold values. (fddiPORT61)             |
|              | DISABLED            |                                                                                                    |
|              | CONNECTING          | Attempting to connect.                                                                                                    |
|              | STANDBY             |                                                                                                    |
|              | ACTIVE              | Normal entry for functioning port.                                                                                                    |
| tx line stat | e                   | Current transmitted line state. THRU is normal.                                                                                           |
|              | QLS                 | Quiet: absence of activity on the medium.                                                                                                 |
|              | HLS                 | Halt: forced logical break in activity.                                                                                                   |
|              | ILS                 | Idle: normal condition between transmissions.                                                                                             |
|              | MLS                 | Master.                                                                                                    |
|              | ALS                 | Active.                                                                                                    |
|              | ULS                 | Unknown (invalid).                                                                                                    |
|              | NLS                 | Noise.                                                                                                    |
|              | LSU                 | Cannot determine current state.                                                                                                    |
|              | REP                 | Repeat, act as a bypass.                                                                                                    |
|              | SIG                 | Ready to do CMT signaling.                                                                                                    |
|              | THRU                | Normal entry. PHY is connected to the ring.                                                                                               |
|              | WRAP                | Ring is wrapped on this port. For a station with<br>two ports where one or both ports are connected<br>to a concentrator, this is normal. |
|              | LCT                 | Performing link confidence test.                                                                                                    |
|              | LCTOFF              | Link confidence test disabled.                                                                                                    |
|              | BREAK               | Break state entered.                                                                                                    |

| Table A-4 (continued) |                     | Port Status, Left Column                                                                                                    |  |  |
|-----------------------|---------------------|----------------------------------------------------------------------------------------------------|--|--|
| Field                 | Possible<br>Entries | Description                                                                                                    |  |  |
| rcv line sta          | te                  | Current line state received by this port. ILS is the normal value.                                                                                               |  |  |
|                       | QLS                 | Quiet: used as part of physical connection<br>establishment process. May also indicate<br>absence of a physical connection.                                      |  |  |
|                       | HLS                 | Halt.                                                                                                    |  |  |
|                       | ILS                 | Idle: establish and maintain clock synchronization.                                                                                                    |  |  |
|                       | MLS                 | Master.                                                                                                    |  |  |
|                       | ALS                 | Active: indicates reception of a MAC frame.                                                                                                    |  |  |
|                       | ULS                 | Unknown: invalid value.                                                                                                    |  |  |
|                       | NLS                 | Noise: indicates noisy physical link.                                                                                                    |  |  |
|                       | LSU                 | Cannot determine current state.                                                                                                    |  |  |
| LCT failures          | 0-n                 | Count of total failures of the link confidence test<br>(LCT). The LCT is used to test a link to determine<br>if the link quality is adequate for ring operation. |  |  |
| connects              | 0-n                 | Count of times since the link was last functional that port has been through the break state without joining.                                                    |  |  |
| Frame errors          | :                   | Frame errors occur when a frame is lost or is received with errors.                                                                                              |  |  |
| threshold             | 0.023%              | The threshold for frame errors. When the ratio exceeds this value, the ratio field becomes highlighted. (fddiMAC95)                                              |  |  |
| ratio                 | 0-n%                | Ration of current frame errors to total received frames; highlighted when ratio exceeds threshold. (fddiMAC96)                                                   |  |  |

| Field Possible Entries |                                                                      | Description                                                                                                    |  |  |
|------------------------|----------------------------------------------------------------------|----------------------------------------------------------------------------------------------------|--|--|
| noise                  | 0-n                                                                  | Count of times when the line state is bad for a while. The SMT daemon tests the link on which such a "noise event" occurs.                                                                                                    |  |  |
| elasticity<br>ovf      | 0-n                                                                  | Count of elasticity buffer overflows.                                                                                                    |  |  |
| Not copied<br>errors:  | 0-n                                                                  | Not copied errors occur when a bit is seen<br>(that is, the A bit is set) but not copied (that is,<br>the C bit is not set) on a received frame.                                                                                                    |  |  |
| threshold              | 0.023%                                                               | The threshold for not copied errors. When the ratio exceeds this value, the ratio field becomes highlighted. (fddiMAC103)                                                                                                    |  |  |
| ratio                  | 0-n%                                                                 | Current ratio of not copied errors to total<br>received frames; highlighted when ratio<br>exceeds threshold. (fddiMAC105)                                                                                                    |  |  |
| Link errors:           |                                                                      | Link error values are average link error rates (LER) that range from a high rate of 4 (indicating 10e–4 or one error in every $10^4$ bits) to a low of 16 (indicating 10e–16 or one error in every $10^{16}$ bits). This attribute is reported as the absolute value of the base 10 logarithm of the LER estimate value. The LER estimate is expressed as LEM CT/(T*125*10e6). Since T (time duration) is not specified in the SMT standard, the time duration during which the LER is computed is implementation-specific. |  |  |
| estimate               | 16<br>(meaning less<br>than one error<br>in every $10^{16}$<br>bits) | This is the official error rate value advertised<br>in SMT frames for other stations. It is for the<br>link on the indicated port. (fddiPORT51)                                                                                                    |  |  |

 Table A-5
 Port Status, Right Column

| Table A-5 (continued)         Port Status, Right Column |                                                                           |                                                                                                    |  |
|---------------------------------------------------------|---------------------------------------------------------------------------|----------------------------------------------------------------------------------------------------|--|
| Field                                                   | Possible Entries                                                          | Description                                                                                                    |  |
| alarm                                                   | 8<br>(meaning less<br>than one error<br>in every 10 <sup>8</sup><br>bits) | The link error rate at which a link connection<br>will generate an alarm. This field becomes<br>highlighted when the alarm condition is met.<br>(fddiPORT59)                                                                               |  |
| cutoff                                                  | 7<br>(meaning less<br>than one error<br>in every 10 <sup>7</sup><br>bits) | The link error rate at which the connection<br>will be broken. The SMT daemon shuts down<br>and tests the link when the link error rate<br>becomes more frequent than this level.<br>(fddiPORT58)                                          |  |
| long-term                                               | 4-16                                                                      | Long-term link error rate estimate based on all<br>errors seen since the last time the link was<br>reset (that is, the PCM state was BS, for break<br>state). A 4 indicates a high error rate while a<br>16 indicates a low rate of error. |  |

| Table A-6 | Port Status. | Bottom Section |
|-----------|--------------|----------------|

| Fie | ld | Possible Entries | Description                                                        |
|-----|----|------------------|--------------------------------------------------------------------|
| A,  | В, | and S flags:     | PCM operational flags (from section 9.4.3.1 of ANSI SMT document). |
|     |    | BS               | Break state: PCM not leaving break state at appropriate time.      |
|     |    | LS               | A line state has been received since entering current state.       |
|     |    | RC               | Receive code.                                                      |
|     |    | TC               | Transmit code.                                                     |
|     |    | TD               | Transmit delay.                                                    |
|     |    | JOIN             | The port is ready to be incorporated in the token path.            |
|     |    | HOLD             | If dual attach, don't wrap when a fault occurs on a single ring.   |

| Field         | Possible Entries    | Description                                                                                                    |
|---------------|---------------------|----------------------------------------------------------------------------------------------------|
|               | THRU                | The PHY is connected to the ring.                                                                                                    |
|               | DISABLED            | Stay in "maint" state.                                                                                                    |
|               | WA                  | Withhold Port A as a backup link.                                                                                                    |
|               | WAT                 | Withhold Port A in Tree mode.                                                                                                    |
|               | LEMFAIL             | Recently suffered LER cutoff.                                                                                                    |
|               | NE                  | Noise Event timer expired, indicating a "noise<br>event" or burst of many 4-bit symbols was<br>corrupted. The link is shut down and retested<br>when a noise event occurs.                                                                                   |
|               | RNGOP               | Ring is operational.                                                                                                    |
|               | OBS                 | Optical bypass switch present.                                                                                                    |
|               | CON_<br>Undesirable | Undesirable physical connection such as A-to-A or B-to-B.                                                                                                    |
|               | C_Illegal           | Illegal connection attempted (for example, M-to-M connection).                                                                                                    |
|               | TR_REQ              | Trace request.                                                                                                    |
|               | DRAG                | Indicates one of the following conditions:<br>taking too long with the link turned off after<br>receiving a TRACE request, or too many<br>consecutive failed attempts to complete PC<br>signaling, including the link confidence test.                       |
| # signal bits | 5                   | The number of PCM signal bits received or<br>transmitted in the most recent effort to<br>complete PC signaling. If the most recent PC<br>signaling was successful, then 10 bits will have<br>been sent and received.<br>(Section 9.6.3 of ANSI SMT document) |
| A and B r_val | L:                  | Received (set) PCM signal bits.                                                                                                    |
|               | A, B, M, S          | Type of port.                                                                                                    |
|               | CONN                | Current connection is compatible.                                                                                                    |

| Table A-6 (continued) | Port Status, Bottom Section |
|-----------------------|-----------------------------|
|-----------------------|-----------------------------|

| Table A-6 (continued)         Port Status, Bottom Section |                             |                                                                                  |  |  |
|-----------------------------------------------------------|-----------------------------|----------------------------------------------------------------------------------|--|--|
| Field                                                     | Possible Entries            | Description                                                                      |  |  |
|                                                           | CON_<br>Undesirable         | Current connection is undesirable.                                               |  |  |
|                                                           | short                       | There is no recent history of excessive link errors.                             |  |  |
|                                                           | medium,long                 | A rejection occurred, due to link errors.<br>Many rejections occurred.           |  |  |
|                                                           | extended                    | The port is being withheld from any connection due to an undesirable connection. |  |  |
|                                                           | MAC<br>available<br>for LCT |                                                                                  |  |  |
| A and B<br>t_val:                                         | Same as for r_val.          | Transmitted (set) PCM signal bits.                                               |  |  |

#### **Ring Management Status Report**

The Ring Management Status report shows the status of the ring for an FDDI network interface. An actively growing number of received claims or beacons indicates a problem with the ring, except when a station is being added to the ring. Figure A-3 shows an example of the Ring Management Status report.

```
3: RMT Status for fddi-sol -- Oct 29 10:55:33 D: Delta/second
                  xpi0
                                                              xpi0
                  ON
                                    Claims received:
ring ok
ring up cnt
TRT expires
TVX expires
dup MAC cnt
                  262
                                     mine
                                                              0
                  0
                                     lower
                                                              39
                  143
                                     higher
                                                              529
dup MAC cnt
                  0
                                     Beacons received:
                                                             0
                                     mine
started
                02/24 16:09:26
                                     from others
                                                             0
                                     promisc drop
                                                             0
                                     Claim state
                                                             164
                                                              0
                                     Beacon state
                RINGOP
RMT state
RMT flags:
 xpi0
                  <JOIN, MAC_AVAIL, RE>
1:MAC 2:Port 3:Ring Mgt 4:Config Mgt 5:Neighbors 6:SMT
                                                               DZR:Mode
```

Figure A-3 Ring Management Status Report

The Ring Management Status report screen information is organized as two columns (left and right) and a bottom section.

- Table A-7 explains the fields for the left column.
- Table A-8 describes the right column fields.
- Table A-9 describes the bottom section fields.

| Field       | Possible<br>Entries | Description                                                                                                    |
|-------------|---------------------|----------------------------------------------------------------------------------------------------|
| ring ok     | ON                  | Indicates if the ring is ok or in the operational state.<br>The ring is ok while tokens and other frames are<br>circulating.                                                                                                   |
| ring up cnt | 0-n                 | Count of times the ring has entered the operational state from the nonoperational state; number of times the token has been lost. (fddiMAC86)                                                                                  |
| TRT expires | 0-n                 | Count of times that the token rotation timer (TRT) expired, indicating that the token was lost which forces ring recovery. See the $t_neg$ and $t_reg$ values on MAC Status report.                                            |
| TVX expires | 0-n                 | Count of times that the valid transmission timer (TVX) expired. It can expire when there are no valid frames seen on the ring. It means that the ring must be recovered. See the $tvx$ value on MAC Status report. (fddiMAC83) |
| dup MAC cnt | 0-n                 | Number of indications of possible duplicate MAC address.                                                                                                    |
| started     | date time           | The date (month/day) and time<br>(hour:minute:second) when the SMT module started<br>functioning.                                                                                                    |

 Table A-7
 Ring Management Status, Left Column

| Field             | Possible<br>Entries | Description                                                                                                    |  |
|-------------------|---------------------|----------------------------------------------------------------------------------------------------|--|
| Claims receive    | ed:                 | MAC claim frames containing "requested token rotation timer" (RTRT). Claim frames are used during ring recovery.                                                                                                    |  |
| mine              | 0-n                 | Count of station's own claims.                                                                                                    |  |
| lower             | 0-n                 | Count of frames with lower values than this<br>station's. The value is either a lower RTRT value, or<br>if the timer value matches this station's, a lower<br>address value.                                                                |  |
| higher            | 0-n                 | Count of frames with higher values than this<br>station's. The value is either a higher RTRT value, or<br>if the timer value matches this station's, a higher<br>address value.                                                             |  |
| Beacons received: |                     | MAC beacon frames are used when there is a serious ring failure, indicating that the claim process failed.                                                                                                    |  |
| mine              | 0-n                 | Count of station's own beacons.                                                                                                    |  |
| from others       | 0-n                 | Count of other stations' beacons.                                                                                                    |  |
| promisc drop 0-n  |                     | Count of beacons received but not copied to host<br>memory (that is, dropped). This can happen when<br>the station is promiscuously receiving (copying into<br>buffers) all frames in order to "snoop" on the fiber<br>while using NetLook. |  |
| Claim state       | 0-n                 | Number of times this station has entered the claim state, when it will transmit MAC claim frames to recover the ring.                                                                                                    |  |
| Beacon state      | 0-n                 | Number of times this station has entered the beacon state, when it will transmit MAC beacon frames to recover the ring.                                                                                                    |  |

 Table A-8
 Ring Management Status, Right Column

| Field                                  | Possible Entries | Description                                                        |  |
|----------------------------------------|------------------|--------------------------------------------------------------------|--|
| RMT state                              |                  | Current state of the Ring Management state machine. (fddiMAC111)   |  |
|                                        | ISOLATED         | Initial state.                                                     |  |
|                                        | NONOP            | Ring recovery in progress; ring not operational.                   |  |
|                                        | RINGOP           | Ring is operational.                                               |  |
|                                        | DETECT           | Ring not operational for a while.                                  |  |
|                                        | NONOP_DUP        | Ring is not operational; this MAC address is likely a duplicate.   |  |
|                                        | RINGOP_DUP       | Ring operational; however, this MAC address is likely a duplicate. |  |
|                                        | DIRECTED         | Stuck beacon (beaconing more than 7 seconds).                      |  |
|                                        | TRACE            | Trace in progress.                                                 |  |
| RMT flags:<br><i>network interface</i> | name             | (Section 10.3.1 of ANSI SMT document)                              |  |
|                                        | JOIN             | The port has been incorporated in the token path.                  |  |
|                                        | MAC_AVAIL        | The MAC is available for transmitting and receiving.               |  |
|                                        | JM               | Jamming has been initialized.                                      |  |
|                                        | NO               | The ring has not been operational for an extended period.          |  |
|                                        | BN               | The MAC is in the beacon state.                                    |  |
|                                        | CLM              | The MAC is in the claim state.                                     |  |
|                                        | RE               | Recovery enabled.                                                  |  |

 Table A-9
 Ring Management Status, Bottom Section

## **Configuration Information Report**

The Configuration Information report shows the types of connection paths available and the current paths that pass through the station (the PRiMary and SECondary paths). A CE (Connection Entity) value of INSERT\_X indicates that both the primary and secondary paths are used and the ring is wrapped. The report also shows whether an optical bypass switch (OBS) is installed; in this case, an OBS is present. Figure A-4 shows an example of configuration information.

| 4: Configuration | Information | n Oct 7 18   | :26:16 D: Delta/sec | cond     |         |
|------------------|-------------|--------------|---------------------|----------|---------|
|                  | xpi0        |              |                     | xpi0     |         |
| path avail       | PRM,SEC,I   | SO           | DNA port            | A        |         |
| path requested   | PRM, SEC    |              | msloop status       | UNKNOWN  |         |
| cur path         | SEC         |              | root DNA port       | ?        |         |
| root concent     | FALSE       |              | root cur path       | UNKNOWN  |         |
|                  | Port B      | Port A       |                     | Port B   | Port A  |
| undes. conn      | OFF         | OFF          | PCM target          | CMT      | CMT     |
| remote MAC       | OFF         | ON           | maint line st       | QLS      | QLS     |
| CE state         | INSERT_S    | INSERT_P     | TB max              | 50       | 50      |
| path request     | SEC         | PRM          | break state         | OFF      | OFF     |
| MAC placemt      | 3           | 3            | optical bypass      | present  | present |
| path avail       | PRM, SEC    | PRM, SEC     | OB insert max       | 25       | 25      |
| loop time        | 0           | 0            | inserted            | yes      | yes     |
| fotx             | MULTI       | MULTI        | insert policy       | ok       | ok      |
| llc priority     | 0           | 0            | debug level         | 2        | 2       |
| B conn policy    | LCT, PLACE  | EMENT        |                     |          |         |
| A conn policy    |             | LCT, PLACE   | MENT                |          |         |
| 1:MAC 2:Port 3   | Ring Mgt    | 4:Config Mgt | 5:Neighbors 6:SM    | r dzr:Mo | ode     |

#### Figure A-4 Configuration Information Report

The Configuration Information report screen information is organized as a top section (with two columns), a bottom left column, and a bottom right column.

- Table A-10 explains the fields for the top section.
- Table A-11 describes the bottom left column fields.
- Table A-12 describes the bottom right column fields.

| Field          | Possible Entries | Description                                                                                  |
|----------------|------------------|----------------------------------------------------------------------------------------------|
| path avail     |                  | Indicates the paths available.<br>(fddiPATHClass.PATH11)                                     |
|                | PRM              | Primary.                                                                                     |
|                | SEC              | Secondary.                                                                                   |
|                | ISO              | Isolated.                                                                                    |
|                | LOC              | Local.                                                                                       |
| path requested | same as above    | Indicates the path requested.<br>(fddiPATHClass.PATH11)                                      |
| cur path       | same as above    | Indicates the association of the MAC<br>with a station path.<br>(fddiMAC23)                  |
| root concent   | FALSE, TRUE      | TRUE indicates a root concentrator<br>MAC.<br>(fddiMAC28)                                    |
| DNA port       | А, В, М          | Downstream neighbor port connection<br>type.<br>(fddiMAC33)                                  |
| msloop status  | UNKNOWN          | Master-slave loop status.<br>(fddiMAC121)                                                    |
| root DNA port  | ?, A, B, M       | If a root MAC, indicates downstream<br>neighbor port type (? means unknown).<br>(fddiMAC122) |
| root cur path  | UNKNOWN          | If a root MAC, indicates the current<br>path.<br>(fddiMAC123)                                |

 Table A-10
 Configuration Information, Top Section

| Field                        | Possible<br>Entries                                   | Description                                                                                                    |
|------------------------------|-------------------------------------------------------|----------------------------------------------------------------------------------------------------|
| undes. conn                  | OFF<br>ON                                             | Set to ON when an undesirable connection<br>attempt has been made. Indicates that a fiber<br>cable is plugged into the wrong socket.<br>(fddiPORT81)                                        |
| remote MAC                   | OFF<br>ON                                             | When set to $ON$ , indicates that the remote partner intends to place a MAC in the output token path of this port. (fddiPORT15)                                                             |
| CE state                     | ISOLATED<br>INSERT_P<br>INSERT_S<br>INSERT_X<br>Local | Current connection entity's (CE) state.<br>(fddiPORT16)<br>Not inserting.<br>Inserting on primary.<br>Inserting on secondary.<br>Connected to a concentrator.<br>Connected to a local path. |
| path request                 | same as<br>path avail                                 | Indicates the desired path for the port.<br>(fddiPORT17)                                                                                                    |
| MAC placemt                  | 0-n                                                   | Indicates MAC whose transmit path exits the station through this port. Values start at "total phy count + 1" if there is MAC. (fddiPORT18)                                                  |
| path avail                   | same as<br>previous<br>path avail                     | Indicates the paths available for the M and S ports. (fddiPORT19)                                                                                                    |
| loop time                    | 0-n                                                   | Time (in msec) for the optional MAC local loop to prevent deadlock. (fddiPORT21)                                                                                                    |
| fotx                         | SINGLE<br>MULTI                                       | The fiber optic transmitter (cable) class:<br>single-mode or multi-mode. (fddiPORT22)                                                                                                    |
| llc priority                 | 0-n                                                   | Link-level control priority.                                                                                                    |
| B and A, or S<br>conn policy |                                                       | The port connection policies on this node.<br>(fddiPORT14)                                                                                                    |
|                              | LCT                                                   | Link confidence test is performed.                                                                                                    |

 Table A-11
 Configuration Information, Bottom Left Column

| Table A-11 (continued)Continued |                     | nfiguration Information, Bottom Left Column      |  |
|---------------------------------|---------------------|--------------------------------------------------|--|
| Field                           | Possible<br>Entries | Description                                      |  |
|                                 | LOOP                | MAC local loop is made active before connection. |  |
|                                 | PLACEMENT           | MAC exists.                                      |  |
|                                 |                     |                                                  |  |

| Field          | Possible Entries | Description                                                                                                    |
|----------------|------------------|----------------------------------------------------------------------------------------------------|
| PCM target     | CMT              | Indicates whether CMT is turned on or off.                                                                                                    |
| maint line st  | QLS              | Specifies the symbol stream to be<br>transmitted when the PCM is in the<br>maintenance state. See <i>smtmaint</i> (1) man<br>page. (fddiPORT31)                  |
| TB max         | 0-n msec         | Break time before the Break State flag is set.<br>(fddiPORT32)                                                                                                   |
| break state    | ON, OFF          | When ON, indicates that the PCM state<br>machine is not leaving the break state in an<br>expected time interval and that a problem is<br>suspected. (fddiPORT33) |
| optical bypass | none,<br>present | Indicates if an optical bypass switch is present. (fddiATTACHMENT12)                                                                                             |
| OB insert max  | 0-n              | Maximum optical bypass switch insertion/<br>deinsertion time for this station.<br>(fddiATTACHMENT13)                                                             |
| inserted       | yes, no          | Indicates whether the attachment is<br>currently inserted in the node.<br>(fddiATTACHMENT14)                                                                     |
| insert policy  | ok               | Indicates that it is ok to insert the port.<br>(fddiATTACHMENT15)                                                                                                |
| debug level    | 0-6              | Current level of debugging/error message logging by the FDDI kernel.                                                                                             |

### **Neighbor Information Report**

The Neighbor Information report shows information about a station's upstream and downstream neighbors. It shows whether or not the upstream neighbor address (UNA) and downstream neighbor address (DNA) are valid and if addresses are duplicated. In this case, no duplicate addresses are seen. The report also lists the addresses in FDDI order and canonical order. Figure A-5 shows an example of neighbor information for a station called *fddi-sol*.

| 5: Neighbors of | fddi-sol Oct '    | 7 18:26:55   | D:Delt            | a/second  |
|-----------------|-------------------|--------------|-------------------|-----------|
|                 | ipg0              |              | ipg0              |           |
| state           | NT0               | dup addr see | en no             |           |
| xid             | 0xfa2             | Upstr is du  | p no              |           |
| UNA valid       | yes               | next NIF     | 16:21:36          |           |
| DNA valid       | yes               | Upstr seen   | 16:21:05          |           |
| dup addr test   | PASS              | Dnstr seen   | 16:21:06          |           |
| ipg0            | FDDI Order        |              | Canonical Order   | Host name |
| Local           | 50-96-20-1        | 0-00-40      | 0a:69:04:08:00:02 | fddi-sol  |
| Upstream        | 50-96-20-1        | 0-00-10      | 0a:69:04:08:00:08 | fddi-luna |
| Old             | 00-00-00-0        | 0-00-00      | 00:00:00:00:00:00 |           |
| Downstream      | 50-96-20-1        | 0-00-b0      | 0a:69:04:08:00:0d | mars      |
| Old             | 50-96-20-1        | 0-00-c8      | 0a:69:04:08:00:13 | terra     |
|                 |                   |              |                   |           |
| 1:MAC 2:Port    | 3:Ring Mgt 4:Con: | fig Mgt 5:Ne | ighbors 6:SMT D   | ZR:Mode   |

Figure A-5 Neighbor Information Report

The Neighbor Information report screen information is organized as a top section (with two columns) and a bottom section.

- Table A-13 explains the fields for the top section.
- Table A-14 describes the bottom section fields.

| Field         | Possible Entries                    | Description                                                                                                    |
|---------------|-------------------------------------|----------------------------------------------------------------------------------------------------|
| state         |                                     | Neighbor notification (NN) transmitter state.                                                                       |
|               | NT0                                 | Wait.                                                                                                    |
|               | NT1                                 | Send.                                                                                                    |
| xid           | 0-n (in hex)                        | Current NN transaction ID.                                                                                          |
| UNA valid     | yes, no                             | Upstream neighbor address displayed in<br>neighbor ID list (in bottom section) is valid.                            |
| DNA valid     | yes, no                             | Downstream neighbor address displayed in neighbor ID list (in bottom section) is valid.                             |
| dup addr test |                                     | Current status of duplicate address detection. (fddiMAC29)                                                          |
|               | NONE                                | Test not performed.                                                                                                 |
|               | PASS                                | No duplicate address detected.                                                                                      |
|               | FAIL                                | Duplicate address detected.                                                                                         |
| dup addr seen | yes, no                             | This MAC has the same address as another MAC on the ring. (fddiMAC112)                                              |
| Upstr is dup  | yes, no                             | Upstream neighbor has reported a duplicate address condition. (fddiMAC113)                                          |
| next NIF      | time                                | The time (hour, minute, second) when the next Neighbor Information Frame will be sent.                              |
| Upstr seen    | <i>time</i><br>in 24-hour<br>format | The time (hour, minute, second) when<br>Neighbor Information Frame (NIF) from<br>upstream neighbor was last seen.   |
| Dnstr seen    | <i>time</i><br>in 24-hour<br>format | The time (hour, minute, second) when<br>Neighbor Information Frame (NIF) from<br>downstream neighbor was last seen. |

 Table A-13
 Neighbor Information, Top Section

| Field                  | Possible Entries  | Description                                                                                                    |
|------------------------|-------------------|----------------------------------------------------------------------------------------------------|
| network interface name | ipg#, xpi#        | Identifies the network interface<br>for which information is being<br>displayed.                                                                                         |
|                        | Local             | Information about this station.                                                                                                    |
|                        | Upstream          | Information about the current neighbor immediately upstream.                                                                                                    |
|                        | Old               | Information about the previous upstream neighbor.                                                                                                    |
|                        | Downstream        | Information about the current<br>neighbor immediately<br>downstream.                                                                                                    |
|                        | Old               | Information about the previous downstream neighbor.                                                                                                    |
| FDDI Order             |                   | MAC address in FDDI order.                                                                                                    |
|                        | 00-00-00-00-00-00 | No station at this location. For<br>Upstream and Downstream,<br>this indicates a wrap. For Old,<br>this is the default when there has<br>not been a change in neighbors. |
|                        | nonzero hex addr  | MAC address of a station.                                                                                                    |
| Canonical Order        |                   | MAC address in canonical order.                                                                                                    |
|                        | 00:00:00:00:00:00 | Same description as for FDDI order.                                                                                                    |
|                        | nonzero hex addr  | MAC address of a station.                                                                                                    |
| Host name              |                   | Network connection name from<br>/etc/ethers file. If ethers file is not<br>available, MAC address is<br>displayed instead of name.                                       |

 Table A-14
 Neighbor Information, Bottom Section

## **SMT Information Report**

The SMT Information report displays miscellaneous SMT information not covered in the other reports. It shows the configuration management (CFM) state; if the ring is wrapped, the CFM state field will show WRAP\_AB. Figure A-6 displays an example of SMT information.

| 6: SMT Informat | ion Oct 7 18:27:09           | D: Delta/second   |            |
|-----------------|------------------------------|-------------------|------------|
| Station         | ID 00-00-50-96-20-10-00-40   | MAC count         | 1          |
| cur version     | 1                            | nonmaster ct      | 2          |
| low version     | 1                            | master ct         | 0          |
| high version    | 1                            | path avail        | PRM, SEC   |
| station type    | SM_DAS                       | config cap        | WRAPAB     |
| XID             | 0xfa4                        | config policy     | NONE       |
| ECM state       | IN                           | conn policy       | REJECT(MM) |
| CFM state       | THRU_B                       | report limit      | 5          |
| hold state      | DISABLED                     | t_notify          | 30         |
| rem disconn     | OFF                          | status report     | OFF        |
| topology        | ROOTSTA, DO_SRF              |                   |            |
| Manufacturer da | ita                          |                   |            |
| OUI             | 0a:69:04                     |                   |            |
| data            | Silicon Graphics ipg0        |                   |            |
| User data       | SGI FDDI Station Manager v3. | б                 |            |
|                 |                              |                   |            |
| 1:MAC 2:Port    | 3:Ring Mgt 4:Config Mgt 5:Ne | ighbors 6:SMT DZR | :Mode      |

Figure A-6 SMT Information Report

The SMT Information report screen information is divided into left and right columns.

- Table A-15 explains the fields for the left column.
- Table A-16 describes the right column fields.
| Field        | Possible<br>Entries   | Description                                                                                                    |
|--------------|-----------------------|----------------------------------------------------------------------------------------------------|
| Station ID   | 64-bit<br>hex address | Used to uniquely identify an FDDI station.<br>Bottom 48 bits are station's MAC address in FDDI<br>order. (fddiSMT11) |
| cur version  | 0-n                   | The version of SMT that is used. (fddiSMT13)                                                                         |
| low version  | 0-n hex               | The lowest version of SMT that this station supports. (fddiSMT15)                                                    |
| high version | 0-n hex               | The highest version of SMT that this station supports. (fddiSMT14)                                                   |
| station type |                       | Identifies the station type.                                                                                         |
|              | SAS                   | Single-attachment station.                                                                                           |
|              | SAC                   | Single-attachment concentrator.                                                                                      |
|              | SM_DAS                | Single-MAC, dual-attachment station.                                                                                 |
|              | DM_DAS                | Dual-MAC, dual-attachment station.                                                                                   |
| XID          | 0-n hex               | Current transaction ID.                                                                                              |
| ECM state    |                       | Current entity coordination management (ECM)<br>state. ECM controls the optical bypass switch.<br>(fddiSMT41)        |
|              | IN                    | Switch is not in bypassed state.                                                                                     |
|              | OUT                   | Switch is in bypassed state.                                                                                         |
|              | TRACE                 | Indicates stuck beacon condition.                                                                                    |
|              | LEAVE                 | Allows time to break connections.                                                                                    |
|              | INSERT                | Allows time for switching.                                                                                           |
|              | PATHTEST              | Testing state.                                                                                                    |
|              | CHECK                 | State to confirm both switches have switched.                                                                        |

 Table A-15
 SMT Information Status, Left Column

| Field       | Possible<br>Entries | Description                                                                                                    |
|-------------|---------------------|----------------------------------------------------------------------------------------------------|
| CFM state   |                     | Current configuration management (CFM) state.<br>CFM performs the interconnection of PHYs and<br>MACs to configure the ports and MACs within a<br>node. (fddiSMT42) |
|             | ISOLATED            | No connections to PHYs.                                                                                                    |
|             | WRAP_A              | Frames can be transmitted on MAC attached to port A.                                                                                                    |
|             | WRAP_B              | Frames can be transmitted on MAC attached to port B.                                                                                                    |
|             | WRAP_AB             | Displayed for dual-homed DAS only.                                                                                                    |
|             | THRU_A              | This MAC is operating on secondary ring.                                                                                                    |
|             | THRU_B              | This MAC is operating on primary ring.                                                                                                    |
|             | THRU_AB             | Displayed for dual MAC only when it is attached to a concentrator. Both ports are being used.                                                                       |
| hold state  | ENABLED<br>DISABLED | Current state of the hold function. (fddiSMT43)                                                                                                    |
| rem disconn | ON<br>OFF           | Indicates if the station was remotely disconnected from the network. (fddiSMT44)                                                                                    |
| topology    |                     | Flags indicating station topology conditions.<br>(Section 7.3.1.3 of ANSI SMT document)                                                                             |
|             | WRAPPED             | Ring is wrapped at this station. For a station with<br>two ports where one or both ports are connected<br>to a concentrator, this is normal.                        |
|             | AA_TWIST            | A-to-A connection detected.                                                                                                    |
|             | BB_TWIST            | B-to-B connection detected.                                                                                                    |
|             | ROOTSTA             | Station is on dual ring and not on tree.                                                                                                    |
|             | DO_SRF              | Status Report Frames (SRF) reporting is enabled.                                                                                                    |

| Field         | Possible<br>Entries | Description                                                                                                    |
|---------------|---------------------|----------------------------------------------------------------------------------------------------|
| MAC count     | 0-n                 | Number of MACs in this station. (fddiSMT21)                                                                                                    |
| nonmaster ct  | 0-n                 | Number of nonmaster ports (A, B, or S ports) in this station. (fddiSMT22)                                                                                                    |
| master ct     | 0-n                 | Number of master ports in this node. Nonzero only for concentrators. (fddiSMT23)                                                                                                    |
| path avail    |                     | Indicates the path types available in the station. (fddiSMT24)                                                                                                    |
| config cap    |                     | Configuration capabilities of the node.<br>(fddiSMT25)                                                                                                    |
|               | HOLDAVAIL           | Supports optional hold function.                                                                                                    |
|               | WRAPAB              | Wrap state is forced (for example, for attachment to a concentrator).                                                                                                    |
| config policy |                     | Current configuration policies. (fddiSMT26)                                                                                                    |
| conn policy   |                     | Current types of connections that are rejected.<br>(fddiSMT27)                                                                                                    |
|               | REJECT(MM)          | Reject master-master connections.                                                                                                    |
| report limit  | 0-n                 | Limit on the number of Status Report Frames<br>(SRFs) to be queued for transmission after the<br>supported condition becomes inactive or after<br>any supported event has been detected.<br>(fddiSMT28) |
| t_notify      | 0-n<br>seconds      | Interval between transmissions of<br>Neighborhood Information Frames (NIFs) by<br>the Neighbor Notification protocol.<br>(fddiSMT29)                                                                    |
| status report | ON, OFF             | Indicates whether the node implements the Status Reporting Protocol. (fddiSMT30)                                                                                                    |

 Table A-16
 SMT Information Status, Right Column

| Table A-16 (continued)         SMT Information Status, Right Column |                                  |                                                                                                    |
|---------------------------------------------------------------------|----------------------------------|----------------------------------------------------------------------------------------------------|
| Field                                                               | Possible<br>Entries              | Description                                                                                                    |
| Manufacturer                                                        | data:                            | Manufacturer-defined information.<br>(fddiSMT16)                                                                                                    |
| OUI                                                                 | 24-bit<br>value in<br>hex format | Organization unique identification number in<br>canonical format. This value matches the most<br>significant 3-bytes (24 bits) of the MAC<br>address. |
| data                                                                | string                           | Text.                                                                                                    |
| User data                                                           |                                  | User-defined data. (fddiSMT17)                                                                                                    |

Appendix B

# Configuring the SMT Daemon and FDDIXPress Driver

This appendix contains instructions for configuring the SMT daemon and the FDDIXPress driver with site-specific (nondefault) settings.

# **Configuring the SMT Daemon**

The SMT daemon can be configured for three kinds of parameters: SMT station, MAC, and PHY parameters.

**Caution:** Only FDDI experts should change the SMT daemon configuration. Many of these parameters can have disastrous effects on the FDDI ring. It is relatively easy to make the entire FDDI ring dysfunctional if these parameters are set incorrectly.

The SMT daemon configuration file is */usr/etc/smtd.conf*. The file is organized into two types of sections, as illustrated in Figure B-1 and described below:

- The station section (labeled SMT\_STATION ) has one area (labeled station#) for each instance of an FDDI network interface on the station, up to four.
- The numerous FDDI board sections are each labeled with an FDDI interface name (for example, *xpi* or *ipg*). There is one board section for each type of FDDI board supported by Silicon Graphics. Each type-of-board section has four subareas: one subarea for each instance (network interface) of that type (for example, *ipg0, ipg1, ipg2, ipg3*). Each subarea can contain parameters for one MAC and, for each MAC, one or more PHYs.

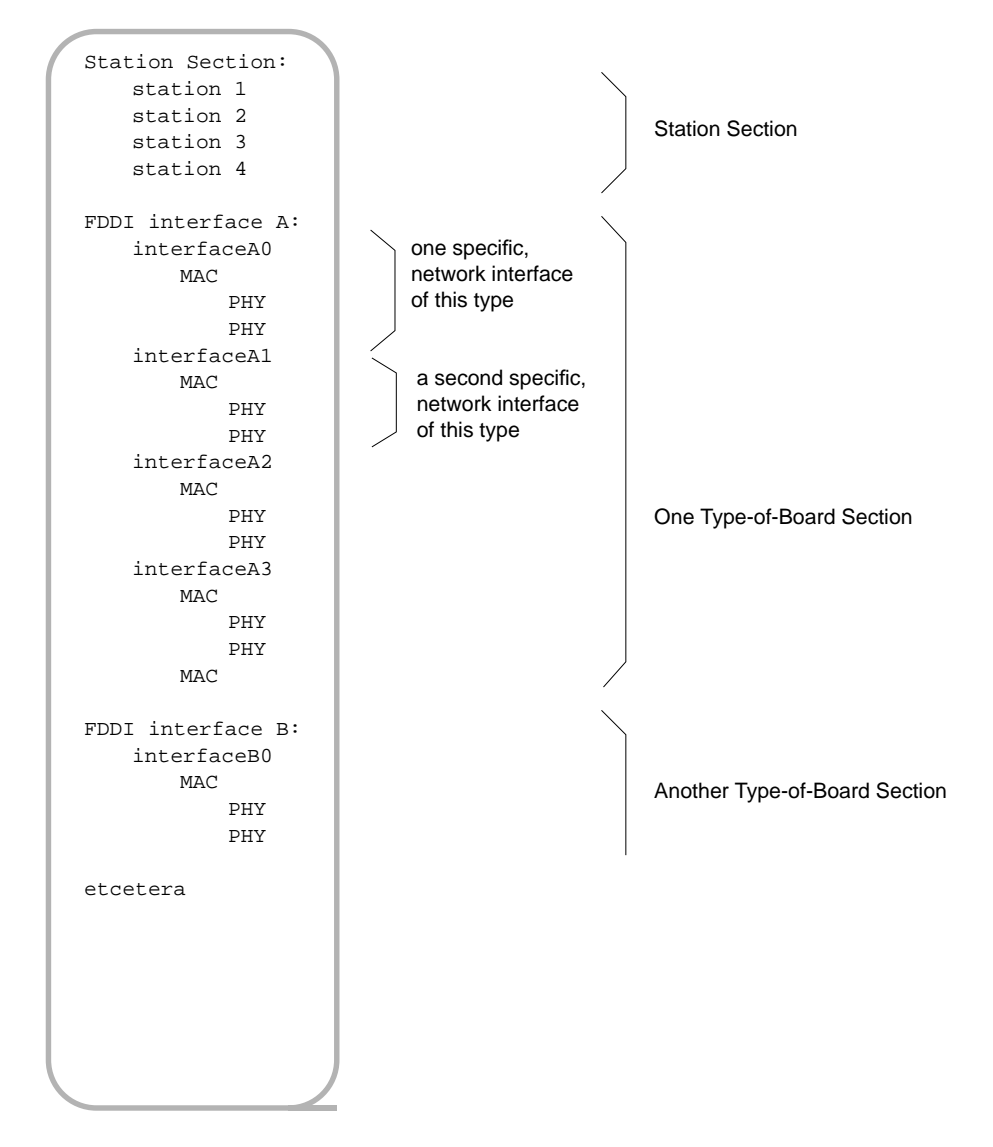

Figure B-1 Outline of *smtd.conf* File

# Station Section

The SMT\_STATION section of the *smtd.conf* looks like Figure B-2. Before any alteration has been made to this file, the station parameters are listed only under the first instance (station 0), and they are marked with a pound sign (commented out) indicating that they not currently used for configuration. When the file looks like this, each FDDI network interface is configured with default station settings, as summarized in Table B-1.

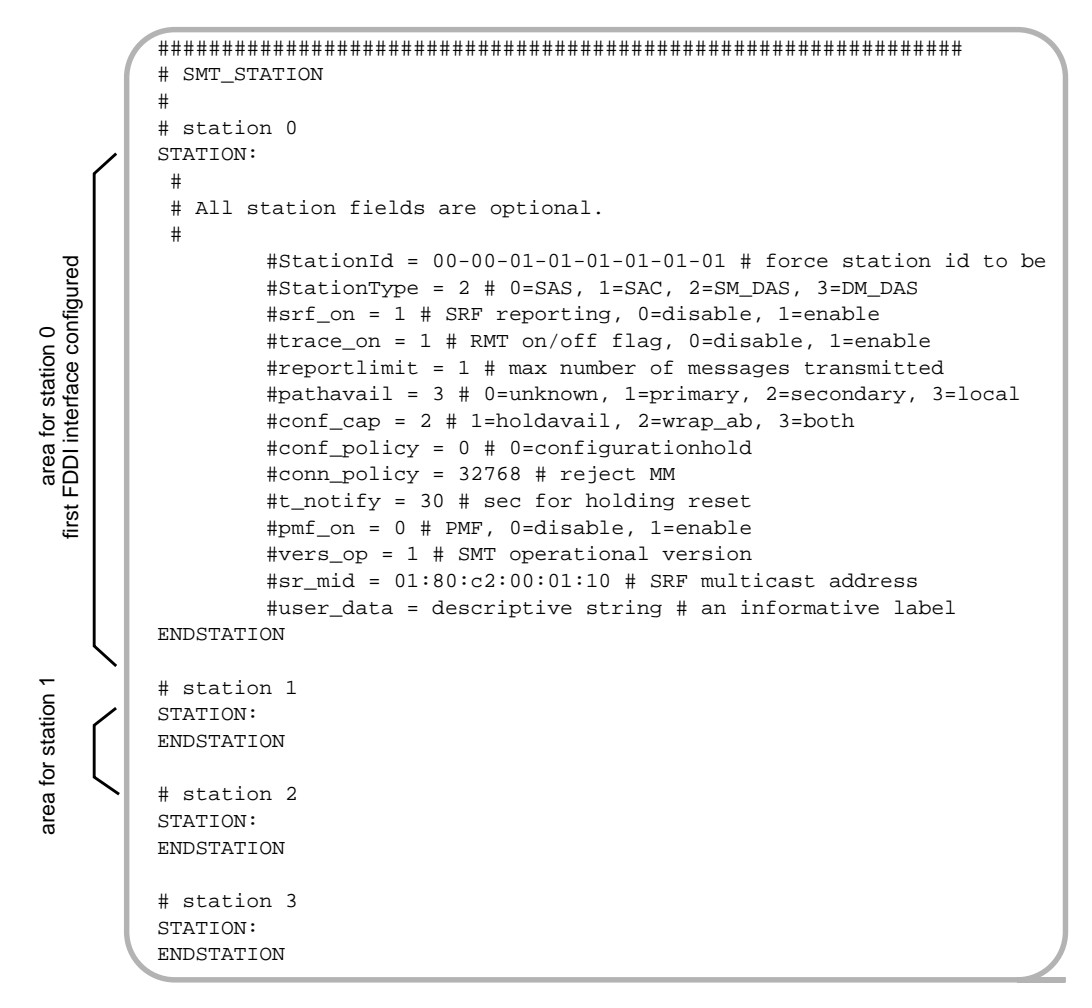

Figure B-2 smtd.conf. Station Section

Once the file has been altered so as to contain uncommented parameters, the SMT daemon is configured to use those settings with the network interface that corresponds to that station section. The manner in which the *smtd.conf* sections (station 0, station 1, and so on) are matched to network interfaces is detailed below:

- The network configuration script (*/etc/init.d/network*) uses the settings located under station 0 to configure the first FDDI network interface it sets up.
  - **Note:** You can discover the order in which a station's network interfaces are configured with the command */usr/etc/netstat -i*.
- The script uses the settings under station 1 for the next FDDI network interface it configures, and so on, up to the fourth.

The default settings for station parameters are summarized in Table B-1.

Explanations for changing the settings are listed immediately after the table. Whenever a parameter matches a parameter in one of the FDDI standards, the official FDDI name is shown in parentheses (*fddiname*).

| Parameter   | Default Setting                           | Description                                                        |
|-------------|-------------------------------------------|--------------------------------------------------------------------|
| StationId   | 00-00-MAC address<br>(in canonical order) | Forces SMT StationID to be this value.                             |
| StationType | read from hardware                        | Station type:<br>0=SAS, 1=SAC, 2=SM_DAS,<br>3=DM_DAS               |
| srf_on      | 1                                         | Status report protocol (SRF) on/off:<br>1=on/enable                |
| trace_on    | 1                                         | Trace function on/off:<br>1=on/enable                              |
| reportlimit | 5                                         | Maximum number of status report frames transmitted during a reset. |
| pathavail   | 3                                         | SMT paths available:<br>3=local                                    |
| conf_cap    | 2                                         | Configuration capabilities:<br>2=wrap_ab                           |

 Table B-1
 smtd.conf. Station Parameter Defaults

| <b>Table B-1</b> (continued)smtd.conf. Station Parameter Defaults |                   |                                                             |
|-------------------------------------------------------------------|-------------------|-------------------------------------------------------------|
| Parameter                                                         | Default Setting   | Description                                                 |
| conf_policy                                                       | 0                 | Configuration policy:<br>0=configurationhold                |
| conn_policy                                                       | 32768             | SMT connection policy:<br>32768=bit15=reject MM             |
| t_notify                                                          | 30                | Seconds for holding reset.                                  |
| pmf_on                                                            | 0                 | Parameter management protocol (PMF)<br>on/off:<br>0=disable |
| vers_op                                                           | varies            | SMT operational version.                                    |
| sr_mid                                                            | 01:80:c2:00:01:10 | Status report protocol (SRF) multicast address.             |
| user_data                                                         | none              | Text entry available for customer to use.                   |

# Instructions for Changing a Station Parameter

To change one or more of the station parameters, do the following:

- 1. Open the */usr/etc/smtd.conf* file with your favorite editor.
- 2. Locate the line containing the parameter you want to alter.
- 3. If you are configuring a second, third, or fourth FDDI interface, copy the entire line into the area associated with the network interface you want to configure.
- 4. Uncomment the line by removing the leftmost pound sign (#). Do not remove the other pound sign (in the center portion of the line) that marks the parameter's description.
- 5. Alter the setting of the parameter.
- 6. Save the file.
- 7. Stop, then restart the network interface, with the commands below:

```
% su
Password: thepassword
# smtconfig interfacename down
# smtconfig interfacename up
```

#### **Station Parameter Descriptions**

StationId (fddiSMTStationId)

An 8-byte identification number displayed in canonical order. The least significant six bytes must be a universally administered address (that is, the MAC address). The most significant two bytes can be assigned at each site. FDDIXPress (by default) uses the MAC address of the first MAC (MAC0) for the lower six bytes and zeros for the upper two, as illustrated in Figure B-3. The entry is in hexadecimal characters where bytes are separated by colons (for example, 00:01:0a:00:d9:04:00:07).

#### 00:00:0a:00:d9:04:00:07

site-use MAC address

Figure B-3 Station ID

StationType

Identifies the type of device associated with this interface:

0=single-attachment station (SAS) 1=single-attachment concentrator (SAC) 2=single-MAC, dual-attachment station, (SM\_DAS) 3=dual-MAC, dual-attachment station (DM\_DAS)

srf\_on
(fddiSMTStatRptPolicy)

Switch to turn Status Report Frame protocl (SRF) on and off. SRF is used by a station to periodically announce its status (for example, a change in configuration, initiation of a trace event, detection of an illegal connection). This functionality is useful to other SMTs for maintaining the ring.

0=disable 1=enable

#### trace\_on

Switch for turning Trace capabilities on and off. The trace function is one of the basic FDDI methods for recovering a disfunctional ring.

0=disable 1=enable

reportlimit

The maximum number of status report frames (SRFs) that can be sent during a board reset. The entry is a decimal digit equal to or greater than 0.

pathavail (fddiSMTPathsAvailable)

This setting defines the path (or paths) available to the SMT on this station for communicating with other SMTs. Each path consists of a communication route: one media connection, one PHY, and one MAC. The primary and secondary paths usually, but not necessarily, correspond to connections to the primary and secondary rings. The local path is a route by which the SMT can access other SMTs without using the main trunk ring. Each increase in the pathavail setting adds an additional path; for example, when the setting is 3, primary and secondary paths are available as well as an alternate, local path.

Settings 0-2 are dynamically overidable, but 3 is not. When the entry is 0, 1, or 2, the actual connection to the ring overides the file setting, and the SMT daemon is allowed to use whatever paths are identified. For example, if the entry in the *smtd.conf* file is 0 but two paths are found, the SMT daemon will have both a primary and secondary path available. The 3 (local) setting cannot be overidden. For example, if the setting is 2, the local path will not be made available, even if the path actually exists.

0=isolated 1=primary 2=secondary 3=local conf\_cap
(fddiSMTConfigCapabilities)

The configuration capabilities for this MAC. These items apply only to dual-attachment devices; the settings are ignored for single-attachment devices.

1=holdavail (prevents wrapping when a fault occurs) 2=wrap\_ab (a dual-homed connection) 3=both

```
conf_policy
(fddiSMTConfigPolicy)
```

The configuration policy for this MAC. For this configuration to be set up, the selected items must be supported (as set in the conf\_cap parameter).

#### 0=configuration hold

conn\_policy
(fddiSMTConnectionPolicy)

The connection policy for the MAC. The selections are controlled by a 16-bit register in which each bit controls one policy. One or more of the bits can be set. The entry in the configuration file must be a decimal numeral representing the value of the 16-bit binary sequence with all the desired bits set to one. For example, if you want to set bits 0 and 1 (binary 0000 0000 0000 0011), assign a 3 to conn\_policy. Below are the meanings for each bit when it is set to one:

| bit 0:  | reject AA |
|---------|-----------|
| bit 1:  | reject AB |
| bit 2:  | reject AS |
| bit 3:  | reject AM |
| bit 4:  | reject BA |
| bit 5:  | reject BB |
| bit 6:  | reject BS |
| bit 7:  | reject BM |
| bit 8:  | reject SA |
| bit 9:  | reject SB |
| bit 10: | reject SS |
| bit 11: | reject SM |

| bit 12: | reject MA |
|---------|-----------|
| bit 13: | reject MB |
| bit 14: | reject MS |
| bit 15: | reject MM |

Note: The most significant bit (bit 15) must always be set.

pmf\_on

Switch to turn Parameter Management protocol (PMF) on and off. PMF makes it possible for SMTs to ask for and receive MIB information about other stations on the ring. The protocol also allows SMTs to alter some of the information in other stations' MIBs.

0=disable 1=enable

```
vers_op
(fddiSMTOpVersionId)
```

The SMT version to which this SMT daemon conforms. This entry should not be altered.

sr\_mid

Address used for Status Report Frame protocol (SRF) multicast group communication. The default entry is the address specified in the SMT standard and should not be altered.

```
user_data
(fddiSMTUserData)
```

User data that, if defined, is included in the SMT Info field of each SMT frame's header. The entry can be up to 32 characters (blank spaces are allowed and are counted as characters); quotation marks are not required.

# **Board Sections**

The board sections of the *smtd.conf* file are labeled with the name of the network interface (for example, *ipg* or *xpi*) for that type of board. There is one section for each type of FDDI board supported by Silicon Graphics. Figure B-4 illustrates two type-of-board sections; however, there is no limit to these kinds of sections.

Each type-of-board section contains four specific network interface areas. The file must contain one network interface area for each MAC of that type installed into the station (for example, *xpi0*, *xpi1*, *xpi2*, *xpi3*). One MAC parameter and one or more PHY parameters can be placed into each of the specific interface areas.

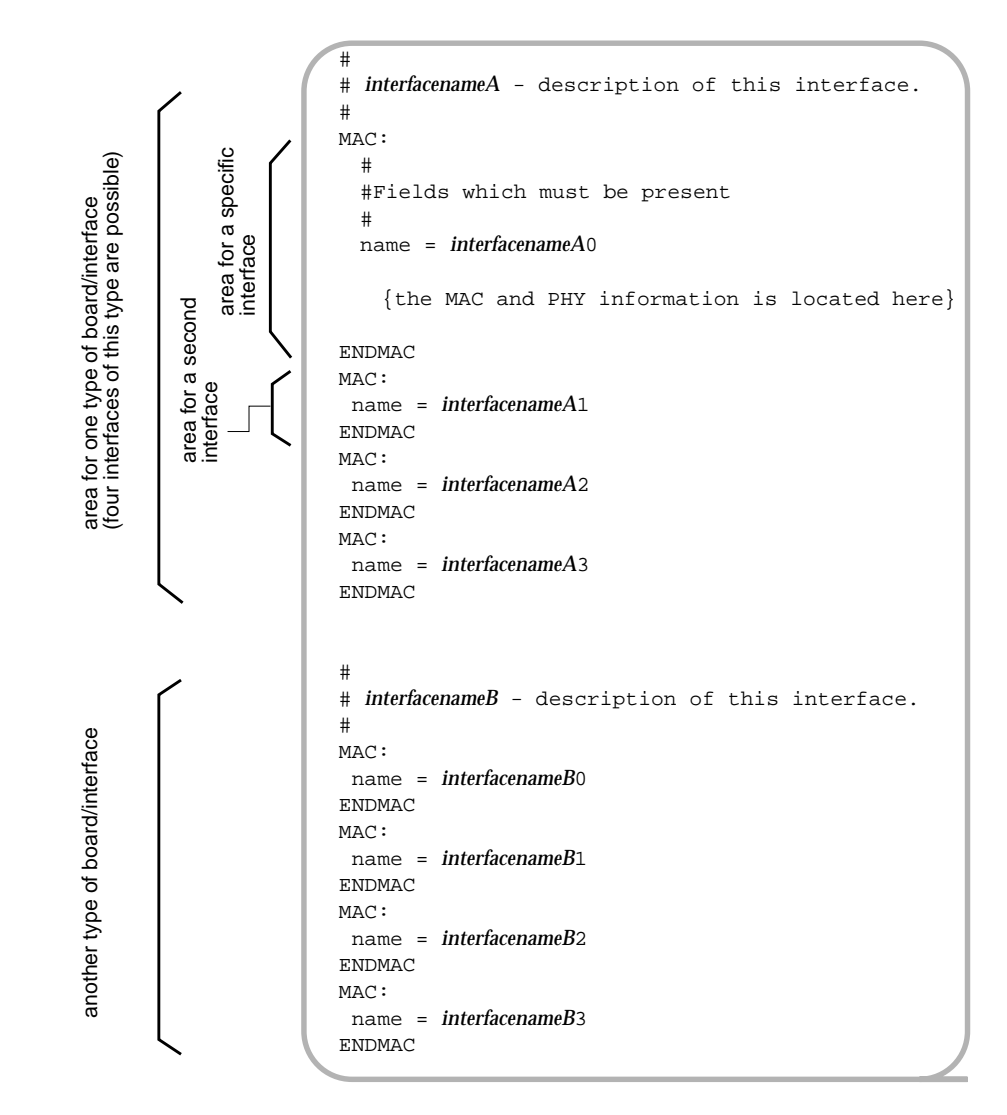

Figure B-4 smtd.conf. Board Sections

# **MAC Parameters**

The MAC section of the *smtd.conf* file looks like Figure B-5. Each MAC section configures one MAC.

**Note:** Unlike the other sections of this file, the MAC area contains a required line. This line, identified by arrows in Figure B-5, must never be missing and must contain a valid FDDI network interface name.

Before any alteration has occurred, the MAC parameters are listed only once, under the first specific-interface area of the first type-of-board section. All but one of the parameters are marked with a pound sign (commented out), indicating that they are not currently used for configuration. The single, uncommented line (name=*interfacename*) must never be removed or commented out; this line is required. When the file looks like this, the SMT daemon is configured with default settings, as summarized in Table B-2.

**Note:** When a board has more than one MAC, there can be one MAC section for each MAC. In these configurations, each MAC section must have a unique entry for name=*interfacename*.

Explanations for changing the MAC settings are listed immediately after the table. Whenever a parameter matches a parameter in one of the FDDI standards, the official FDDI name is shown in parentheses (*fddiname*).

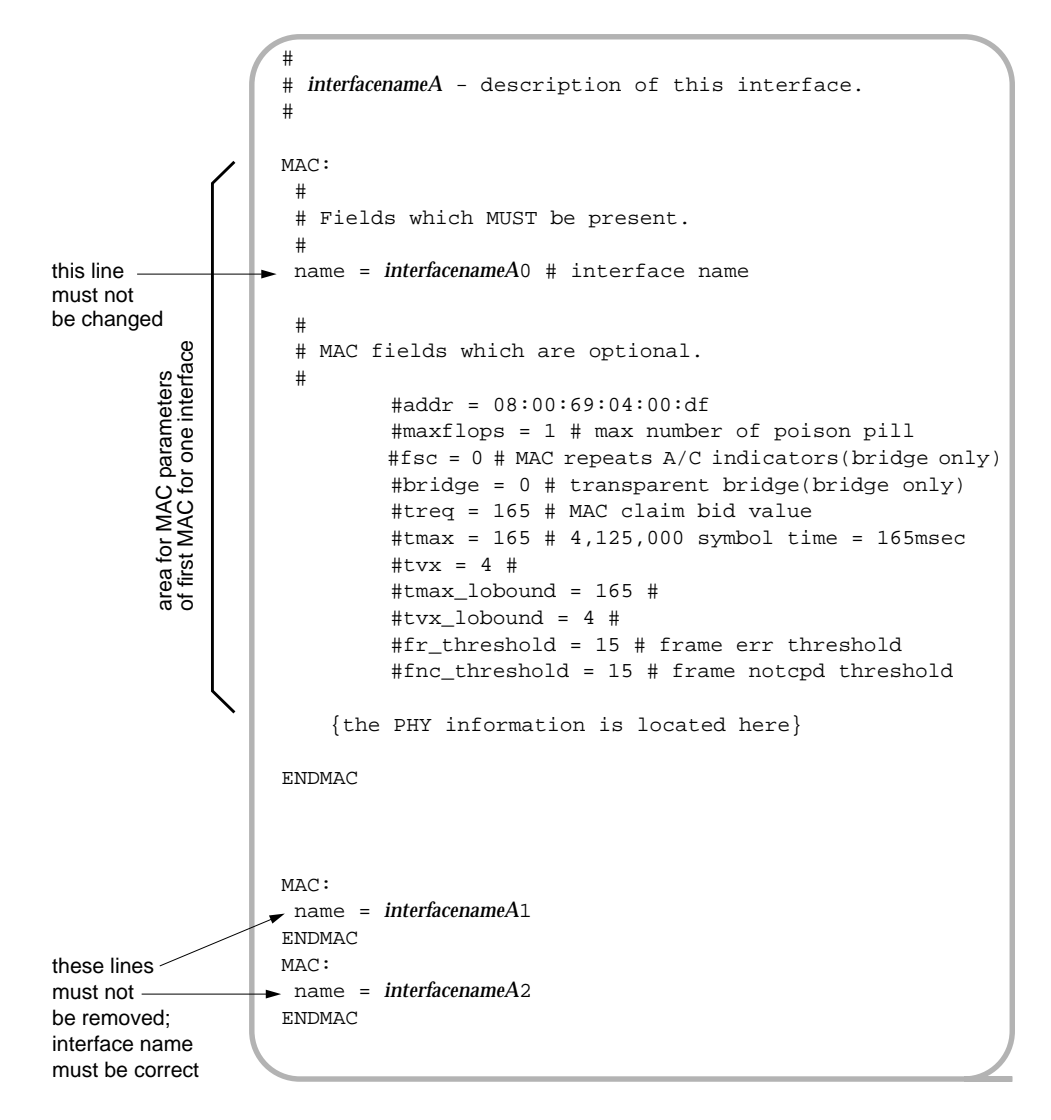

Figure B-5 smtd.conf. MAC Parameters

| Parameter     | Default Setting       | Description                                                                                 |
|---------------|-----------------------|---------------------------------------------------------------------------------------------|
| addr          | read from<br>hardware | MAC address in canonical order                                                              |
| maxflops      | 1                     | Maximum number of times the board will be allowed to reset                                  |
| fsc           | 0                     | Frame Status Capabilities: (only set on<br>bridges):<br>0=MAC repeats Abit/Cbit indicators. |
| bridge        | 0                     | Bridge type (only set for bridges):<br>0=transparent bridge                                 |
| treq          | 165                   | MAC claim bid value:<br>165msec=lowest priority                                             |
| tmax          | 165                   | Maximum bid supported:<br>165msec=4,125,000 symbol time                                     |
| tvx           | 4                     | Valid transmission timer:<br>4msec                                                          |
| tmax_lobound  | 165                   | Lowest supported value for tmax.                                                            |
| tvx_lobound   | 4                     | Lowest supported value for tvx.                                                             |
| fr_threshold  | 15                    | Frame error threshold:<br>15 = one error in 10 <sup>15</sup> is allowed.                    |
| fnc_threshold | 15                    | Frames not copied threshold: $15 = one error in 10^{15}$ is allowed.                        |

 Table B-2
 smtd.conf. MAC Parameter Defaults

# Instructions for Changing a MAC Parameter

If you wish to change one or more of the MAC parameters, do the following:

- 1. With your favorite editor, open the /usr/etc/smtd.conf file.
- 2. Locate the line containing the MAC parameter you wish to alter.
- 3. Locate the area labeled with the network interface you wish to configure. Be sure to locate the correct type-of-board section (*interfacename*) as well as the correct specific-interface area (*interfacename0, interfacename1*, and so on).

**Note:** The *netstat -ina* command will display all the network interfaces on the station.

- 4. Copy the entire line into the area.
- 5. Uncomment the line by removing the leftmost pound sign (#). Do not remove the other pound sign (in the center portion of the line) that marks the parameter's description.
- 6. Alter the setting of the parameter.
- 7. Save the file.
- 8. Disable, then enable the network interface, with the commands below:

```
% su
Password: thepassword
# smtconfig interfacename down
. . .
# smtconfig interfacename up
```

#### **MAC Parameter Descriptions**

addr (fddiMACSMTAddress)

The 6-byte MAC address in canonical order. This entry should not be changed because duplicate MAC addresses will cause the ring to malfunction seriously. The entry is in hexadecimal characters with bytes separated by colons.

maxflops

The maximum number of times the board will be allowed to reset. Once this maximum has been reached, the SMT daemon removes the station from the ring. The entry is a decimal numeral greater than zero.

fsc
(fddiMACFrameStatusCapabilities)

Frame Status Capabilities determines how the station, functioning as a bridge, handles the A and C bits within frames. This parameter should be set only for a station performing as a bridge.

0=MAC only repeats A-bit and C-bit indicators 1=MAC set Abit on all frames; sets Cbit when forwarding 2=MAC inverts A and C bits bridge
(fddiMACBridgeFunction)

Indicates how the bridge will function. This parameter should be set only for a station performing as a bridge.

0=transparent bridge, 802.1b 1=source routing bridge, 802.5

treq (fddiMACTReq)

Defines the priority (target token rotation time: TTRT) used in the MAC's claim bids. Only one or two stations on a ring should have this value altered to a higher priority (for example, to 8).

0= highest priority 165=lowest priority

tmax (fddiMACTMax)

Maximum token rotation time (TRT) in milliseconds supported by this station. The entry is a decimal digit greater than or equal to 165.

tvx (fddiMACTvxValue)

Valid transmission timer in milliseconds. The entry sets the amount of time the station will wait before it initiates a claim process. The time is measured from reception of the last valid frame or token. The entry is a decimal number greater than 2.35.

tmax\_lobound
(fddiPATHClassT-MAXLowerBound)

Lowest supported value for tmax parameter (above). For FDDIXPress, this entry should be the same as that for tmax.

tvx\_lobound
(fddiPATHClassTVXLowerBound)

Lowest supported value for tvx parameter (above). For FDDIXPress, this entry should be the same as the entry for tvx.

fr\_threshold
(fddiMACFrameErrorThreshold)

Frame error threshold. The entry is the number of frames with errors allowed in every 65,536 frames processed. When the threshold is reached, SMT removes the station from the ring. The entry is a decimal number between 0 and 65536 inclusive in which no commas are included.

```
fnc_threshold
(fddiMACNotCopiedThreshold)
```

Frames not copied threshold. The entry is the number of uncopied frames allowed in every 65,536 frames seen. When the threshold is reached, SMT removes the station from the ring. The entry is a decimal number between 0 and 65536 inclusive in which no commas are included.

# **PHY Parameters**

The PHY section of the *smtd.conf* file looks like Figure B-6. Before any alteration has occurred, the PHY parameters are listed only once, under the first specific-interface area of the first type-of-board section. All the parameters are marked with a pound sign (commented out), indicating that they are not currently used for configuration. When the file looks like this, the SMT daemon is configured with default settings, as summarized in Table B-3.

**Note:** If a MAC has two PHYs, it is possible to have two PHY sections (PHY0 and PHY1) for one MAC.

Explanations for changing the PHY settings are listed immediately after the table. Whenever a parameter matches a parameter in one of the FDDI standards, the official FDDI name is shown in parentheses (*fddiname*).

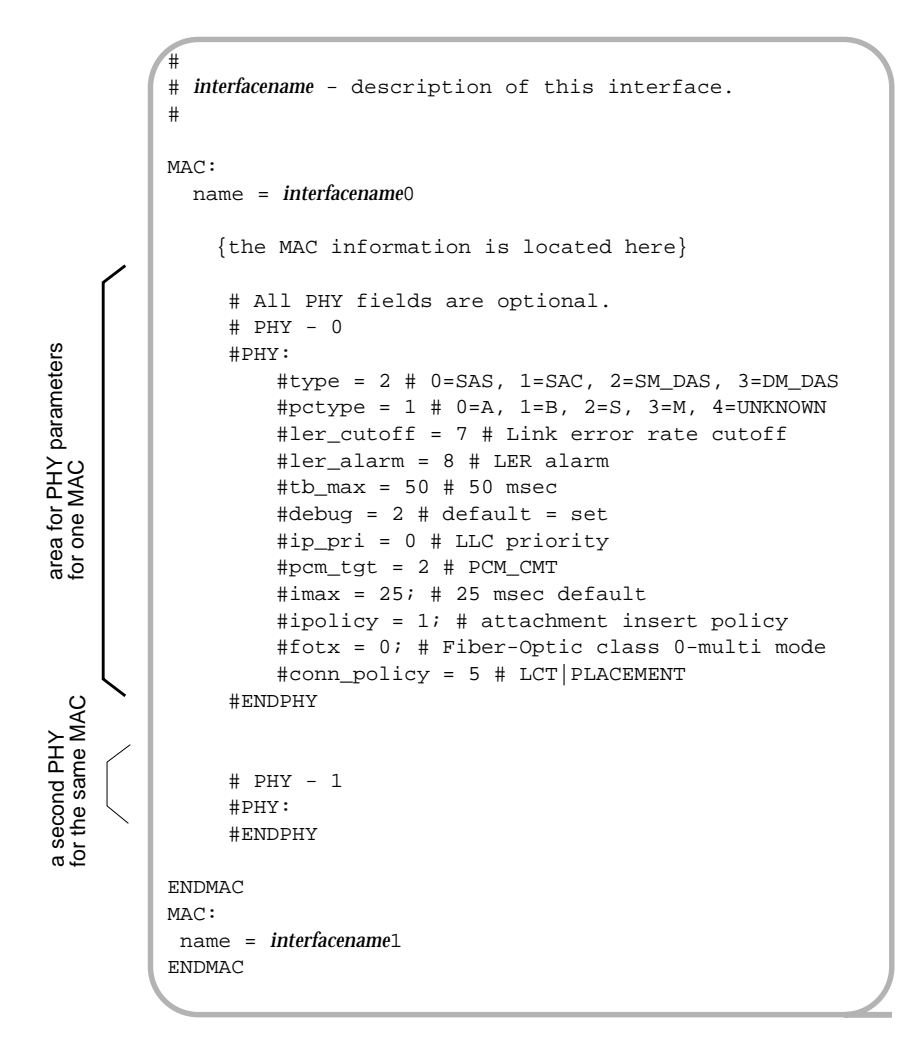

Figure B-6 smtd.conf. PHY Parameters

| Parameter   | Default Setting       | Description                                                                    |
|-------------|-----------------------|--------------------------------------------------------------------------------|
| type        | read from<br>hardware | Type of device:<br>0=SAS, 1=SAC, 2=SM_DAS, 3=DM_DAS.                           |
| pctype      | read from<br>hardware | Port type:<br>0=A, 1=B, 2=S, 3=M, 4=unknown.                                   |
| ler_cutoff  | 7                     | Link error rate cutoff: $7 = $ one error in $10^7$ is allowed.                 |
| ler_alarm   | 8                     | LER alarm:<br>8=alarm occurs after errors exceed one in<br>10 <sup>8</sup> .   |
| tb_max      | 50                    | Break State timer in msec.                                                     |
| debug       | 2                     | 2 = highest debug level.                                                       |
| ip_pri      | 0                     | LLC priority.                                                                  |
| pcm_tgt     | 2                     | PCM_CMT is enabled.                                                            |
| imax        | 25                    | Maximum time, in msec, for an Optical bypass switch to insert into ring.       |
| ipolicy     | 1                     | Optical bypass switch insertion policy: 1=don't insert.                        |
| fotx        | 0                     | Fiber-optic class:<br>0=multi mode.                                            |
| conn_policy | 5                     | PHY connection policy:<br>5=LCT and PLACEMENT (also referred to<br>as CF_MAC). |

 Table B-3
 smtd.conf. PHY Parameter Defaults

#### Instructions for Changing a PHY Parameter

To change one or more of the PHY parameters, do the following:

- 1. Open the /usr/etc/smtd.conf file with your favorite editor.
- 2. Locate the line containing the PHY parameter you want to alter.
- 3. Locate the area labeled with the network interface you want to configure. Be sure to locate the correct type-of-board section (*interfacename*) as well as the correct specific-interface area (*interfacename0*, *interfacename1*, and so on).

**Note:** The *netstat -ina* command will display all the network interfaces on the station.

- 4. Locate the correct PHY area (for example, PHY0 or PHY1) within the MAC area.
- 5. Copy the entire line into the area.
- 6. Uncomment the line by removing the leftmost pound sign (#). Do not remove the other pound sign (in the center portion of the line) that marks the parameter's description.
- 7. Alter the setting of the parameter.
- 8. Save the file.
- 9. Disable, then enable the network interface, with the commands below:

```
% su
Password: thepassword
# smtconfig interfacename down
. . .
# smtconfig interfacename up
```

#### **PHY Parameter Descriptions**

type

Type of device.

0=SAS 1=SAC 2=SM\_DAS 3=DM\_DAS pctype (fddiPORTMy-Type)

The entry defines the type of port (PC\_TYPE) for this PHY.

0=A 1=B 2=S 3=M 4=unknown ler cutoff

(fddiPORTLer-Cutoff)

Link error rate cutoff. Expressed as the cutoff's exponent. For example, 7 =one error in  $10^7$  is allowed before the PHY is removed from ring. The entry is a decimal digit ranging from 4 to 15 inclusive.

```
ler_alarm
(fddiPORTLer-Alarm)
```

Link error alarm. Expressed as the exponent of the threshold. For example, 8=the alarm occurs after the number of errors exceeds one in  $10^8$ . The entry is a decimal digit ranging from 4 to 15 inclusive.

tb\_max (fddiPORTTB-Max)

Break state timer for optical bypass switches, set in milliseconds. This entry defines the amount of time that an optical bypass switch will be allowed to continue in a break state before the SMT daemon indicates that the switch is stuck in the break state (sets the BS\_Flag). The entry is a decimal number greater than 30.

debug

Sets the debugging level, which determines the kinds of error messages displayed by the SMT daemon.

0=low debug level 2=high debug level

ip\_pri

Sets the LLC priority. IRIX does not currently support this functionality. The only valid setting is 0.

pcm\_tgt

Defines the behavior of the physical connection management (PCM). The only valid setting is 2, which enables PCM.

imax
(fddiATTACHMENTI-MaxExpiration)

Maximum time, in milliseconds, for an optical bypass switch to insert into ring. The entry is a decimal number ranging from 0 to 25 inclusive.

ipolicy
(fddiATTACHMENTInsertPolicy)

Sets the insertion policy for the optical bypass switch.

0=insert 1=don't insert

fotx
(fddiPORTFotxClass)

Fiber optic trasmitter class. See fiber optic cable in the Glossary.

0=multimode 1=single mode conn\_policy
(fddiPORTConnectionPolicies)

Sets the connection policies (CMT capability flags) supported by this PHY. The entry is a decimal numeral from 0 to 6 inclusive.

| 0=none              | No policy.                            |
|---------------------|---------------------------------------|
| 1=LCT               | Link confidence testing enabled.      |
| 2=loop              | MAC local loop enabled.               |
| 3=LCT and loop      | -                                     |
| 4=placement         | MAC is connected to a port (not       |
| -                   | floating) and is available for LCT or |
|                     | loop; also referred to as CF_MAC.     |
| 5=LCT and placement | -                                     |

5=LCT and placement 6=LOOP and placement

# **Configuring the FDDIXPress Driver**

FDDIXPress drivers usually have a few configurable parameters (for example, the size for the maximum transmission unit, MTU). The specific items vary from driver to driver, so they are explained fully within the driver's configuration file.

Driver configuration files reside in the /var/sysgen/master.d directory. Examples of configuration files include *if\_xpi* for the *xpi* driver and *if\_ipg* for the *ipg* driver.

After making changes to a configuration file, the operating system (kernel) must be rebuilt to include a driver with the new parameter settings, then the system must be rebooted. The instructions in "Build Configuration Changes into the System" in Chapter 2 describe this procedure.

# **Reference (Man) Pages**

This appendix describes the FDDIXPress utilities. Table C-1 lists and summarizes the functions.

# Table C-1 FDDIXPress Man Pages

| Man Page      | Function                                                            |
|---------------|---------------------------------------------------------------------|
| fddi(7)       | General information about FDDI controllers.                         |
| smtconfig(1M) | Configure or display FDDI network interface parameters.             |
| smtd(1M)      | The FDDI Station Management protocol (SMT) daemon.                  |
| smtinfo(1)    | Collect and display SMT information from any station on the ring.   |
| smtmaint(1M)  | Set FDDI line state (requires superuser privileges).                |
| smtping(1M)   | Send FDDI ECHO_REQUEST frames to an FDDI station on the ring.       |
| smtring(1M)   | Display a list of stations currently connected to the ring.         |
| smtstat(1)    | Show local station's SMT status. Can display six different reports. |

The *man* command can be used to display complete information about each command. For example, to read about *smtconfig*, use the command below:

% man smtconfig

# Glossary

#### American National Standards Institute (ANSI)

The United States standardization body. ANSI produces documents that describe standards for information systems and input/output interfaces such as FDDI. ANSI is a member of the International Standards Organization (ISO).

#### ANSI

See American National Standards Institute.

#### attenuation

The weakening or diminishing of signal strength that can result in a loss of data.

# bandwidth

The range of frequencies that can be used for transmitting information on a channel, equal to the difference in hertz (Hz) between the highest and the lowest frequencies available on that channel. Bandwidth indicates the transmission capacity of a channel; the larger the bandwidth, the greater the amount of information that can pass through a circuit.

# beacon process

A fault isolation process that is initiated after a ring fault occurs and the claim process fails. Stations within the ring send beacon frames to isolate the fault.

#### bypass

The ability of a node to isolate itself optically from the ring while maintaining the integrity of the rest of the ring.

#### canonical order

In the computer world, the term *bit order* is analogous to the order for reading a flow of letters in text. Canonical order is somewhat like reading across the page from left to right, but reading each word from right to left. So, the characters TIME WAR would be read as "Emit raw." To compare this to a very different ordering, see *FDDI order*.

In more technical terms, canonical order is a method for representing the 48-bit (6-byte) sequences used for addresses in FDDI. This method considers the first bit transmitted within each byte to be the *least significant* bit, as illustrated in Figure Glos-1. For example, the sequence <1 followed by 0, 0, 0> is represented as 1 in decimal (not as 8). This is the ordering traditionally used for Ethernet addresses and is bit-swapped within each byte with respect to FDDI ordering. For the bytes themselves, the first transmitted byte is considered to be the most significant byte.

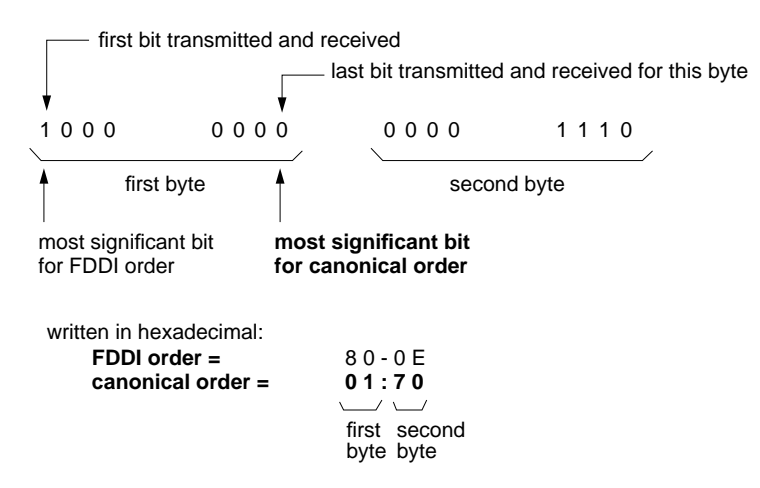

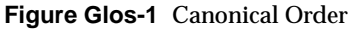

The SMT commands represent each byte of a canonically ordered FDDI address as a hexadecimal value (two hexadecimal characters) separated by a colon (:), for example, 08:00:69:a4:0c:d0. See also *FDDI order*.

# CDDI

See copper distributed data interface.

# CEM

See configuration element management.

# CFM

See configuration management.

## cladding

The low refractive index material that surrounds the core of an optical cable.

#### claim process

A process in which stations bid for the right to initialize the ring.

#### СМТ

See connection management.

# CON

See concentrator.

# configuration element management (CEM)

The portion of connection management (CMT) that manages the configuration of a port and, if present, its MAC. There is one instance of this functionality for each port on a station or concentrator.

# concentrator (CON)

An FDDI node that has additional ports beyond those required for its own attachment to an FDDI network. These additional ports (type M) are for attaching other FDDI nodes (including other concentrators) in a tree topology.

# configuration management (CFM)

The portion of the station management that manages the configuration of the station's MAC and PHY entities.

# connection management (CMT)

The portion of the FDDI SMT that manages the operation of the physical layer. CMT functionality is divided into three areas: physical connection management (PCM), configuration element management (CEM), and entity coordination management (ECM). CMT performs the following:

- monitors the primary and secondary ring
- isolates and wraps around noisy or quiet links
- prevents stations from entering the ring in an illegal topology
- verifies when a faulty link has been fixed and unwraps the ring

#### connector plug

A device used to terminate an optical signal transmission cable. The male half of an optical signal transmissions cable connection. Plugs connect to receptacles. See also media interface connector and straight tip connector.

#### connector receptacle

A device used to terminate an optical signal transmission cable. The female half of an optical signal transmissions cable connection. Receptacles connect to plugs. See also media interface connector and straight tip connector.

#### copper distributed data interface

An FDDI-like protocol that uses copper cabling (either shielded or unshielded twisted pair) instead of fiber optic cabling for attaching nodes to concentrators.

# core

The central transmission area of a fiber. The core always has a refractive index higher than that of the cladding. The core acts as a wave guide and confines the signal.

# counter-rotating

An arrangement in which the light signal within each loop of a dual ring travels in opposite directions.

# DA

See destination address.

# DAS

See dual-attachment station.

## decibel (dB)

A standard unit that uses a logarithmic scale for expressing transmission gain or loss and relative power levels.

# destination address (DA)

The address of the station to receive the data. Consists of 4 (16-bit address) or 12 (48-bit address) symbols. A physical connection to the ring that performs the conversion from optical to electrical signals, symbol detection and decoding, and error detection and line state detection.

#### dotted decimal notation

A way of representing a 32-bit (4-byte) Internet address in ASCII. Each byte of the address is represented as a decimal number (ranging in value from 0 to 255). Bytes are separated by a dot (.). For example, 126.52.4.89. See also *Internet address*.

#### downstream

The direction of an optical signal's flow within the ring.

#### dual-attachment station (DAS)

An FDDI station that offers two connections (attachments) to the FDDI ring. The two connections can connect to the primary and secondary rings, or the two can be attached to a concentrator for a dual-homed configuration.

#### dual-fiber cable

A type of optical fiber cable that has two single-fiber cables enclosed in a jacket of extruded PVC, with a ripcord for pulling back the jacket to access the fibers.

## dual-homed

A DAS configuration in which both ports are connected as S-type ports to a concentrator. Port A is connected to one M-type port and B is connected to a different M-type port on the same or a different concentrator. This configuration provides a backup interface if one port should fail. Synonym: tree connection with redundancy.

# dual ring

An FDDI ring configuration with two separate loops (rings) of fiber optic cable. It is common for one loop to be the main (primary) ring and the other to be used as a backup. In this configuration, the ring can wrap to reestablish communication when there are problems with the primary ring. It is also possible to configure both rings as main (data carrying) networks.

# ECM

See entity coordination management.

#### entity coordination management (ECM)

The portion of CMT that manages the media interface to the FDDI network, which includes coordinating the activity of all of the PHYs associated with that physical attachment and controlling the optional optical bypass function within the station. There is only one instance of this functionality on a station or concentrator.

#### Ethernet order

See canonical order.

# FDDI

See fiber distributed data interface.

#### **FDDI order**

In the computer world, the term *bit order* is analogous to the order for reading the flow of letters across a page of text. FDDI order is somewhat like reading from left to right, as English speakers normally do. Thus, the characters TIME WAR would be read as "time war." To compare FDDI order to a very different ordering, see *canonical order*.

In more technical terminology, FDDI order is a method for representing the 48-bit (6-byte) sequences used for addresses in FDDI. This method considers the first transmitted bit within a byte to be the *most significant* bit, as illustrated in Figure Glos-2. For example, the sequence <1 followed by 0, 0, 0> is represented as 8 decimal. This is FDDI's native ordering and is bit-swapped within each byte with respect to canonical (or Ethernet) order. For the bytes themselves, the first transmitted byte is considered to be the most significant byte (the same as for canonical order).
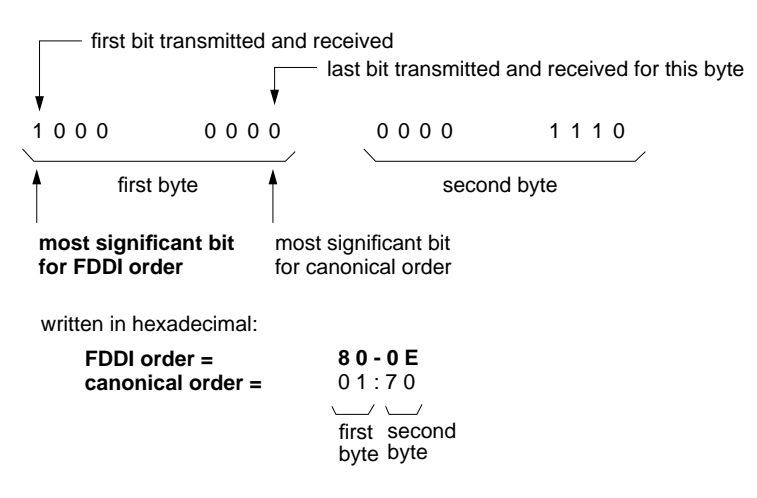

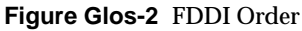

The SMT commands represent each byte of an FDDI address in FDDI order as a hexadecimal value (two hexadecimal characters) separated by a dash (-), for example, 10-00-96-25-30-0b. See also *canonical order*.

### fiber distributed data interface (FDDI)

A fiber distributed data interface that is a 100 Mbits per second standard for fiber optic communications made up of two counter-rotating rings of message traffic.

#### fiber optic cable

A type of communications cable constructed of material (for example, glass) that allows an optical signal (light) to travel through it. Fiber optic cable currently is available in two types: multimode and singlemode.

The inside diameter, or pipe, of multimode fiber optic cable is big enough so that light "bounces off the walls" in a number of ways as it proceeds down the fiber. Each of the possible paths is referred to as a mode that takes a slightly different time to travel down the pipe. The existence of the multiple modes causes intersymbol interference.

Singlemode fiber optic cable is narrower than multimode, so the transmitted signal bounces less. Only one mode (straight down the center) maintains its power and is low-loss. The other modes quickly dissipate as light moves down the fiber.

The larger, multimode fiber optic cable (typically 62.5 micron internal diameter) is easier to launch a signal into. The interference, rather than the loss of power or spectral purity, limits the distance for a given bit rate, so multimode fibers are most often driven with inexpensive light emitting diodes (LEDs).

The smaller, singlemode fiber (typically 50 micron internal diameter) is harder to couple power into. However, since there is only one mode, the light can travel much farther without successive bits interfering with each other—or, equivalently, a higher bit rate can be supported at a given distance. To achieve its higher potential, singlemode fiber is usually (but not always) driven with expensive semiconductor lasers rather than LEDs.

#### fiber optics

A technology whereby signals are transmitted over an optical waveguide medium through the use of light-generating transmitters and light-detecting receivers.

#### frame

A protocol data unit (PDU) transmitted between cooperating MAC entities on a ring. See also protocol data unit. The nine fields of the FDDI frame and the number of symbols used by each field are illustrated in Figure Glos-3: I=idle; SD=starting delimiter; FC=frame control; DA=destination MAC address; SA=source MAC address; data=user data; FCS=frame check sequence; ED=ending delimiter; FS=frame status.

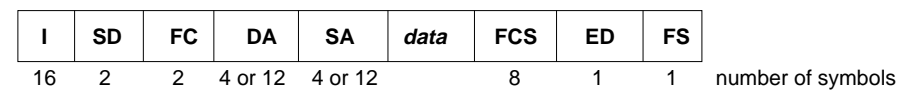

Figure Glos-3 FDDI Frame

# frame class

Identifies the general function of the frame. SMT defines eight frame classes, listed below:

| NIF | neighbor information frames |
|-----|-----------------------------|
| SIF | status information frames   |
| ECF | echo frames                 |
| RAF | resource allocation frames  |
| RDF | request denied frames       |
| SRF | status report frames        |
| PMF | parameter management frames |
| ESF | extended service frames.    |
|     |                             |

### frame type

Defines the specific purpose of the frame. SMT frame types are Announcement, Request, and Response. Announcement communicates information; Request asks the targeted (destination) SMT to provide an answer; Response is the answer to a Request frame. Each SMT frame class supports one, two, or three frame types.

### frequency

The number of cycles completed by a signal in 1 second, expressed in hertz (Hz). For example, 5000 cycles per second is expressed as 5000 Hz (or 5 kHz).

### gateway

A computer that, in addition to doing all the tasks that a router performs, supports conversion (translation) from one network's protocols to the other's. For example, an FDDI/Ethernet gateway converts 4500-byte FDDI packets into 1500-byte Ethernet packets whenever packets originate on the FDDI ring and require routing (forwarding) to a destination on the Ethernet network. See also router.

### host name

The user-friendly name assigned to a system. The host name is specified in the */etc/sys\_id* file. A system's host name can be displayed with the *hostname* command.

#### **IEEE order**

See canonical order.

#### interchannel isolation

The ability to prevent undesired optical energy from appearing in one signal path as a result of coupling from another signal path, thus eliminating crosstalk.

#### International Standards Organization (ISO)

The international standardization body; ANSI represents the United States as a member of ISO.

#### Internet address

Also called IP address. A globally unique 4-byte (32-bit) number used by the Internet Protocol (IP or TCP/IP) software to identify computers (or more accurately, computers' network connections). As the well-quoted dictum says: "In the IP world, hosts do not have addresses, network interfaces do." One computer (host) can have one or more IP addresses; each physical network connection for a host must have at least one unique IP address.

Internet addresses come in a number of classes; the major classes are A, B, and C. All IP addresses have three parts: class identifier, network identifier, and host identifier. The number of bits used to represent each part depends on the address' class, as described below:

- Class A addresses use one bit (bit 0) for class identification, 7 bits for network identification, and 24 bits for host identification.
- Class B addresses use 2 bits (bits 0 and 1) for class identification, 14 bits for network, and 16 for host.
- Class C addresses use three bits (bits 0 to 2) for class identification, 21 for network, and 8 for host.

The class plus network identification parts are commonly referred to as the "network address," while the class, network, and host identification parts are referred to as the "host address." For example, the network address for a device with an IP (or host) addresss of 206.2.71.198 is "net 206.2.71." IP addresses are usually represented in ASCII digits 0 to 9 in dotted decimal notation (for example, 126.13.69.237). Table Glos-1 shows the maximum world-wide number of networks that are possible for IP addresses. Table Glos-1 also shows how many hosts can share any single network address.

| Class | Maximum Number of<br>Networks Possible World Wide | Maximum Number of Hosts Possible for Each Network Address |  |
|-------|---------------------------------------------------|-----------------------------------------------------------|--|
| А     | 127                                               | 16,777,213                                                |  |
| В     | 16,383                                            | 65,533                                                    |  |
| С     | 2,097,151                                         | 253                                                       |  |

#### Table Glos-1 Maximum Networks and Hosts Possible for IP Addresses

Table Glos-2 summarizes the ranges of valid addresses within these three classes.

| Class | Bit Usage within Address<br>(each X represents one byte) | Smallest<br>Non-broadcast<br>Valid Address | Largest Valid<br>Non-broadcast<br>Address |
|-------|----------------------------------------------------------|--------------------------------------------|-------------------------------------------|
| А     | X. X.X.X                                                 | 1.0.0.1                                    | 126.255.255.254                           |
|       | classid + netid hostid                                   |                                            | (127.x.x.x is reserved)                   |
| В     | X.X. X.X                                                 | 128.0.0.1                                  | 191.255.255.254                           |
|       | classid + netid hostid                                   |                                            |                                           |
| С     | X.X.X X                                                  | 192.0.0.1                                  | 223.255.255.254                           |
|       | classid + netid hostid                                   |                                            |                                           |

 Table Glos-2
 Internet Address Ranges

To ensure global uniqueness, network addresses (or blocks of them) are assigned, by the Network Information Center, to requesting organizations. The network administrator for each organization allocates the individual addresses (host addresses within the assigned blocks) to specific devices. Local network administrators are responsible for ensuring that two devices at the same site do not use the same address. See also *dotted decimal notation*.

#### Glossary

#### IP address

See Internet address.

### ISO

See International Standards Organization.

#### JK

The nondata symbol pair that identifies the start of a frame. See also symbol.

#### least significant

The item in a sequence that, by its placement within the sequence, makes the least difference in the value. For example, in the decimal number 209, nine is the least significant digit because it represents ones while the other digits represent larger values (tens and hundreds). See also most significant.

#### line state

One of several characteristic patterns of bits or symbols transmitted on an FDDI fiber. See also *symbol*.

#### LLC

See logical link control.

#### load

The amount of traffic on the ring.

### logical ring

The set of MACs (for example, FDDI stations) serially connected, thus forming a single ring. An unwrapped, fault-free FDDI ring provides two logical rings.

### logical link control (LLC)

Local area network protocols in the lower layers of the OSI model. See also *Open Systems Interconnection*.

### MAC

See media access control.

#### management information base (MIB)

A database of FDDI station and ring information. Each Station Management (SMT) module manages its own MIB, however, in order to manage the ring, SMTs share much of the MIB information with each other. Each MIB object (item of information) has a set of attributes, including read/write permissions. FDDIXPress provides the */usr/etc/smtstat* command to display MIB information.

#### media access control (MAC)

Local area network protocol functions corresponding to the OSI data link layer (layer 2). MACs provide the following:

- on transmission, assemble data into a frame with address and error-detection fields
- on reception, disassemble frame, perform address recognition and error detection
- manage data link layer communication

#### media interface connector (MIC)

A type of connector that provides an interface (connection) between FDDI cables. Each MIC contains two fiber optic fiber lines: one for transmit and one for receive.

### MIB

See management information base.

### MIC

See media interface connector.

### **MIC** receptacle

The fixed or stationary half of an optical signal transmissions cable connection attached to FDDI. Receptacles mate with plugs. See also *connector receptacle*.

### most significant

The item in a sequence that, by its placement within the sequence, makes the most difference in the value. For example, in the decimal number 209, two is the most significant digit because it represents hundreds while the other digits represent smaller values (tens and ones). See also least significant.

#### neighbor

A term that refers to the two functioning stations on either side of an FDDI station. A neighbor station is the immediate next station on a logical ring when viewed from the station in question. A neighbor can be either upstream or downstream. See also upstream, downstream, and logical ring.

#### neighborhood information frame (NIF)

The neighborhood information frame is used by a station for periodic announcement of its address and basic station description.

#### network address

A unique, nonphysical address that identifies a local area network. The format for this address varies depending on the address family (for example, OSI, Internet). For the Internet (IP or inet) family, the network address is an IP address in which that portion commonly referred to as the *netid* is followed by a *hostid* portion of zero. For example, a Class A address of 125.0.0.0 (dotted decimal notation), a Class B address of 191.252.0.0 (dotted decimal notation), and a Class C address of 203.27.190.0 are all network addresses.

**Note:** In some environments, the definition and usage of the term *network address* is quite different from this definition.

The OSI family's equivalent to the IP address is the NSAP address as defined in *ISO8348*, not the SNPA.

#### network connection name

A user-friendly name associated with a specific network interface. Network connection names are specified in the */etc/hosts* file. The network connection name for the primary network interface is the system's host name. (See host name.) By convention, a system's other network connection names include the system's host name. For example, a host by the name of *mickey* with two network connections might have its FDDI interface associated with the network connection name *mickey*, while its Ethernet interface is associated with the name *gate-mickey*.

### **Network Information Center**

The central authority that assigns blocks of Internet Protocol (IP) addresses to worldwide public and private organizations. The current address for this organization is Government Systems, Inc., Attn: Network Information Center, 14200 Park Meadow Drive, Suite 200, Chantilly, VA 22021 (at telephone 1-800-365-3642). See also Internet address.

#### NIF

See neighborhood information frame.

#### node

A generic term referring to an active device (station or concentrator) on an FDDI ring. Each node has one (and only one) SMT module managing it. A node can have zero or multiple MACs, PHYs, and PMDs.

#### octet

A data unit composed of eight ordered bits; octet is a synonym for byte. A pair of data symbols is represented in one octet.

### **Open Systems Interconnection (OSI)**

The OSI model is a standard for computer communications protocols and the implementation of these protocols. The model is a product of International Standards Organization (ISO) and specifies a seven-layer architecture.

## optical bypass switch (OBS)

A device that can be connected between a dual-attachment station and the dual-ring. If the station fails, is powered down, or is physically removed, the OBS prevents the ring from wrapping by directing the signal back onto the ring, thus bypassing the station. The station's two neighbors will notice that their upstream/downstream neighbor has changed, but the signal continues to loop around the ring, so no wrap occurs.

# OSI

See Open Systems Interconnection.

# path test

A self-test performed by an FDDI node's own CMT to verify that its connection to the ring is performing correctly. The path test is one part of the trace function.

The path test includes the following items:

- verification that the MAC can resolve the beacon and claim process
- loopback verification of the PHY's functionality
- verification of accessibility of all data paths at the node
- confirmation of the parameters given to the MAC

#### PCM

See physical connection management.

# PDU

See protocol data unit.

# PHY

See physical layer protocol.

#### physical connection management (PCM)

The portion of connection management (CMT) that manages a physical connection between the PHY being managed and another PHY, likely an adjacent (neighbor) station on the ring.

#### physical layer protocol (PHY)

The layer that performs the clock recovery and serial-to-parallel (receive) or parallel-to-serial (transmit) conversion of data between the transmission medium and the MAC entity.

# physical layer medium dependent protocol (PMD)

The medium that specifies the optical-to-electrical conversion mechanism to conform to FDDI.

#### PMD

See physical layer medium dependent.

#### port

The physical location where a computer's signals pass through to a peripheral device or a communications network medium (cable). In FDDI, there are four types of ports: A, B, S, and M. Ports A and B are both used for a dual-attachment configuration; port S is used for a single-attachment

configuration; M ports are found only on concentrators. Each port has both an incoming (reception) line and an outgoing (transmission) line; however, in some configurations, only one line is in use.

#### primary ring

The main transmission ring within a dual ring. See also *DAS*, *ring*, and *secondary ring*.

#### protocol data unit (PDU)

The unit of data transfer between communicating peer layer entities. It may contain control information, address information, data, or any combination of the three. The FDDI PHY PDUs are code groups such as frames and tokens. See also frame.

### receive

The action of a station accepting a token, frame, or other symbol sequence from the incoming medium.

#### receiver

An electronic circuit that converts an optical signal to an electric logic signal.

### repeat

The action of a station in receiving a token or frame from the adjacent upstream station and simultaneously sending it to the adjacent downstream station.

### ring

Two or more stations that pass information sequentially through a physical medium (cable). Each station examines all information on the physical medium, copies information sent to it, and returns the information to the cable where the originating station can read it.

# ring management (RMT)

The portion of connection management that monitors the MAC. It provides a trace mechanism to handle beaconing and also detects duplicate addresses on the ring.

### RMT

See ring management.

#### router

A computer that routes (forwards) packets between two or more networks and is capable of discovering (or maintaining) routes to distant network destinations. In the simplest situation, a router with two network connections moves from network 1 to network 2 all of the packets that have been transmitted on network 1, but are destined for a host on network 2, and vice versa. In cases in which the destination host is located on a network to which the router is not physically attached, the router sends the packet to the next router along the route; and that router passes the packet to another router, until the packet can be delivered directly to the specified destination host. In OSI terminology, a router is an Intermediate System supporting network layer forwarding.

#### SA

See source address.

# secondary ring

The backup ring used when a fault occurs on the primary ring. See also *primary ring*.

### SIF

See status information frame.

#### single-attachment station (SAS)

A station that offers a single connection (attachment) to the FDDI network.

#### SMT

See station management.

# source address (SA)

The address of the station that sends a frame. The address consists of 4 symbols (16-bit address) or 12 symbols (48-bit address).

#### station

An addressable node on an FDDI network capable of transmitting, repeating, and receiving information. A station has exactly one SMT, at least one MAC, at least one PHY, and at least one PMD.

#### station management (SMT)

One of the FDDI standards. The entity within a station that monitors station activity, exercises overall control of station activity, and manages the FDDI ring. The SMT module controls and manages the station's processes at the various FDDI layers. It also works cooperatively with other SMT modules to manage the ring. SMT provides services such as fault isolation and recovery for the ring, maintenance of the local station's MIB, control over station insertion and removal from the ring, and configuration management.

### station ID

An 8-byte (64-bit), site-configurable number used by SMT modules to identify and reference FDDI stations. This number is used only for reporting status information. The FDDIXPress SMT daemon, by default, creates the station ID from the station's MAC address. The six bytes of the MAC address (in canonical order) occupy the lower six bytes of the station ID and the upper two bytes are set to zero.

### status information frame (SIF)

Status information frames are used to request and provide, in response, a station's configuration and operating information.

# straight-tip (ST<sup>®</sup>) connector

An optical fiber connector used to join single fibers together.

### symbol

The smallest signaling element used by the data link layer. The FDDI symbol set consists of 16 data symbols and 8 control symbols. Each symbol corresponds to a specific sequence of 5 bits transmitted by the physical layer on the optic cable that is seen by software as a 4-bit sequence. (4-bit to 5-bit conversion, and vice-versa, is done by hardware.)

### target token rotation time (TTRT)

The amount of time a station bids in the claim process. The station whose claim indicates that it has the lowest TTRT wins the claim process. This TTRT value is then used by all stations on the network for setting TTRT.

#### token

A packet that is the explicit indication of the right to transmit on a shared medium. On a token ring, the token circulates sequentially through the stations on the ring. At any time, it may be held by zero or one station. The format for the FDDI token is illustrated in Figure Glos-4. The FDDI token has 4 fields: I=idle; SD=starting delimiter; FC=frame control; ED=ending delimiter. The illustration indicates the number of symbols used for each field.

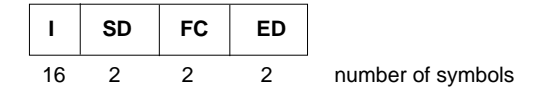

Figure Glos-4 FDDI Token

### token ring

A set of stations serially connected by a transmission medium (cable) to form a closed loop.

#### token rotation time (TRT)

The maximum time that a token needs to make a complete circuit around the ring.

#### trace

An RMT function that attempts to provide ring recovery when there is a stuck (continuous) beacon condition on the ring. The trace causes all stations and concentrators upstream from the tracing SMT to leave the ring and perform a Path Test. When the stuck device is isolated, the ring is wrapped so as to exclude the stuck device.

### transmit

The action of a station generating a frame, token, or control sequence and placing it on the medium to the next station.

#### transmitter (optical)

An opto-electronic circuit that converts an electrical logic signal to an optical signal.

## tree

A physical topology consisting of a hierarchy of master-slave connections between a concentrator and other FDDI nodes (including subordinate concentrators) as illustrated by the dotted enclosure in Figure Glos-5.

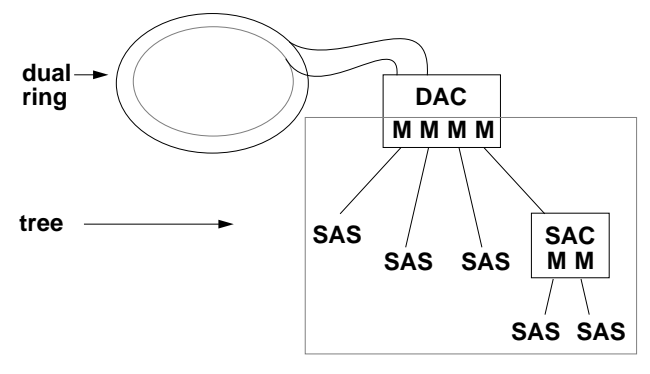

# Figure Glos-5 Tree

### TRT

See token rotation time.

### trunk

A physical loop topology, either open or closed, employing two optical fiber signal paths, one in each direction (that is, counter-rotating), forming a sequence of peer connections between FDDI nodes. When the trunk forms a closed loop, it is sometimes called a trunk ring.

# TTRT

See target token rotation time.

# upstream

Opposite from the direction of the optical signal's flow within a ring.

### wrap

A condition in which the primary ring loops to (is connected to) the secondary ring. Wraps occur when there is a fault on the primary ring, as illustrated in Figure Glos-6. The fault or break in the primary ring prevents the optical signal from completing the loop around the ring, thus stopping all communication. Wrapping reestablishes the loop and allows communication to continue. When a ring is wrapped, one or more ports have been left out of the ring.

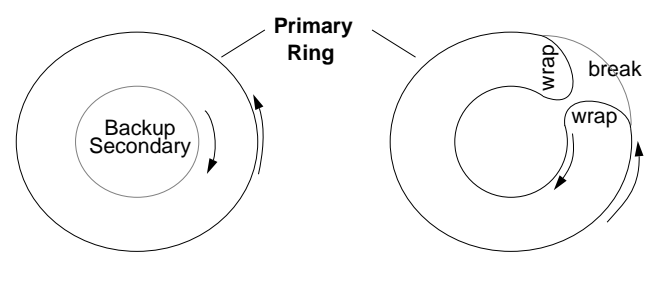

Figure Glos-6 Wrap

# Index

# Α

Address Resolution Protocol, 25, 33 American National Standards Institute, see ANSI ANSI, 2 ANSI documents, 18 ARP, 25, 33 *arp* command, 50, 52

# В

backup copies of SMT files, 52 beacon errors, 56, 98 booting over network, 28, 33, 37, 105 broadcast address how to configure, 25, 33 how to display, 50

# С

cable copper, 8 fiber optic, 3, 5, 7 multimode, 8 single-mode, 8 cable connections checking, 93 cable problems, 95 cable-to-cable connections, 94 cable-to-station connections, 94 checking cable connections, 93 FDDI connection to ring, 53, 61 claim errors, 56, 98 command descriptions, 61 concentrator, 9, 10, 11 configuration information report, 64, 193 configuration of driver, 227 FDDIXPress. 32-53 network interfaces, 32-53 routing functions, 44-45 SMT, 205-227 configuration requirements, 24 configuration tasks for NIS, 34 network administrator, 32, 34 optional, 32 required, 32 connections cable-to-cable, 94 station-to-cable, 94 undesirable, 94 valid. 94 customer support, xv

# D

DAC, 9, 10

#### Index

daemon statistics. 71 DAS, 9, 10, 13 data link layer, 3, 4 default configuration of network interfaces, 24-26 summary, 24, 25 diskless, 105 documentation. 17-18 downstream. 7 driver configuration, 227 driver error messages ipg, 168-171 xpi, 161-167 dual-attachment concentrator, see DAC dual-attachment station, see DAS dysfunctional FDDI board, 93

# Ε

error message alphabetization rules, 107 error message format, 108 error message log file, 89, 108 error messages, 109-171 /etc/config/ifconfig-#.options files, see files /etc/config/netif.options file, see files /etc/hosts file, see files /etc/hosts file, see files Ethernet, 1, 3, 4 ethers database, 34, 49

# F

fault on the FDDI ring, 66 FDDI

cable. 7.8 compared to 802.5 Token Ring, 1 compared to Ethernet, 1 description, 1-18 documents, 17, 18 features. 1 frames, 15 how it works. 12-16 how to manage, 59 OSI relationship, 3 physical address, see MAC address ring, 7, 8, 9, 10, 12 the standard. 2 with Ethernet, 15, 16 within OSI layers, 2, 3 wrapped ring, see wrapped ring FDDI components illustration of. 4 list of, 2 **FDDI** connection verifying it works, 53 **FDDI** devices concentrators. 10 description, 9-11 optical bypass switches, 11 stations, 9 fddi man page, 229 Fiber Distributed Data Interface, see FDDI fiber optic cable damaged, 96 description of, see cable flashlight test, 96 fiber optic care, 95 fiber optic problems, 95, 96 files driver configuration file, 227 error message file, 89, 108 /etc/config/ifconfig-#.options, 34 /etc/config/netif.options, 29, 38, 39, 40, 43 /etc/config/routed, 100

/etc/config/routed.options, 44, 45, 100 /etc/ethers, 49, 50, 105 /etc/hosts, 24, 26, 28, 30, 34, 35 /etc/init.d/network, 41, 43 log messages, 108 SMT configuration file, 205 /usr/etc/fddi/smtd.conf, 7, 205 /var/adm/SYSLOG, 89, 108 /var/sysgen/master.d/bsd, 44 /var/sysgen/master.d/if\_ipg, 227 /var/sysgen/master.d/if\_xpi, 227 forwarding packets, 44 fragmented ring, 14, 67 frames, 15

# Н

hinv command, 53, 90 hosts database, 34 how to configure driver, 227 configure FDDI as secondary, 37 configure MTU, 227 configure routing, 44-45 configure SMT daemon, 205-227 display broadcast address, 50 display host name, 24, 33 display IP address, 76 display MAC address, 49 display MIB information, 73 display network connection name, 49 display network interface name, 49, 75 display network interface status, 73 display SMT information, 73 list stations on ring, 62 monitor status, 68 see a wrap on a port, 181 verify FDDI connection, 53 verify operating system includes driver, 128

# I

*ifconfig-#.options* files, see files installation of FDDI board, 46 of software, 19 overview of, 32 International Standards Organization, see ISO IP address displaying, 76 ISO, 2 see also OSI ISO documents, 18

# Κ

kernel statistics, 71

# L

link-level errors, 93, 97, 181 LLC, 4 log file, 108 Logical Link Control, see LLC

# Μ

MAC description, 2, 5, 6 documentation, 18 status report, 175 MAC address, 4 format for, 50 how to display, 49, 50 Management Information Base, see MIB managing FDDI connection, 59

#### Index

Media Access Control, see MAC media interface connector, see MIC MIB, 6, 53 MIC, 5, 94, 96 miniroot, 28, 37, 105 monitor FDDI status, 68 MTU configuration, 227

### Ν

neighbor address problems, 104 neighbor information report, 197 netif.options file, see files netmask, 25, 33 netstat, 49 network administrator responsibilities, 32, 59, 60, 66, 67 network connection name, 34, 49 network interface configuring (complex), 32-53 configuring (easy), 26-31 configuring (temporary), 77-78 configuring FDDI as secondary, 28, 37 displaying configuration of, 75 displaying name of, 49, 75 more than one, 42, 43 number assignment, 20-23 status, 73 temporary changes, 75 network script, see files networking documentation. 17 FDDI with other networks, 15, 16 NIS, 26, 29, 31, 34, 49, 52

# 0

OBS, see optical bypass switch Open Systems Interconnect, see OSI operational parameters, 43 optical bypass switch, 5, 9, 11, 14, 66, 71, 98, 100 optical signal, 7, 13, 56 OSI data link layer, 3, 4 FDDI relationship, 3 physical layer, 2, 3, 5 reference model, 2, 3 seven-layer model, 2, 3

# Ρ

packet loss, 100 patching the ring, 98, 100 PHY description, 2, 5 documentation, 18 physical layer, 2, 3, 5 Physical Layer Medium Dependent, see PMD Physical Layer Protocol, see PHY ping command, 50 ping command problems, 100, 101 PMD description, 2, 5 documentation, 18 port A, 9 B. 9 description, 9 M. 10 master, 10 S. 10 slave, 10 status report, 181

port connections, 94 ports, 10 primary ring, 9, 12 problems, 89 product support, xv

# R

required configuration tasks, 32 ring description of, 7, 8, 10, 12 fault, 66 fragmented, 67 listing stations on, 62 patching, 98, 100 primary, 9, 12 secondary, 9, 12 verifying a station, 61 wrapped, 13, 55, 70, 99 ring fragmented, 14 ring management status, 189 status report, 189 ring wrapped, 12 route metric, 25, 33 routed, 44 routed.options file, see files router configuration of, 24, 44 description of, 15 disabling, 44 routing, 44 configuration of, 44-??

# S

SAC, 9, 11

SAS. 9.10 secondary ring, 9, 12 Silicon Graphics customer support, xv single-attachment concentrator, see SAC single-attachment station, see SAS SMT configuration, 7 documentation, 18 information report, 200 module, 6 standard. 2 station information, 64 station version, 64 status report, 73 status reports, see SMT status reports SMT commands. 60 SMT daemon. 7 configuration file, 205 configuring, 205 SMT error messages, 109-160 SMT status reports commands to control display of, 174 Configuration Information (#4), 193 description of, 173-204 how to use, 73, 74, 174 MAC (#1), 54, 175 Neighbor Information (#5), 197 Port (#2), 55, 181 Ring Management (#3), 56, 189 SMT Information (#6), 200 SMT utilities, 60 smtconfig command, 75 smtconfig man page, 229 smtd, 7, 108 *smtd.conf* file. see files smtinfo command, 64 smtinfo man page, 229 smtmaint man page, 229

smtping command, 57, 61 smtping command problems, 100, 101 smtping man page, 229 *smtring* command, 62 smtring man page, 229 smtstat command, 68, 71, 73 smtstat man page, 229 smtstat reports, 173-204 station SMT information. 64 SMT version, 64 verifying FDDI connection, 53 station management commands, 60 Station Management Protocol, see SMT statistics daemon. 71 kernel. 71 status monitoring, 68 network interface, 73 see also SMT status reports subnetwork mask, 25, 33 SYSLOG file, 89, 108

# Т

technical assistance center, xv token description of, 15 verifying, 54 token count problems, 93, 98 token problems, 175 Token Ring, 1, 3, 4 troubleshooting, 89

# U

undesirable connections, 94 upstream, 7 /usr/etc/fddi/smtd.conf file, see files /usr/etc/netstat command, 49 utilities station management, 60

# ۷

valid MIC connections, 94 /var/adm/SYSLOG file, see files verifying beacon, 56 claim, 56 FDDI connection, 53-57, 61 optical signal, 56 presence of FDDI board, 53 presence of token, 54

## W

wrap, 12, 13 wrapped ring, 12, 13, 14, 55, 66, 67, 70, 93, 99, 181

# **Tell Us About This Manual**

As a user of Silicon Graphics products, you can help us to better understand your needs and to improve the quality of our documentation.

Any information that you provide will be useful. Here is a list of suggested topics:

- General impression of the document
- · Omission of material that you expected to find
- Technical errors
- Relevance of the material to the job you had to do
- Quality of the printing and binding

Please send the title and part number of the document with your comments. The part number for this document is 007-0813-050.

Thank you!

# Three Ways to Reach Us

- To send your comments by electronic mail, use either of these addresses:
  - On the Internet: techpubs@sgi.com
  - For UUCP mail (through any backbone site): *[your\_site]*!sgi!techpubs
- To **fax** your comments (or annotated copies of manual pages), use this fax number: 650-932-0801
- To send your comments by traditional mail, use this address:

Technical Publications Silicon Graphics, Inc. 2011 North Shoreline Boulevard, M/S 535 Mountain View, California 94043-1389